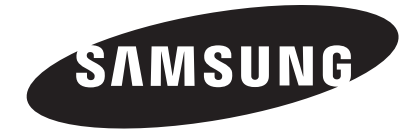

联系全球三星公司 如果您对三星的产品有任何疑问或意见,请与三星的客户服务中心联系。 800-810-5858,010-6475 1880

www.samsung.com

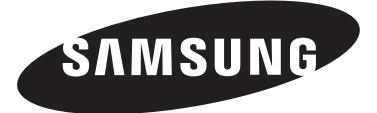

LA40A650A1FXXZ LA46A650A1FXXZ LA52A650A1FXXZ

数字液晶电视

屏幕菜单 画中画 (PIP) 省电 DNE 数字自然图像引擎 (Digital Natural Image engine)

→ 用户指南

访问 www.samsung.com/global/register 注册您的产品。
 在此记录产品型号和序列号,以备日后查看。
 ·型号\_\_\_\_\_\_ ·序列号.\_\_\_\_\_

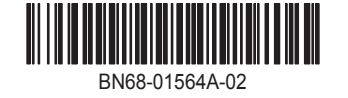

- 不要将盛有水的容器放置在本机器上,因为这样可能导致火患或电击的危险。
- 不要将本机器暴露在雨中或靠近水的地方(例如靠近浴缸、水盆、厨房水槽、洗衣池、潮湿的地下室,或靠近游泳池)。
   如果本机器被意外弄湿,请立即拔下电源插头然后联系授权经销商。

显示静止图像时的注意事项

静止图像可能会导致电视屏幕永久性损坏。
 不要在 LCD 平板上显示静止图像超过 2 小时,因为这会导致出现屏幕图像残影。
 此图像残影也称为 screen burn使光屏灼伤)。
 要避免此类图像残影,请在显示静止图像时降低屏幕的亮度和对比度。
 长时间观看 4:3 格式的液晶电视节目时,在屏幕的左侧、右侧和中央显示的边缘会由于屏幕上光发射的不同而留下瘾迹。

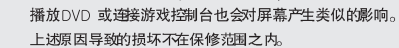

• 显示电子游戏和PC 的静止图像的时间超过某段时间后可能会导致局部余像。为避免出现此效果,请在显示静止图像时降低 brightness(亮度)和 contrast (对比度)。

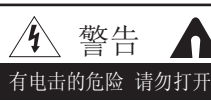

注意: 为减少电击的危险,请勿卸下机盖。 内部没有用户可维修的部件。 请让合格的维修人员进行维修。

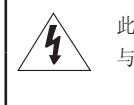

此符号表示内部存在危险高电压。 与产品内部任何部件的任何形式接触都是危险的。

此符号提醒您关于操作和保养本产品随附的重要 说明。

- 机箱内及后部和底部的开槽和洞孔是为了提供必要的通风而设计。 为了确保本机器的可靠操作和防止它过热,切勿堵塞或遮盖这些开槽和洞孔。
  - 不要用布或其他材料遮盖开槽和洞孔。
  - 不要将本机器放在床上,沙发,地毯或其他类似物体表面上而使开槽和洞孔被堵塞。
  - 不要将本机器放置在受限制的空间,如: 书柜或嵌入的橱柜,除非有适当的通风条件。
  - 安装产品时,注意与墙保持一定距离(请参阅以下信息。)
    - \* DLP 电视、直观式电视和投影仪 → 10cm
    - \* 显示屏尺寸为 32″ 或以上的产品 → 5cm
    - \* 其他产品 → 4cm
- 不要将本机器放置在电暖炉或暖气片附近或上方,或阳光可直射的地方。
- 请勿将蜡烛,烟灰缸,熏香,可燃气体或易爆物质等产热物件放置在产品附近。
- 不要将盛有水的容器放置在本机器上,因为这样可能导致火患或电击的危险。
- 不要将本机器暴露在雨中或靠近水的地方(例如靠近浴缸,水盆,厨房水槽,或洗衣池、潮湿的地下室,或靠近游泳池)。 如果本机器被意外弄湿,请立即拔下电源插头然后联系授权经销商。清洁电视机时,请使用不含挥发性物质的干燥软布。 在进行清洁之前,请确保拔掉电源线。
- •本机器有使用电池。基于环境的考虑,请您正确处置这些电池: 请联系您当地的机构以了解关于处理或回收利用的信息。
- 勿使墙上插座、延长电线或便利插座超载,因为这样可以导致火灾或电击。
- 电源线应布置在不会被踩到或被上方或旁边物体挤压的位置,应特别注意插头处,便利插座处以及机器接出处的电线。
- 为在雷电天气下或无人看管或长时间不用的情况下为更好地保护本机器,请拔下其插头,并断开天线或电缆系统的连接。 这样可以预防机器在雷电期间或电源线路出现电涌的情况下被损坏。
- 将交流电源线连接到直流电适配器插座前,请确定直流电适配器的电压指示器符合您当地的电源供应。
- 切勿将任何金属物件插入本机器的洞孔,否则可能会导致电击的危险。
- 为防止电击,切勿接触本机器的内部。只有合格的技术人员可以打开本机器的机盖。
- 请确保将电源线牢固地插入插座。在断开电源线连接时,请确保抓住电源插头,然后将插头从插座拔出。 请勿用湿手触碰电源线。
- 如果本机器操作不正常,特别是如果有发出任何不寻常的声音或气味的时候,请立即拔下电源插座然后联系授权经销商或服务中心。
- 如果打算长时间将电视机搁置不用,或者您要离家外出(特别是有小孩,老人或残障人士被单独留在家中时),一定要将电源插头从插座中拔出。如果长时间不使用遥控器,请取出电池并将它存放在凉爽,干燥的地方。
   蓄积的灰尘可能会导致电源线发出火花和热量或者使绝缘老化,从而引起电击,漏电或者失火。
- 避免摔落遥控器。
- 电视机由低温的地方移至温暖的区域后,为使机内结露充分散发干燥,应放置一段时间后再加电开机。
   C 电源电压会在电视机的背面标示,频率为50式60Hz 。
- 如果要在多尘、高温或低温,高湿度,含化学物质的环境以及机场或火车站等 24 小时使用的地方安装产品,请务必与授权的服务中心联系。否则,显示器可能会严重受损。否则,产品可能会严重受损。
- 只使用适当接了地的插头和插座。
  - 接地不好可能造成电击或设备损伤。(仅适用于 1 类设备。)
- 要断开设备的电源,必须将插头从电源插座拔出,因此电源插头应易于操作。
- 请勿允许儿童攀爬本产品。
- 请将附件(电池等)保存在儿童无法靠近的位置。
- 请勿将本产品安装在不稳定的位置,如摇晃的架子,倾斜的地面或受外部振动影响的位置。
- 请勿使产品坠落或受到冲击。如果产品损坏,请断开电源,并与服务中心联系。
- 从电源插座中拔出电源线后用柔软的干布擦拭本产品。
   千万不要使用蜡,苯,酒精,稀释剂,杀虫剂,空气清新剂,润滑剂或清洁 剂等任何化学品。
   这可能会损坏产品外观或擦除产品上印刷的信息。

警告 - 为了防止发生火灾, 请确保本产品始终远离蜡烛或其他明火。

# 安全使用注意事项

 天线隔离器安装说明: 由于用户装修时电源的地线与有线信号的地线电压有差异,可能造成有线信号与电视机连接处会有发热的情况。 情况严重时会导致事故发生。
 为避免不安全事故的发生,使用天线隔离器是为了提高观看电视的安全 性一旦安装,请不要将其随意拆下。
 天线隔离器安装说明:

● 天线隔离器外观:

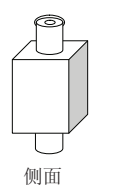

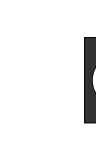

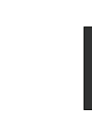

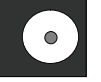

下面(插头2)

- ☞ 连接方法:
  - 1. 将 插头1 与有线信号线 连接
  - 2. 将 插头2 与电视机后面的ANT输入 连接

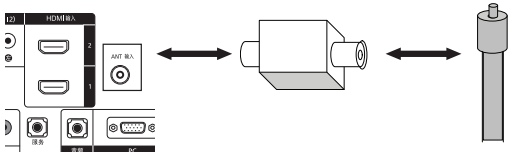

0

上面(插头1)

电视后面板 (式样可随型号不同而异)

天线隔离器

有线信号线

## 一般信息

| ■ 功能列表2   |  |
|-----------|--|
| ■ 附件      |  |
| ■ 查看控制面板3 |  |
| ■ 查看连接面板  |  |
| ■ 查看遥控器6  |  |
| ■ 安装遥控器电池 |  |

## 操作

| 打开和关闭电视机 8      |
|-----------------|
| 即插即用功能          |
| 选台9             |
| 调节音量 10         |
| 查看显示 10         |
| 查看节目源 10        |
| 选择菜单语言11        |
| 储存频道 11         |
| 手动选台13          |
| 查看电子节目(EPG)指南14 |
| 设置默认指南 15       |

## 频道控制

| 频道管理16         |
|----------------|
| 频道模式           |
| 微调模拟频道 24      |
| 检查数字信号强度 24    |
| 低噪声放大 (LNA) 25 |

## 图像控制

| 使用自动图像设置2       | 6 |
|-----------------|---|
| 调整背光            | 6 |
| 调整个人设定图像 2      | 7 |
| 调整详细设置 2        | 7 |
| 调整图像选项 3        | 2 |
| 将图像设置重置为出厂默认值 3 | 4 |

## 伴音控制

| 使用自动伴音设置 35          |
|----------------------|
| 自定义伴声 35             |
| 设置 TruSurround XT 36 |
| 设置音频语言 37            |
| 选择音频格式 37            |
| 伴音自动控制 38            |
| 选择电视扬声器 38           |
| 收听副画面伴声(画中画) 39      |
| 将伴声设置重置为出厂默认值 39     |
| 连接耳机(另行销售) 39        |
|                      |

### 其他设置

| ~ |        |     |      |    |     |
|---|--------|-----|------|----|-----|
|   |        |     | Hivi |    | 100 |
|   | $\sim$ | 노르게 | лм   | MИ | 215 |
|   |        |     |      | _  |     |

| 设置您的PC(个人电脑)软件(以Windows XP为例) | 51 |
|-------------------------------|----|
| 显示模式                          | 51 |
| 设置个人电脑                        | 52 |
| WISELINK                      | 53 |
| 使用WISELINK功能                  | 53 |
| 使用WISELINK菜单                  | 54 |
| 使用照片列表                        | 55 |
| 使用MP3列表                       | 58 |
| 使用设置菜单                        | 59 |

+ ×

## ANYNET<sup>+</sup>

| <ul> <li>什么是Anynet<sup>+</sup>?</li> <li>ÉğAnynet<sup>+</sup>设备</li> <li>ÉğAnynet<sup>+</sup>设备</li> <li>Qğanynet+</li> <li>Anynet+设备之间浏览和切换</li> <li>Tanynet+设备之间浏览和切换</li> <li>Tanynet+设备之间浏览和切换</li> <li>Tanynet+设备之间浏览和切换</li> <li>Tanynet+设备之间浏览和切换</li> <li>Tanynet+设备之间浏览和切换</li> <li>Tanynet+设备之间浏览和切换</li> <li>Tanynet+设备之间浏览和切换</li> <li>Tanynet+设备之间浏览和切换</li> <li>Tanynet+设备之间浏览和切换</li> <li>Tanynet+设备之间浏览和切换</li> <li>Tanynet+gazing</li> <li>Tanynet+gazing</li> <li>Tanynet+gazing</li> <li>Tanynet+gazing</li> <li>Tanynet+gazing</li> <li>Tanynet+gazing</li> <li>Tanynet+gazing</li> <li>Tanynet+gazing</li> <li>Tanynethymethymethymethymethymethymethymethym</li></ul> |                          |    |
|----------------------------------------------------------------------------------------------------|--------------------------|----|
| 世餐和ynet Y & a       00         设置Anynet +       61         在Anynet + 设备之间浏览和切换       61         录制       62         通过接收器收听       63         请求维修之前检查以下情况       63         请求维修之前检查以下情况       63         本pendix       64         女唆诊断:       与维修人员联系之前       64         安装底座       65         拆卸底座       65         墙托架调整(单独出售)       66         安裝墙壁安裝套件       67         使用Kensington防盗锁       68         技术和环境规范       68         有毒有害物质及元素分析       70                                                                                                    | 什么是Anynet <sup>+</sup> ? | 0  |
| 设置Anynet+       61         在Anynet+设备之间浏览和切换       61         录制       62         通过接收器收听       63         请求维修之前检查以下情况       63         和pendix       64         故障诊断:       与维修人员联系之前         委装底座       65         拆卸底座       66         場托架调整(单独出售)       66         安装墙壁安装套件       67         使用Kensington防盗锁       68         技术和环境规范       68         技者事有害物质及元素分析       70                                                                                                    | 连接Anynet 议备0             | 0  |
| 在Anynet+设备之间浏览和切换       61         录制       62         通过接收器收听       63         请求维修之前检查以下情况       63         本pendix       64         故障诊断:       与维修人员联系之前         故障诊断:       与维修人员联系之前         支装底座       65         拆卸底座       65         墙托架调整(单独出售)       66         安装墙壁安装套件       67         使用Kensington防盗锁       68         技术和环境规范       68         有毒有害物质及元素分析       70                                                                                                    | 设置Anynet+6               | 1  |
| 录制       62         通过接收器收听       63         请求维修之前检查以下情况       63         本ppendix       63         本ppendix       64         故障诊断:与维修人员联系之前       64         安裝底座       65         「苏卸底座       65         墙托架调整(单独出售)       65         雪托架调整(单独出售)       66         安裝墙壁安装套件       67         使用Kensington防盗锁       68         技术和环境规范       68         有毒有害物质及元素分析       70                                                                                                    | 在Anynet+设备之间浏览和切换 6      | 1  |
| 通过接收器收听       63         请求维修之前检查以下情况       63         Appendix       64         故障诊断:       与维修人员联系之前       64         女裝底座       65         场印底座       65         墙托架调整(单独出售)       66         安装墙壁安装套件       66         安裝墙壁安装套件       67         使用Kensington防盗锁       68         技术和环境规范       68         技术和环境规范       69         有毒有害物质及元素分析       70                                                                                                    | 录制6                      | 2  |
| 请求维修之前检查以下情况       63         Appendix       64         故障诊断:与维修人员联系之前       64         安装底座       65         牙如底座       65         请和梁调整(单独出售)       66         安装墙壁安装套件       67         使用Kensington防盗锁       68         技术和环境规范       68         有毒有害物质及元素分析       70                                                                                                    | 通过接收器收听                  | 3  |
| Appendix       64         故障诊断:与维修人员联系之前       64         安装底座       65         拆卸底座       65         墙托架调整(单独出售)       66         安装墙壁安装套件       67         使用Kensington防盗锁       68         技术和环境规范       68         技术和环境规范       68         有毒有害物质及元素分析       70                                                                                                    | 请求维修之前检查以下情况 6           | 3  |
| 故障诊断:与维修人员联系之前       64         安装底座       65         折卸底座       66         墙托架调整(单独出售)       66         安装墙壁安装套件       67         使用Kensington防盗锁       68         技术和环境规范       68         有毒有害物质及元素分析       70                                                                                                    | Appendix                 | 64 |
| 安装底座       65         拆卸底座       65         墙托架调整(单独出售)       66         安装墙壁安装套件       67         使用Kensington防盗锁       68         技术和环境规范       68         有毒有害物质及元素分析       70                                                                                                    | 故障诊断: 与维修人员联系之前 6        | 64 |
| <ul> <li>拆卸底座</li></ul>                                                                                                    | 安装底座                     | 5  |
| <ul> <li>■ 墙托架调整(单独出售)</li></ul>                                                                                                    | 拆卸底座                     | 5  |
| <ul> <li>安装墙壁安装套件</li></ul>                                                                                                    | 墙托架调整(单独出售)              | 6  |
| <ul> <li>● 使用Kensington防盗锁</li></ul>                                                                                                    | 安装墙壁安装套件                 | 57 |
| <ul> <li>■ 技术和环境规范</li></ul>                                                                                                    | 使用Kensington防盗锁          | 68 |
| ■ 有毒有害物质及元素分析                                                                                                    | 技术和环境规范                  | ;9 |
|                                                                                                    | 有毒有害物质及元素分析              | 0  |

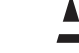

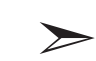

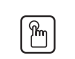

### 按下

符号

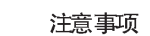

## ·般信息

## 功能列表

- 可调画面设置,可存储在电视中。
  自动定时器,可打开和关闭电视。
  一种特殊的睡眠定时器。

- ◆优越的数字接口和联网性能:
- 有了内置的高清数字调谐器,收看非预定的高清广播将不再需要有线电视盒/卫星接收器(机顶盒)。
- 通过 HDMI/DVI 连接将 PC 连接到电视。
- 优越的画面质量
- -DNIe 技术提供生动清晰的画面。

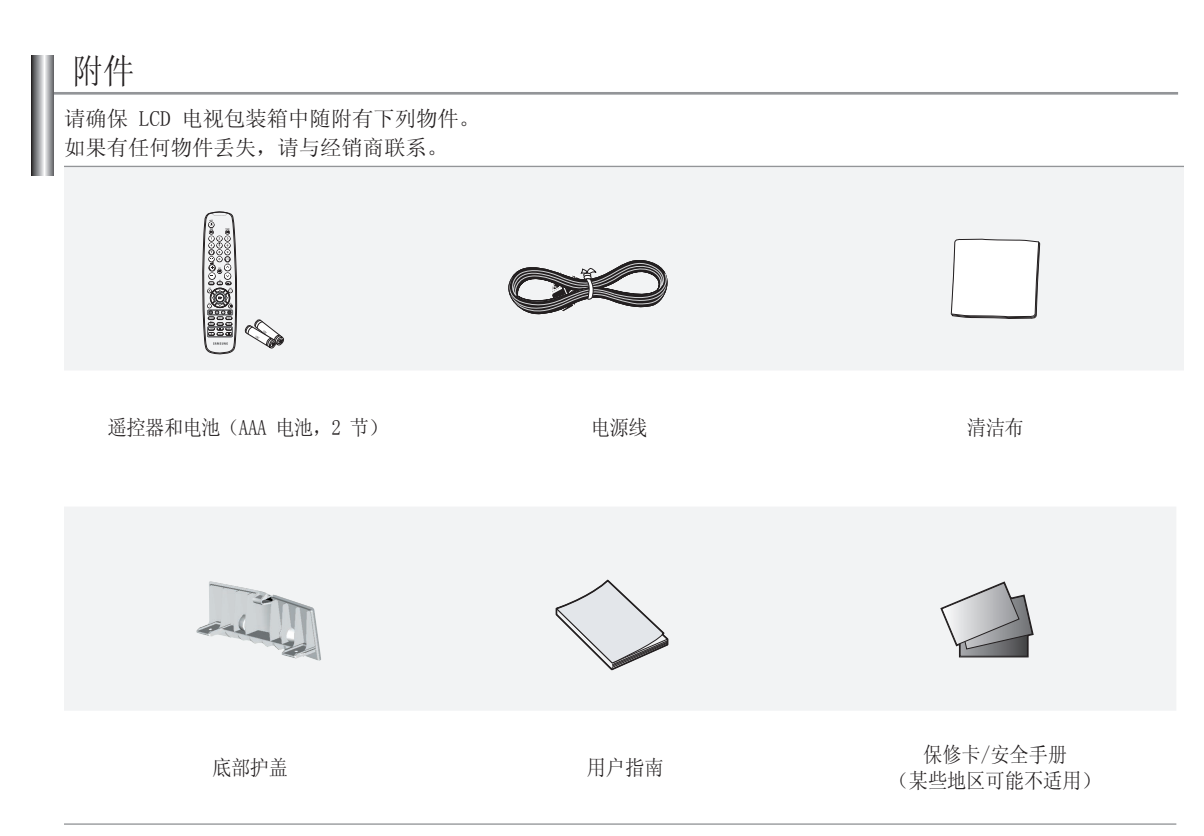

> 物件的颜色和形状可能随型号的不同而有所变化。

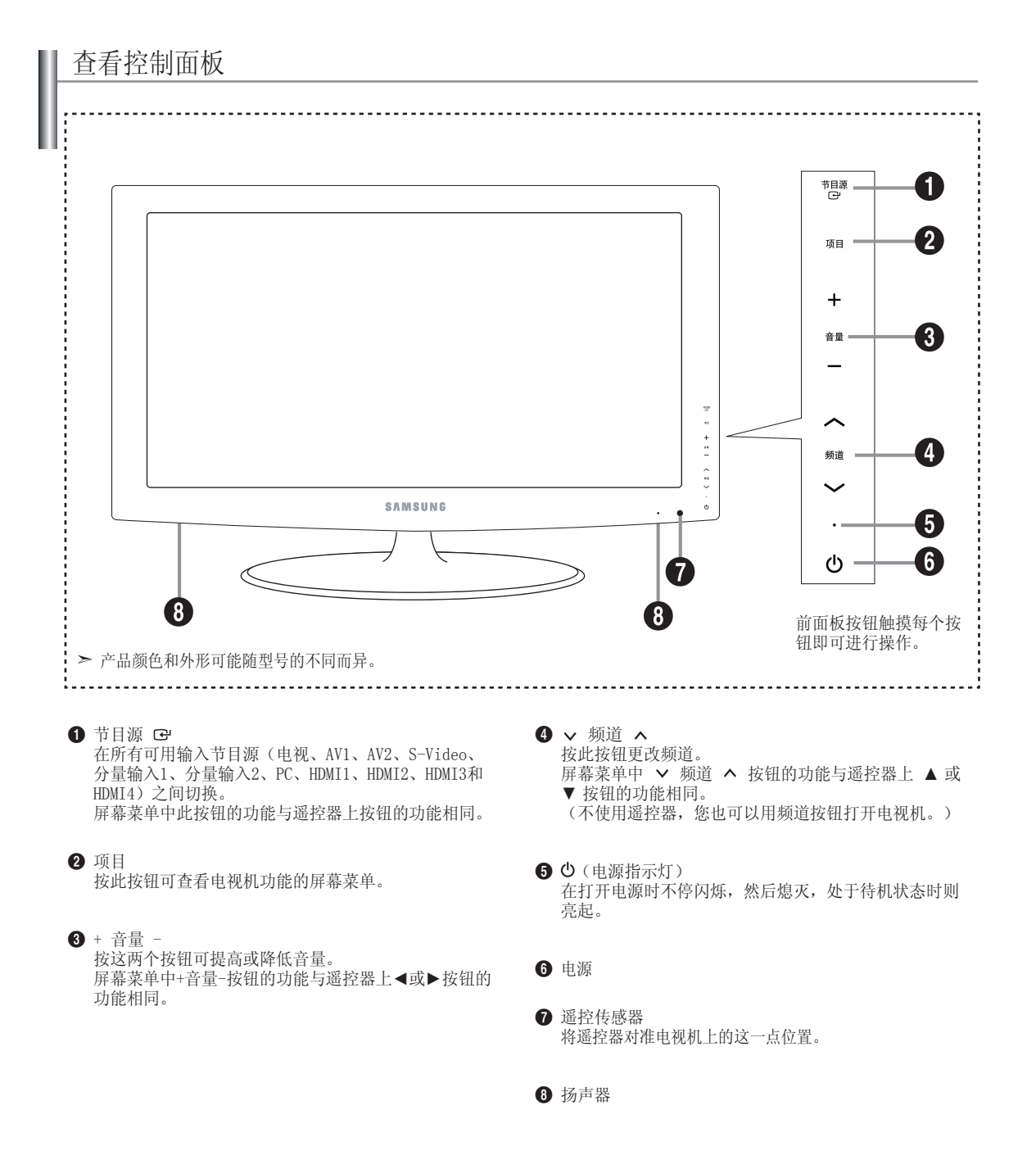

## 查看连接面板

### 后面板插孔

将后面板插孔与AV分量输入相连可以连接到录像机,DVD等。

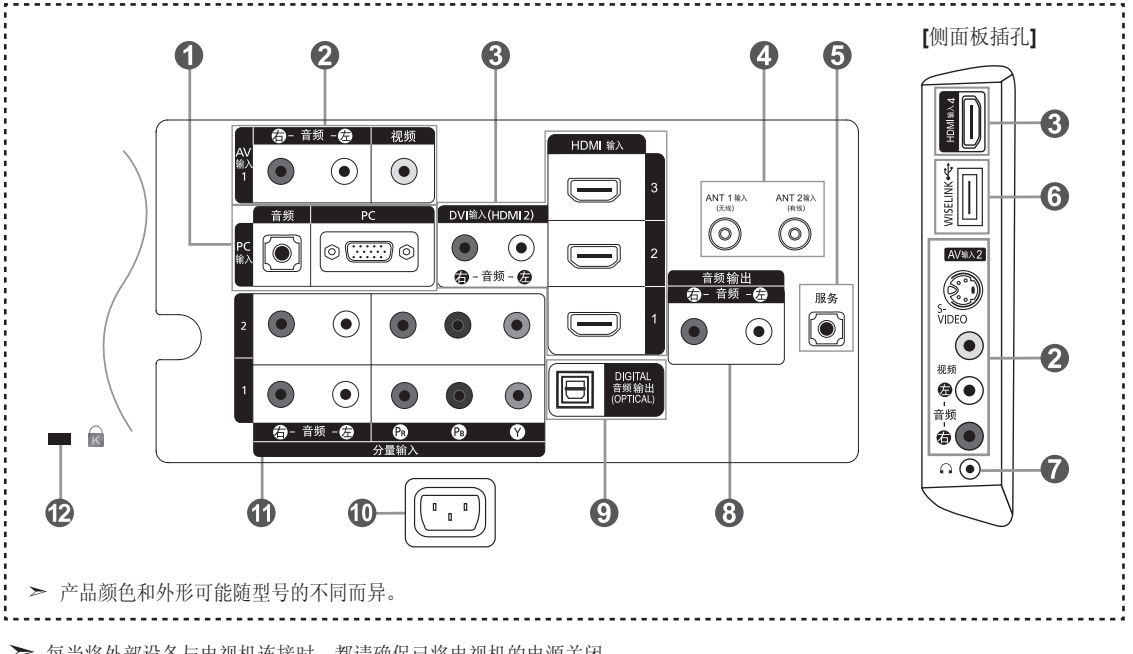

▶ 每当将外部设备与电视机连接时,都请确保已将电视机的电源关闭。

▶ 连接外部设备时,请将电缆和与之颜色相同的连接端子相连。

- PC 输入 (PC) /音频
  - 请将视频和音频输出连接到个人电脑上。
- 2 连接外部A/V (视听)设备
  - 将 RCA(可选)或 S-VIDEO 电缆(可选)连接到适当的外部A/V(视听)设备(如录像机,DVD 或摄像机)。
  - 将 RAC 音频电缆 (可选) 连接到电视机背面的 "左右音频",并将另一端连接到A/V (视听) 设备上对应的音频输出连接器。
  - 可以将耳机与电视后面板的耳机输出端口())相连。连接耳机后,内置喇叭就不会出伴音了。

3 连接HDMI1, HDMI2, HDMI3, HDMI4输入

- 支持与启用 HDMI 连接的 AV 设备(机顶盒, DVD 播放器, AV 接收器和数字电视)之间进行连接。
- HDMI 到 HDMI 的连接无需伴音连接。

➤ 什么是HDMI?

- HDMI 即高清晰多媒体接口,可以传输高清晰数字视频和多声道数字音频。
- HDMI/DVI端口支持DVI连接,即通过匹配的电缆(不附赠)与外接设备相连。HDMI与DVI之间的差别在于: HDMI尺寸较小, 安装有HDCP(高宽带数字复制保护)编码功能,同时支持多声道数字音频。
- ➤ DVD播放器/天线盒/卫星接收器无法支持HDMI1.3版本时,电视机可能无法正常播放声音及影像。连接支持老版本的 HDMI电缆却仍无法播放声音时,请将HDMI电缆插入HDMI IN2插孔,将音频电缆插入DVI IN (HDMI2) "右-音频-左" 插孔。如果有这种问题出现,请与DVD播放器/天线盒/卫星接收器供应商联系以确认HDMI版本及进行升级。较低版本 的HDMI电缆可能导致令人厌烦的闪烁或无屏幕显示。建议用户购买质量好的HDMI连接线,若线的质量不好可能会导致 电视的图像或声音不正常。
- 连接, DVI 输入HDMI2
- 用于外部设备的 DVI 音频输出。

➤ HDMI/DVI 或分量输入的支持模式。

HDMI, DVI 和分量输入的支持模式。

|               | 480i | 480p | 576i | 576p | 720p | 1080i | 1080p |
|---------------|------|------|------|------|------|-------|-------|
| HDMI/DVI 50Hz | Х    | Х    | Х    | 0    | 0    | 0     | 0     |
| HDMI/DVI 60Hz | 0    | 0    | Х    | Х    | 0    | 0     | 0     |
| 分量输入          | 0    | 0    | 0    | 0    | 0    | 0     | 0     |

④ ANT 1 输入/ANT 2 输入 天线分为两种:有线和无线。

将电视背面的ANT1(无线)端子和室外天线用连接线连接;也可将电视背面的 ANT2(有线)端子和有线电视网络连接,来接收电视广播信号。

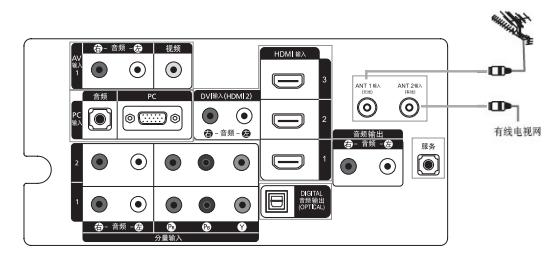

- ▶ 部分地域通过有线可以收到数字广播,请和有线广播部门确认。
- ▶ 如果是共用天线的住宅,可广播管理部门或物业确认是否接收UHF。
- ▶ 如果通过地域有线广播收不到数字广播,设置UHF天线就可以接收到数字广播。
- 服务
  - 服务连接器只能由专业人士进行服务连接。
- ❻ ↔ (WISELINK)
  - 连接USB存储设备可查看照片文件(JPEG)和播放音频文件(MP3)。
- 连接音频
  - 将RCA音频电缆连接到电视机背面的"左右音频",并将另一端连接到功率放大器或DVD家庭影院连接器上对应的音频。
- 數字音频输出(可选)
  - 连接到数字音频分量输出。
  - ➤ 连接到HDMI IN插孔时,电视上的数字音频(可选)插孔只能输出两个频道的音频。 如果您想收听5.1声道音频,请将DVD播放器或天线/卫星接收盒直接和外放或家庭影院连接,而不是和电视连接。
- 0 电源输入
- ❻ 连接分量设备(DTV/DVD)
  - 将分量视频电缆(可选)连接到电视机背面的分量连接器(Pr, Pb, Y),并将另一端连接到DTV或DVD的对应分量视频输出连接器。
  - 如果你希望同时连接机顶盒和DTV或(DVD),应将机顶盒连接到DTV或(DVD)并将DTV或(DVD)连接到电视机的分量连接器(Pr, PB,Y)。
  - 分量设备(DTV或DVD)背面的Pr, PB和Y连接器有时也标为Y, B-Y和R-Y或Y, Cb和Cr。
  - 将RAC音频电缆(可选)连接到电视机背面的"左右音频",并将另一端连接到DTV或DVD上对应的音频输出连接器。

#### 12 Kensington 锁(视型号而定)

- Kensington 锁(可选)是一种在公共场合固定电视设备的工具。
- 如果要使用锁定装置,请与销售电视机的经销商联系。
- Kensington 锁的位置可能随其型号的不同有所不同。

## 查看遥控器

- 电源开关 (打开和关闭电视)
   ● 声拉准招电视描述
- 2 直接选择电视模式
- ③用于直接选取频道的数字按钮
- ④ 一位/两位数频道选择
   ⑤ ⊕音量提高
- ○音量减低⑥ 暂时关闭伴音
- ⑦ 频道指南
- 8 显示主屏幕菜单
- 9 用于快速选择常用的功能
- 用于查看当前广播节目的信息
- ANTENNA 按此按钮选择"无线"或"有线"
- ②选择图片大小
- ③ 选择其他显示和声音模式以观赏体 育节目、电影或玩游戏。
- 4 频道列表按钮
- 可用节目源选择
- 16 上一频道
- ⑦ ○下一频道 ○上一频道
- 13 利用此功能可从外部设备查看照片 文件(JPEG)和播放音频文件( MP3)。(请参阅第57(JPEG)页, 第61(MP3)页)
- 19 返回到上一级菜单
- 分别为转到所需菜单选项和调整选 项值
- 2 退出屏幕菜单

▶遥控器的性能可能会受到明亮光线的影响。

- 2 彩色按钮:使用频道列表、 WISELINK和Anynet+(HDMI-CEC)等
- ❸ 用HDMI线连接三星DMA(数字媒体 适配器)且转换为DMA模式时使 用.(DMA键是可选的.)想知道更 多的信息请参考DMA使用手册.当 Anynet+(HDMI-CEC)设置为"开 启"时,DMA键是可用的.
- 29 字幕显示
- ℬ 录像机/DVD功能 (倒带、停止、播放/暂停、快进)

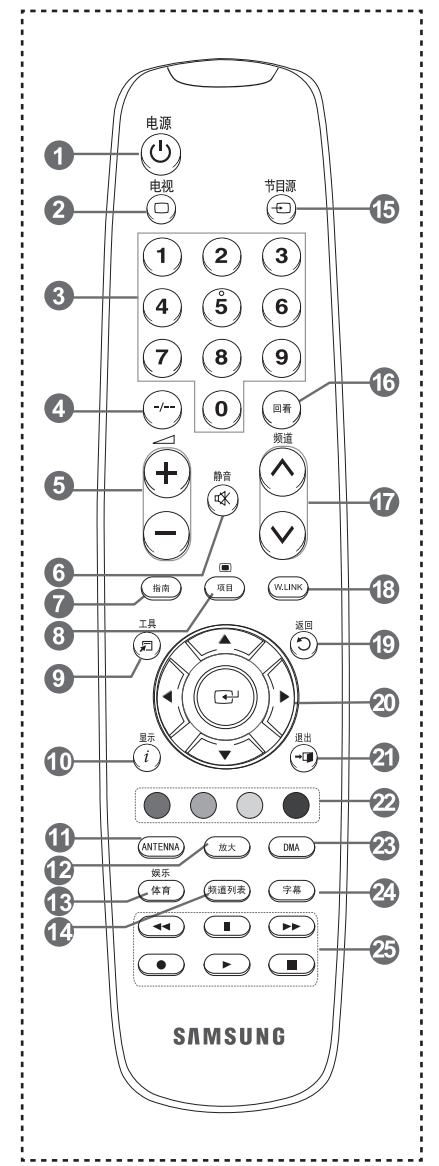

## 安装遥控器电池

- 1. 如图所示,向上抬起遥控器后盖。
- 2. 安装两节AAA规格的电池。
   ▶ 确保电池的正极+和负极如电池盒内的示意图所示。

3. 装回后盖。
 > 如果长时间不用遥控器,请取出电池并将电池放在凉爽干燥的地方保存。
 遥控器可在距电视机22米的范围内使用。
 (在一般使用电视机的情况下,电池可用一年左右。)

> 如果遥控器不工作,请进行下列检查:
 1.是否打开了电视机?
 2.电池的正负极是否倒装?
 3.电池电量是否耗尽?
 4.是否断电或者未插入电源线?
 5.附近是否有特殊的荧光或氖光信号?

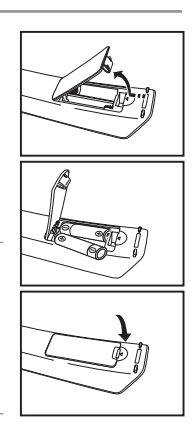

## 操作

## 打开和关闭电视机

按遥控器上的电源↺按钮

您还可按电视机上的电源 🛛 按钮打开/关闭电视机。

如果您长时间不观看电视节目,请将电视机电源的插头拔下,以节约能源。因为 电视机处于待机状态时也会消耗能源。

### 即插即用功能

电视机第一次打开时,会先后出现几个基本设定。

- 按遥控器上的电源按钮。 屏幕上显示信息:菜单语言,商店演示,频道和时间将被设定。
- 按确认 G 按钮。
   屏幕显示信息:选择菜单的语言。
   按 ▲ 或 ▼ 按钮选择合适的语言。
   按确认 G 按钮确认您的选择。
- 屏幕会自动显示信息:家庭中,请选择家庭使用模式。 按 ◀ 或 ▶ 按钮选择商场展示或家庭使用,然后按确认G\*按钮。
  - > 我们建议将电视设置为家庭使用模式,以便在家庭环境中获得最佳效果。
     > 商场展示模式仅适用于零售环境。
- 屏幕显示信息:选择需要搜索的天线。
   按▲或▼按钮记忆所选连接的频道。
   按确认已按钮选择"开始"
- 5. 电视机开始记忆所有可用频道。 储存所有可用频道后,将再次出现自动节目菜单。 频道储存完成后,请按确认G/按钮。 屏幕显示信息:设置时钟模式。
  - ≻ 按确认已按钮选择停止,可随时中断搜索。
- 6. 按确认已按钮。
   按 ▲ 或 ▼ 按钮选择自动,按确认已按钮。

如果选择手动,屏幕会显示信息:设置时钟模式。(请见第38页)

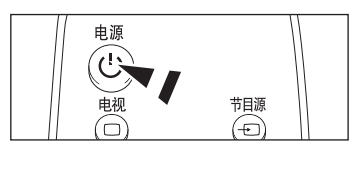

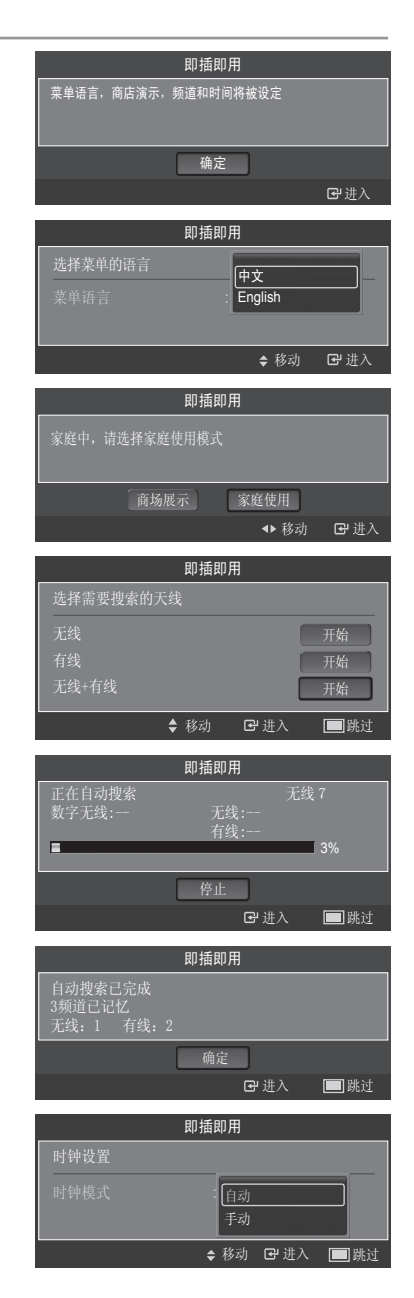

 屏幕显示信息: 欣赏节目 完成后,请按确认 按钮。

如果您想重设该功能

- 按项目按钮显示菜单 按▲ 或 ▼ 按钮选择设置,然后按确认 登按钮。
- 2. 再次按确认已按钮,选择即插即用。

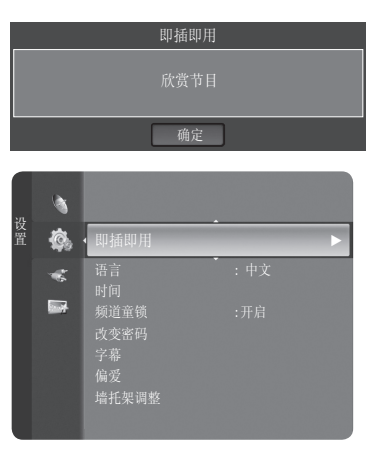

## 选台

### 使用频道按钮

- - ≻按频道按钮 ② 或 ② 可进行选台。 您可观看电视储存的所有频道(电视机至少要储存三个以上的频道)。 如果频道已经清除或未储存,您将无法观看该频道。

### 使用数字按钮

- 1. 按数字按钮可直接到相应频道。例如: 想观看第27号频道, 按2, 7即可。
  - ➤如果想快速选台,可直接按遥控器上的数字按钮。 按"-/--"按钮可对频道号的位数进行切换。 如果模拟频道和数字频道都有共同的频道号,则按这个相同的频道号,可在模拟频 道和数字频道进行切换。

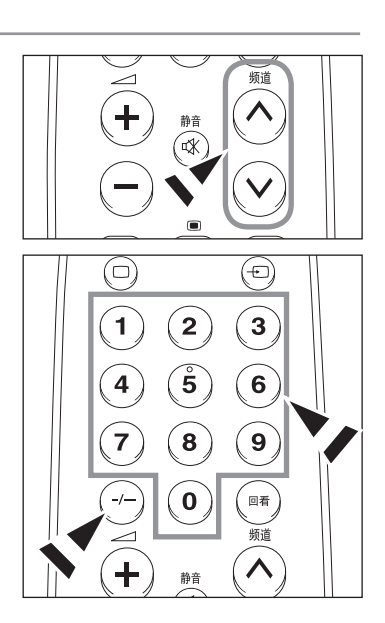

- 按回看按钮。
   电视机会转到上次观看的频道。
  - ➤如果想在间隔较远的两个频道之间进行转换,先选择一个频道,然后按数字 按钮选择另一个频道。再使用回看按钮就可以在这两个频道之间进行快速转 换。

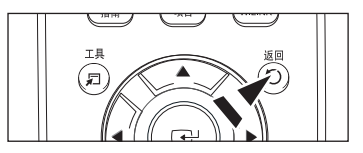

### 调节音量

### 使用音量按钮

1. 按音量+或音量-可提高或降低音量。

### 使用静音按钮

您可随时按静音按钮关闭伴音。

- 按静音按钮关闭伴音。
   图标 "▼"将显示在屏幕上。
- 2. 再次按静音按钮或使用 + 式 按钮即可关闭静音。

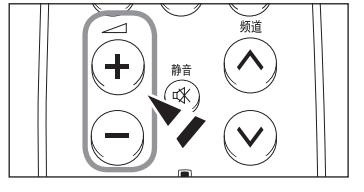

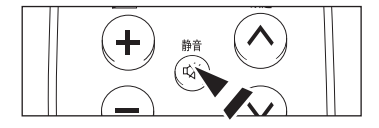

## 查看显示

将会显示当前频道以及特定的音频视频设置情况。

- 1. 按遥控器上的显示按钮。
  - ▶ 再次按显示按钮或者等待大约10秒钟,显示的信息会自动消失。

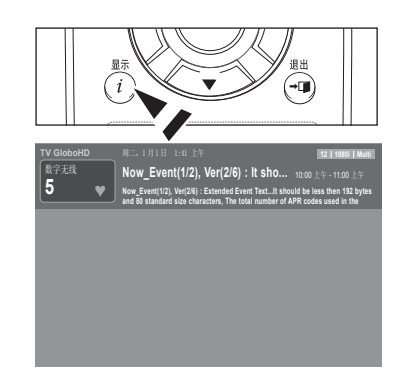

## 查看节目源

- 电视位于开启状态时,按项目按钮。 主菜单会显示在屏幕上。菜单的左侧有如下图标:图像,伴音,频道,设置,输入, 应用。
- 2. 使用 ▲ 或 ▼ 按钮选择其中一个图标。 然后按确认础按钮进入该图标的子菜单。
- 3. 按退出按钮退出。
  - ▶ 屏幕上的菜单会在一分钟之后消失。

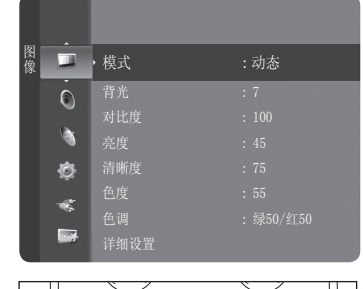

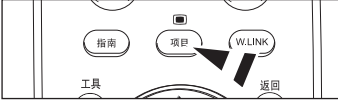

## 选择菜单语言

- 按项目按钮显示菜单。
   按▲ 或▼ 按钮选择设置,然后按确认础按钮。
   按▲ 或▼ 按钮选择语言,然后按确认础按钮。
- 按▲ 或 ▼ 按钮选择"中文"或"English"。 按确认已按钮。 按退出按钮退出。

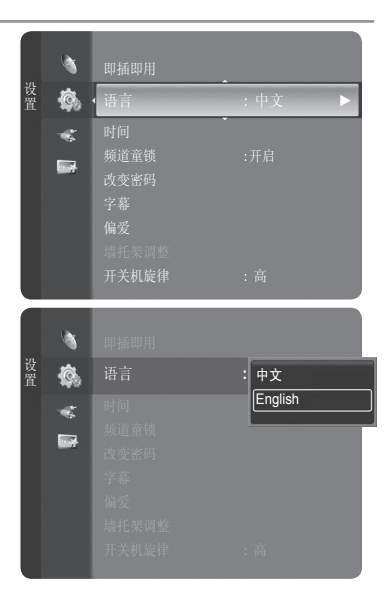

### 储存频道

您的电视机可以记忆和储存所有可用频道,包括无线和有线频道。储存完可用频道后,您可使用频道按钮 频道 ② 或 频道 ③ 来浏 览频道。您无需键入频道号来选台。储存频道可使用以下三个步骤:选择一个节目源,频道会自动储存,在频道列表上增加或删减 频道。

中文 - 11

### 选择图像信号源

П

在您的电视机储存可用的频道之前,请您务必指定连接到电视机的信号源的类型(例如, 无线或有线)。

- 按项目按钮显示菜单。
   按▲ 或 ▼ 按钮 选择频道,按确认 G·按钮。
- 按确认母按钮选择"天线"。 按 ▲ 或 ▼ 按钮选择"无线"或"有线",然后按确认母按钮。 按退出按钮退出。

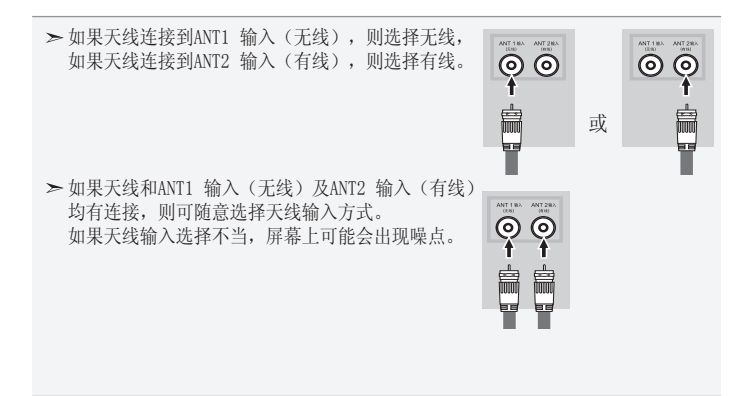

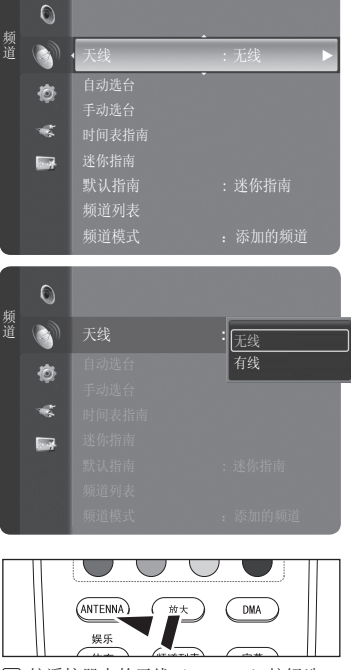

按遥控器上的天线(ANTENNA)按钮选 择无线或有线。 储存频道(自动方式)

- 按项目按钮显示菜单。 按 ▲ 或 ▼ 按钮选择"频道",然后按确认已按钮。
- 2. 按 ▲ 或 ▼ 按钮选择"自动选台",然后按确认登按钮。
- 3. 按 ▲ 或 ▼ 按钮选择一种天线连接方式,然后按确认础按钮。
  - ➤ 无线:只能搜索到无线电视广播信号 有线:只能搜索到有线电视广播信号 无线+有线:能搜索到无线和有线电视广播信号
  - ➤ 如果天线连接到ANT1 输入(无线),则选择无线;如果天线连接到ANT2 输入 (有线),则选择有线。
  - ➤ 如果天线和ANT1 输入(无线)及ANT2 输入(有线)均有连接,请选择无线+有线。
  - ➤ 在储存阶段按确认G按钮,屏幕会显示信息:停止自动搜索吗? 按 ◀ 或 ▶ 按钮选择"是"。
- 储存所有可用频道之后,会出现"自动搜索"菜单显示已经搜索的频道信息。 按退出按钮退出。

| 4.75 | 0 |      | :无线 |  |
|------|---|------|-----|--|
| 频道   |   | 自动选台 |     |  |
|      | 8 | 手动选台 |     |  |
|      | ~ |      |     |  |
|      |   |      |     |  |
|      |   | 默认指南 |     |  |
|      |   |      |     |  |
|      |   |      |     |  |
|      |   |      |     |  |
| _    |   |      |     |  |

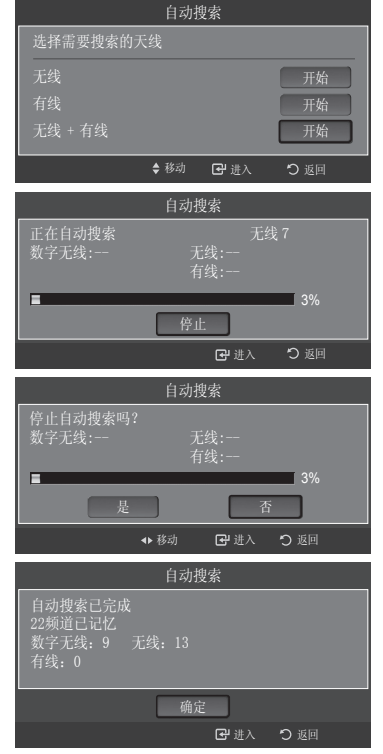

## 手动选台

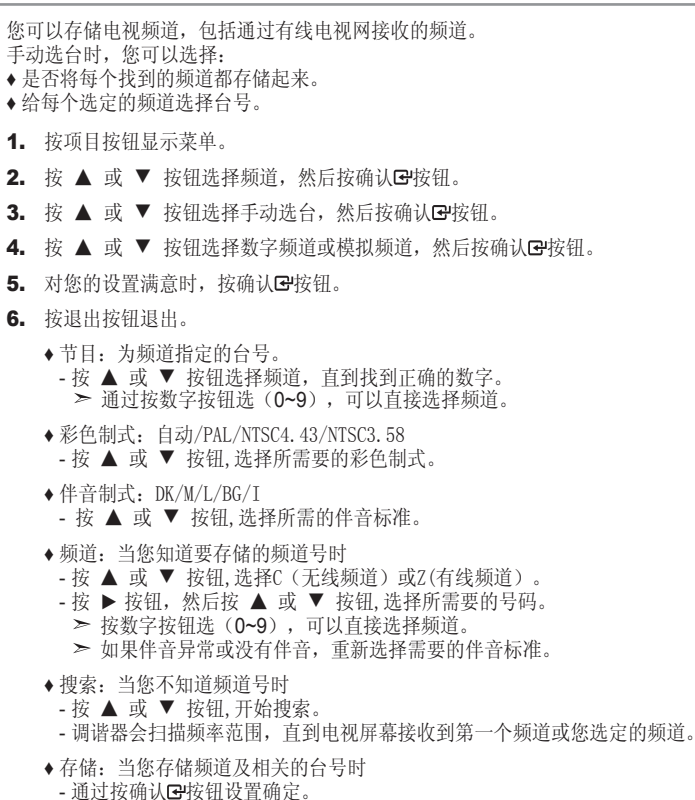

- ≻ 频道模式
  - ◆C(无线频道模式): 在此模式中,可以通过输入每个无线电视台的指定编号选择 频道。
  - ◆Z(有线频道模式): 在此模式中,可以通过输入每个有线频道的指定编号选择频 道。

如果您按遥控器上的ANTENNA(天线)按钮切换到有线频道,则手动选台只能选择模拟频道。

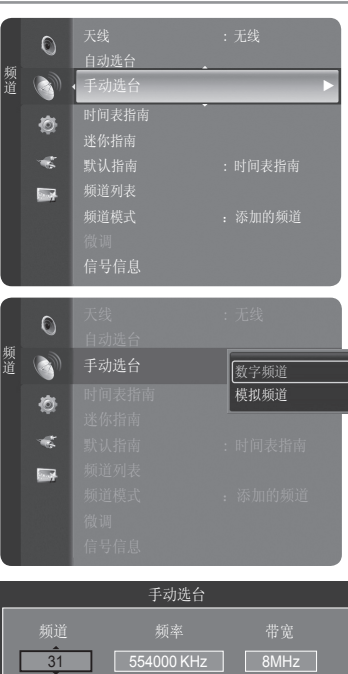

★ #終初 @ 进入 〇 返回

|        | 手动选台     |      |
|--------|----------|------|
|        |          |      |
| 1<br>1 |          |      |
|        | 搜索       |      |
| C 2    | 62 MHz   |      |
| ◆调整    | ◆移动 🕞 进入 | ⊃ 返回 |

## 查看电子节目 (EPG) 指南

电子节目指南信息由广播公司提供。由于广播信息在给定的频道上,节目条目可能显示为空或无法显示日期。当新的信息可以使用 时,显示会自动更新。

- ♦时间表指南
- 按照时间顺序,显示一小时时间段内要播放的所有节目的资讯。通过及时向前或向后 滚动,可能可以看到两小时时间段内的节目资讯。
- ♦ 迷你指南

- 从目前的节目开始,目前频道的迷你指南画面将按照节目开始的时间顺序,逐行显示 要播放的每个节目的资讯。

- 1. 按项目按钮显示菜单。
- 2. 按 ▲ 或 ▼ 按钮选择频道,按确认已按钮。
  - 按 ▲ 或 ▼ 按钮选择 "时间表指南" 或 "迷你指南" ,然后按确认础按钮。

| 目的                                                              | 结果                                                                     |
|-----------------------------------------------------------------|------------------------------------------------------------------------|
| 在电子节目指南列表下观看节目                                                  | ・按 ▲, ▼, ◀, ▶ 按钮                                                       |
| 退出指南                                                            | • 按蓝色按钮                                                                |
| ➤ 如果选择下一个节目,并按确认按钮<br>选择"定时收看",则出现时钟图标<br>钮,按"◀,▶"按钮选择"取消升      | 扭,则出现节目预定对话框,按"◀,▶"按钮<br>示,若想取消节目预定,则选中再按一次确认按<br>预定",此时时钟图标也消失。       |
| オチサロガン                                                          | <ul> <li>・您可以按"▲,▼, ◀, ▶"按钮可随意选<br/>择节目。</li> </ul>                    |
| 但有卫日贷讯                                                          | • 您选择的节目显示为高亮时,按"显示"按<br>钮。                                            |
| 在"迷你指南"和"时间表指南"之<br>间转换                                         | •反复按红色按钮                                                               |
| ➤ 节目标题会在屏幕中上方显示。按<br>态栏,上级菜单,具体资讯包括影<br>文本,字幕语言或文本,以及高亮<br>示""。 | 显示按钮显示具体资讯,频道号,进行时间,状<br>像品质资讯(高清/标清),声音模式,字幕或<br>显示节目的简介。如果介绍内容过长,则会显 |
| ▶ 屏幕上会显示6个频道,按 ▲ 或示。                                            | ▼ 键在频道间滚动,按绿色或黄色按钮逐页显                                                  |
| •快速向后滚动(24小時)                                                   | •反复按黄色按钮。                                                              |
| <ul> <li>快速向前滚动(24小時)</li> </ul>                                | <ul> <li>反复按绿色按钮。</li> </ul>                                           |

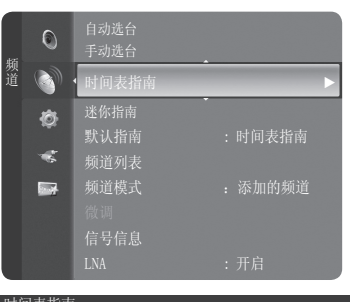

| 时间:                                                | 衣佰闬                                                                    |                                                                                                    |                                                                                                    |
|----------------------------------------------------|------------------------------------------------------------------------|----------------------------------------------------------------------------------------------------|----------------------------------------------------------------------------------------------------|
| Childe                                             | a sugar any state                                                      |                                                                                                    |                                                                                                    |
|                                                    | all good and                                                           | Freshmen On Campus                                                                                                    |                                                                                                    |
| 10.00                                              | 0 ceres (22)                                                           |                                                                                                    |                                                                                                    |
| 6                                                  | 2                                                                      |                                                                                                    |                                                                                                    |
| 9001 tn                                            |                                                                        | No Detailed Information                                                                                                    |                                                                                                    |
| _                                                  | 今天                                                                     | 2:00 - 3:00                                                                                                    | 3:00 - 4:00                                                                                                    |
| 1                                                  | ftn                                                                    | Freshmen O., Street Hypn                                                                                                    | 6ixth Sense., 6ixth Sense                                                                                                |
|                                                    | ITV Play                                                               | Mint Extra                                                                                                    |                                                                                                    |
|                                                    | Kiss                                                                   | Fresh 40 with Dynamite MC                                                                                                    | Kisstory                                                                                                    |
|                                                    | oneword                                                                | The Distillery                                                                                                    | Sto The Stonehenge                                                                                                    |
| 5                                                  | smooth fm                                                              | Peter Young                                                                                                    |                                                                                                    |
| <b>7</b> 6                                         | The HITS                                                               | 50 Best Ever Christmas Song                                                                                                    | S                                                                                                    |
| - €÷                                               | 欣赏 (                                                                   | 信息 =迷你指南                                                                                                    | = +24 小时 = 退出                                                                                                    |
|                                                    |                                                                        |                                                                                                    |                                                                                                    |
|                                                    |                                                                        |                                                                                                    |                                                                                                    |
| 时间:                                                | 表指南                                                                    |                                                                                                    |                                                                                                    |
| 时间:                                                | 表指南                                                                    | 数字无线 3 Kiss                                                                                                    | 12月4日,周一2:13                                                                                                    |
| 时间:                                                | 表指南                                                                    | 数字无线 3 Kiss<br>Kisstory                                                                                                    | 12月4日,周一2:13                                                                                                    |
| 时间:                                                | 表指南                                                                    | 数字无线 3 Kiss<br>Kisstory<br>3:00 - 5:00                                                                                                    | 12月4日,周一2:13                                                                                                    |
| 时间:                                                | 表指南                                                                    | 数字无线 3 Kiss<br>Kisstory<br>3:00 - 5:00                                                                                                    | 12月4日,周一2:13                                                                                                    |
| 寸间:<br>3Kiss                                       | 表指南                                                                    | 数字无线 3 Kiss<br>Kisstory<br>3:00 - 5:00<br>Old school anthems with Jus                                                                                                    | 12月4日,周一2:13<br>stin Wilkes.                                                                                             |
| 寸间:<br>3Kits                                       | 表指南<br><sub>今天</sub>                                                   | 數字无线 3 Kiss<br>Kisstory<br>3:00 - 5:00<br>Old school anthems with Jus<br>2:00 - 3:00                                                                                                    | 12月4日,周一2:13<br>stin Wikes.<br>3:00-4:00                                                                                 |
| 寸间:<br><u>3Kiss</u><br>1                           | 表指南<br><sub>今天</sub><br>ftn                                            | 数字无线 3 Kiss<br>Kisstory<br>3:00 - 5:00<br>Old school anthems with Jus<br>2:00 - 3:00<br>Freshmen O., IStreet Hypn                                                                                                    | 12月4日,周一2:13<br>stin Wilkes.<br>3:00 - 4:00<br>6ixth Sense. 6ixth Sense.                                                 |
| 时间<br>3Kiss<br>1<br>2                              | 表指南<br>今天<br>ftn<br>ITV Play                                           | 载学无线 3 Kiss<br>Kisstory<br>3:00 - 5:00<br>Old school anthems with Jus<br>2:00 - 3:00<br>Freshmen O., I Street Hypn.,<br>Mint Extra                                                                                     | 12月4日,周一2:13<br>stin Wilkes.<br>3:00 - 4:00<br>6ixth Sense. 『6ixth Sense.                                                |
| 寸间:<br><u>3Kiss</u><br>1<br>2<br>3                 | 表指南<br>今天<br>ftn<br>ITV Play<br>Kiss                                   | 数字无线 3 Kiss<br>Kisstory<br>3:00 - 5:00<br>Old school anthems with Jus<br>2:00 - 3:00<br>Freshmen O. Street Hypn<br>Mint Extra<br>Fresh 40 with Dynamite MC                                                             | 12月4日。周一2:13<br>stin Wilkes.<br>3:00 - 4:00<br>6ixth Sense.<br>ⓒ Kisstory                                                |
| <b>计问</b> :<br>3 Kiss<br>1<br>2<br>3<br>4          | 表指南<br>今天<br>ftn<br>ITV Play<br>Kiss<br>oneword                        | 数字无线 3 Kiss<br>Kisstory<br>3:00 -5:00<br>Old school anthems with Jus<br>2:00 - 3:00<br>Freshmen O. I Street Hypn<br>Mint Extra<br>Fresh 40 with Dynamite MC<br>The Distillery                                          | 12月4日,周一2:13<br>stin Wilkes.<br>3:00 - 4:00<br>6bth Sense. 6bth Sense.<br>② Kisstory<br>Sto. The. Stonehope              |
| <b>3 Kitss</b><br>3 Kitss<br>1<br>2<br>3<br>4<br>5 | 表指南<br>今天<br>ftn<br>ITV Play<br>Kiss<br>oneword<br>oneword             | 载学无线 3 Kiss<br>Kisstory<br>3:00 - 5:00<br>Old school anthems with Jus<br>2:00 - 3:00<br>Freshmen O., Street Hypn<br>Mint Extra<br>Fresh 40 with Dynamite MC<br>The Distilery<br>Peter Young                            | 12 /] 4 [] , 씨-2:13<br>stin Wilkes.<br>6 oth Sense: Such Sense.<br>6 Kisstory<br>Sto. The. Stoneheinge<br>No Information |
| 片间:<br>3Kiss<br>1<br>2<br>3<br>4<br>5<br>7<br>6    | 表指南<br>今天<br>ftn<br>ITV Play<br>Kiss<br>oneword<br>oneword<br>The HITS | 数字无线 3 Kiss<br>Kisstory<br>3:00-5:00<br>Old school anthems with Jut<br>2:00-3:00<br>Freshmen O Street Hypn<br>Mint Extra<br>Fresh 40 with Dynamte MC<br>The Distillery<br>Peter Young<br>5:00 Best Ever Christmas Song | 12 개 시                                                                                                    |

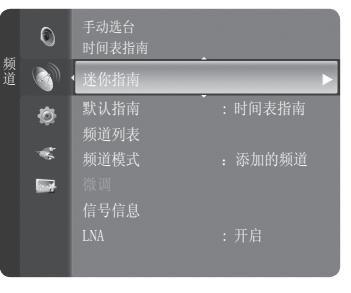

| 迷你指南      | 数字无:     | 线 900 f tn   |  |
|-----------|----------|--------------|--|
| 2:00 上午   | Freshm   | en On Campus |  |
| 2:30 上午   | Street I | -lypnosis    |  |
| ▼ 5:00 上午 | Booze    | Britain      |  |
| 📢 欣赏      | 回信息      |              |  |

## 设置默认指南

您可以预先设置默认指南格式。

1. 按项目按钮显示菜单。

l

- 2. 按 ▲ 或 ▼ 选择频道。
- 3. 按 ▲ 或 ▼ 选择默认指南, 然后按确认 经按钮。
- 4. 按 ▲ 或 ▼ 选择迷你指南或时间表指南,然后按确认已按钮。
- 5. 按退出按钮退出。

您还可以按"指南"按钮显示指南功能表。

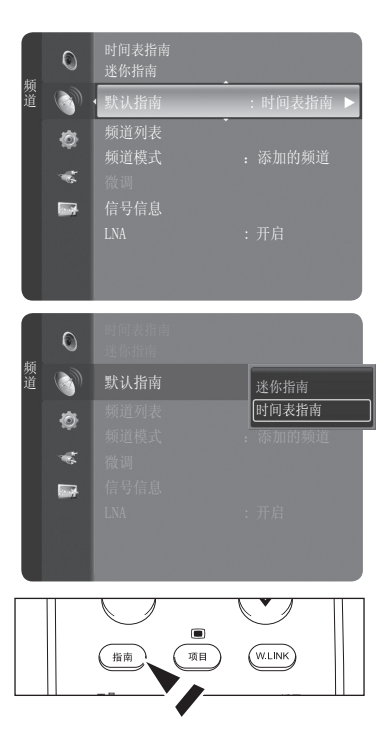

### 频道控制

### 频道管理

使用此菜单,您可以添加或删除频道或者设置最喜爱的频道您还可以使用节目指南查看数字广播。 进入"频道列表"后,按▲按钮,菜单的左侧有如下图标:全部的频道,添加的频道,喜爱的频道,定时器记录,您可以按自 己的需要对频道进行设置。

查看所有频道

显示所有当前可用频道。 要使用频道列表功能,请先进行自动储存(请见12页)。

- 1. 按项目按钮。 按▲ 或▼ 按钮选择频道, 然后按确认已按钮。
  - 按 ▲ 或 ▼ 按钮选择频道列表, 然后按确认 经按钮。
- 2. 按 ◀ 按钮选择添加频道。
- 3. 按 ▲ 或 ▼ 按钮选择全部的频道,然后按确认已按钮。 即可显示所有当前可用频道。
- 3. 按 ▲ 或 ▼ 按钮选择所要观看的频道,然后按确认 🖓 按钮。 您可以观看所选频道了。
- 图 按遥控器上的频道列表按钮显示频道列表。

使用遥控器上与频道列表中相应的彩色按钮。

- •红色按钮(天线):选择无线或有线。
- •绿色按钮(放大):放大或缩放频道号码。
- •黄色按钮(选择):选择多项频道列表。
- ・工具按钮 🞜 (选项): 显示添加(或删除),添加为喜爱的频道(或从 喜爱的频道中删除),锁定(或解锁-当童锁设定 为开时),定时收看,编辑频道名称(模拟频 道),变更台号(模拟频道),选择全部,频道号 码编辑(数字频道)和自动选台。
- ▶ 灰色频道表示已被删除的频道。添加菜单只能添加已删除的频道。
- ▶ 标有 ♥ 标记的频道已被添加到最喜欢的频道列表。 只有 ♥ 标记的频道才会从"从喜爱的频道中删除"菜单中删除。

|    | ۲           | 默认         |      |     |         |   |
|----|-------------|------------|------|-----|---------|---|
| 频道 |             | • 频道       | 列表   |     |         | ► |
|    | Ø           | 频道<br>微调   | 模式   |     | : 添加的频道 | Î |
|    | -           |            |      |     |         |   |
|    |             |            |      |     |         |   |
|    |             |            |      |     |         |   |
|    |             |            |      |     |         |   |
|    |             |            |      |     |         |   |
|    |             | <b>A</b> 8 | C66  |     |         |   |
| 添  |             | As         | 025  |     |         |   |
| 加  | ×           | A 10       | C32  |     |         |   |
| 的痴 | · 🔍 🛛       | A 11       | C50  |     |         |   |
| 道  | ١           | A 12       | C57  |     |         |   |
|    |             | A 14       | C50  |     |         |   |
|    |             | A 15       |      |     |         |   |
|    |             |            |      |     |         |   |
|    | 无线          | = 天线       | = 放大 | ■选择 | ,是选项    |   |
|    |             |            |      |     |         |   |
|    |             | A 8        | C66  |     |         |   |
| 수  |             | 1.3        |      |     |         |   |
| 部  | <b>M</b> A1 | A 10       |      |     |         |   |
| 的  |             | A 11       |      |     |         |   |
| 观  | <b>1</b>    | A 12       |      |     |         |   |
| 75 |             | A 13       | C39  |     |         |   |
|    | (12)        | ANG        | 050  |     |         |   |

迷你指南

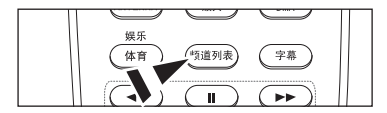

- 洗お

A

### 添加和删除频道

您可以添加或删除频道以便显示您所需的频道。

- 1. 按项目按钮显示菜单。
  - 按 ▲ 或 ▼ 按钮选择频道,然后按确认已按钮。 按 ▲ 或 ▼ 按钮选择频道列表,然后按确认已按钮。
- 2. 按 ◀ 按钮选择"添加的频道"。

- 3. 按 ▲ 或 ▼ 按钮选择"全部的频道",然后按确认已按钮。 显示所有当前可用频道。
- 4. 按 ▲ 或 ▼ 选择要增加的频道,然后按遥控器上"工具"按钮。
- 按确认础按钮选择添加。
   ▶ 所有添加频道将会在"添加的频道"菜单中显示。
- 按▲或▼ 按钮选择要删除的频道,然后按工具按钮。按确认Gr按钮选择删除。 按退出按钮退出。
  - ▶ 您也可以在"添加的频道"菜单中用同样的方式对频道进行删除。

● 按遥控器上的频道列表按钮打开频道列表。

#### 增加多个频道

如果频道是自动储存,就只有一组多频道被记忆。您可以使用"全部的频道"新增想要的多频道。

- 1. 请按照"添加和删除频道"说明的编号1至2进行。
- 2. 按 ▲ 或 ▼ 按钮选择一个多波段频道进行添加,然后按确认已按钮。
- 3. 按确认已按钮选择添加。
- ➤ 所有已添加频道会在"添加的频道"菜单中显示。
- 4. 按退出按钮退出。

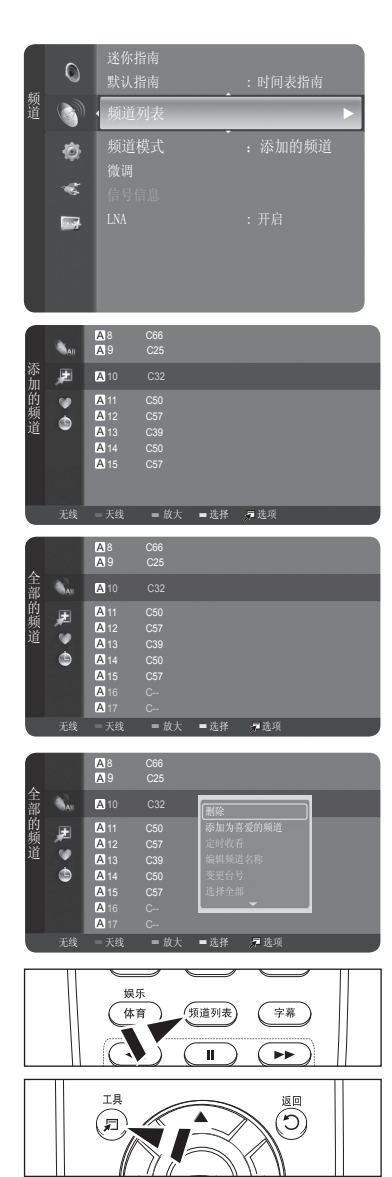

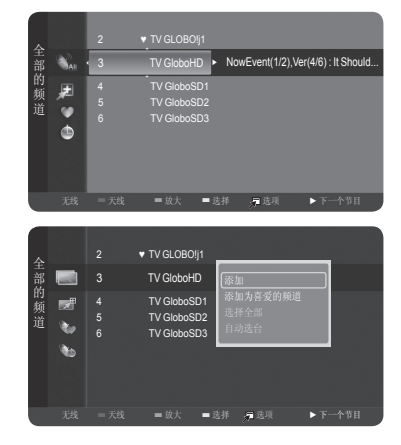

设置您最喜欢的频道

您可以设置您经常看的频道至最喜欢的频道列表。

- 1. 按项目按钮显示菜单。
  - 按▲ 或 ▼ 按钮选择频道,然后按确认已按钮。 按 ▲ 或 ▼ 按钮选择频道列表,然后按确认已按钮。
- 2. 按 ▲ 或 ▼ 按钮选择一个频道作为最喜欢的频道,然后按工具按钮。
- 按▲ 或▼ 按钮选择"添加为喜爱的频道",然后按确认已按钮。图标"♥"就会 出现,该频道被设置为最喜欢的频道。
- 4. 如果想取消最喜欢的频道选项,选中该频道时,请按工具按钮。按▲或▼ 按钮选择"从喜爱的频道中删除",然后按确认G+按钮。该频道从最喜欢的频道选项中删除后,标记"♥"就会消失。 按退出按钮退出。
- ▶ 您还可以在"添加的频道"中用相同方式添加或删除最喜欢的频道。
- ▶ 所有最喜欢频道会在"喜爱的频道"菜单中显示。
- В 按遥控器上的频道列表按钮打开频道列表。

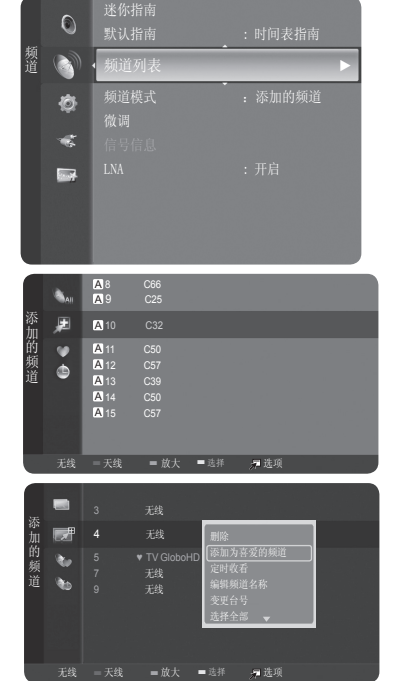

| 娱乐<br>体育 频道列表 字幕 |  |
|------------------|--|
|                  |  |

预约节目(定时收看)

如果您预约了想看的节目,该频道会在频道列表中自动转换为已预约频道,即使您正在 观看其他频道。 要预约节目,首先需要设定目前的时间,(请参看38-39页),只有在频道已添加 到"添加的频道"列表中时才能将它们设定预约频道。

- 按项目按钮显示菜单。
   按▲或▼ 按钮选择频道,然后按确认登按钮。
   按▲ 或▼ 按钮选择"频道列表",然后按确认GP按钮。
- 2. 按 ▲ 或 ▼ 按钮选择一个频道,然后按工具按钮。
- 3. 按 ▲ 或 ▼ 按钮选择"定时收看",然后按确认已按钮。则会出现预约节目菜 单。
- 4. 按 ▲ / ▼ / ◀ / ▶ 按钮 进行节目预定,然后按确认础按钮。
   定时收看就完成了。
   按退出按钮退出。
- ▶ 您也可以在"全部的频道"或"喜爱的频道"菜单中使用相同步骤进行节目预约。
- 按遥控器上的频道列表按钮打开频道列表。

数字节目指南和预约查看

选择数字频道,按 ▶ 按钮,则出现频道节目指南。参照上述步骤,您可以对节目进 行预约。 **二**:当前播放节目

〇:已预约

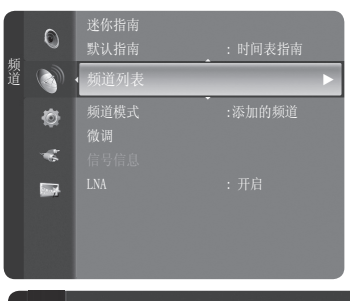

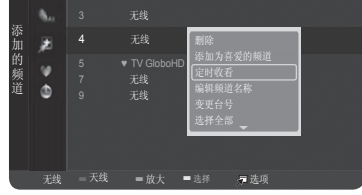

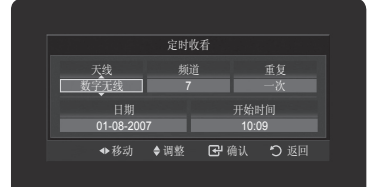

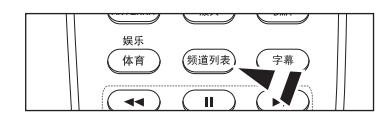

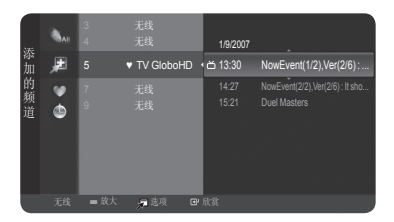

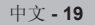

#### 确认预约

您可以查看,更改,或删除预约。

- 按项目按钮。
   按▲ 或 ▼ 按钮选择频道,然后按确认 P按钮。
   按▲ 或 ▼ 按钮选择频道列表,然后按确认 P按钮。
- 2. 按 ◀ 按钮选择已添加的频道。
- 按▲ 或▼ 按钮选择"定时器记录",然后按确认已按钮。 您即可查看预约。

#### 修改预定

- 4. 如果要更改选择的预约条目,请按工具按钮。
- 5. 请按确认已按钮,选择"修改预定"。
- 請按 ▲ / ▼ / ◀ / ▶ 按钮 变更预约设置,然后按确认已按钮。 预定修改就完成了。

### 取消定时

- 7. 如果要取消预约条目,请按工具按钮。
- 8. 请按 ▲ 或 ▼ 按钮 选择"取消定时",然后按确认已按钮。
- 按 ◀ 或 ▶ 按钮 选择"确定",然后按确认G 按钮。 取消定时就完成了。 按退出按钮退出。

#### 定时器记录

- •修改预定:变更正在查看的定时预约。
- •取消定时:取消节目的预约定时。
- 预定信息: 查看节目预约定时的信息。
- •选择全部:选择全部的预约节目。

● 按遥控器上的频道列表按钮打开频道列表。

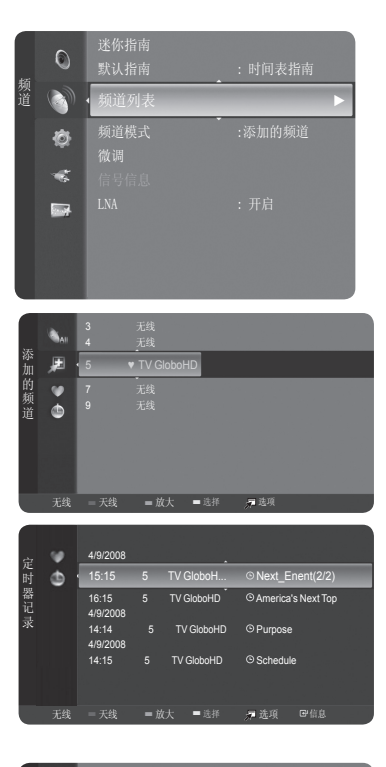

| 定时器记录 | •  | 4/9/2008<br>15:15<br>16:15<br>4/9/2008<br>14:14<br>4/9/2008<br>14:15 | 5<br>5<br>5<br>5 | TV GloboH<br>TV GloboHD<br>TV GloboHD<br>TV GloboHD | © N<br>個衣領定<br>のA<br>預定信息<br>の P<br>这并全部<br>© Schedule |
|-------|----|----------------------------------------------------------------------|------------------|-----------------------------------------------------|--------------------------------------------------------|
|       | 无线 | = 天线                                                                 | <b>=</b> 方       | 女大 ■选择                                              | ♬ 选项   回信息                                             |

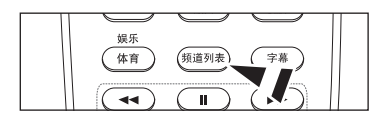

### 编辑频道名称-模拟

如果您对频道进行了标注,标注内容会在您观看该频道时出现。

按项目按钮。
 按▲ 或 ▼ 按钮选择频道,然后按确认础按钮。
 按▲ 或 ▼ 按钮选择频道列表,然后按确认础按钮。

- 2. 按 ▲ 或 ▼ 按钮选择要重命名的频道,然后按工具按钮。
- 3. 按 ▲ 或 ▼ 按钮选择"编辑频道名称",然后按确认已按钮。
- 4. 按 ▲ / ▼ / ◀ / ▶ 按钮选择一个字母, 然后按确认 🖼按钮。
  - •数字按钮:键入数字。

  - 红色按钮:符号转换。 绿色按钮:删除已键入的内容。

  - •黄色按钮:空格键。 •蓝色按钮:完成重命名按钮。
- 5. 当您完成重命名后,请按蓝色按钮以确认新名称。 按退出按钮退出。
  - ▶ 数字广播频道的名称是自动配布的,用户无法对其进行名称配布。
  - ➤ 童锁设置为开时,选项中包括锁定。

| 此后                                    |         | 3/10/13                              | 11113                           | • • • • • • • • • • • • • • • • • • •             |
|---------------------------------------|---------|--------------------------------------|---------------------------------|---------------------------------------------------|
| 二 二 二 二 二 二 二 二 二 二 二 二 二 二 二 二 二 二 二 | <u></u> | ◀ 频道                                 | 列表                              |                                                   |
|                                       | Ø<br>«  | <b>频道</b><br>微调<br>信号                | 模式<br>信息                        | :添加的频道                                            |
|                                       |         |                                      |                                 |                                                   |
|                                       |         |                                      |                                 |                                                   |
|                                       | All     | A 8<br>A 9                           | C66<br>C25                      |                                                   |
| 添加                                    | æ       | A 10                                 |                                 |                                                   |
| 的频道                                   | ð       | A 11<br>A 12<br>A 13<br>A 14<br>A 15 | C50<br>C57<br>C39<br>C50<br>C57 |                                                   |
|                                       | 无线      | = 天线                                 | = 放大                            | ■选择 滑选项                                           |
|                                       | All     | A 8<br>A 9                           | C66<br>C25                      |                                                   |
| 添加                                    | æ       | A 10                                 |                                 | 删除                                                |
| 的频道                                   | 9       | A 11<br>A 12<br>A 13<br>A 14<br>A 15 | C50<br>C57<br>C39<br>C50<br>C57 | 添加为喜爱的频道<br>定时收着<br><u>編明频道名称</u><br>变更合号<br>选择全部 |
|                                       | 无线      | = 天线                                 | = 放大                            | ■选择 🦻选项                                           |
|                                       | 6<br>   | ) в                                  | 编年<br>-<br>C D<br>J K           | 目频道名称<br>E F G <sup>6→8</sup> 数子<br>L M N — 7目的   |
|                                       | 0<br>V  | P                                    | Q R<br>X Y                      | S T U 空白<br>Z 完成                                  |

◎ 迷你指南

#### 变更台号-模拟

- 按项目按钮显示菜单。
   按 ▲ 或 ▼ 按钮选择频道,然后按确认 G·按钮。
   按 ▲ 或 ▼ 按钮选择频道列表,然后按确认 G·按钮。
- 2. 通过反复按 ▲ 或 ▼ 按钮,选择想要更改的频道号,按工具按钮。
- 3. 按 ▲ 或 ▼ 按钮选择"变更台号",然后按确认础按钮。
  - ▶ 选中的频道号与之前选中的频道的号进行交换。

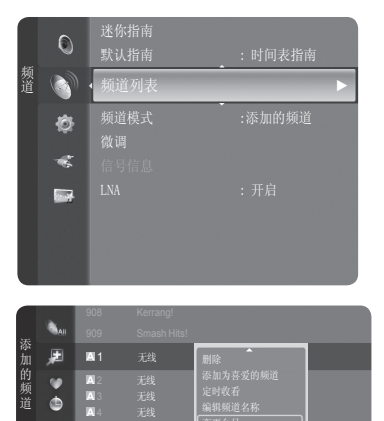

■ 洗择

A

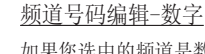

如果您选中的频道是数字频道,则可以对其进行"频道号码编辑"。

- 按项目按钮显示菜单。
   按▲或▼ 按钮选择频道,然后按确认已按钮。
   按▲或▼ 按钮选择频道列表,然后按确认G+按钮。
- 2. 通过反复按 ▲ 或 ▼ 按钮,选择想要更改的频道号,按工具按钮。
- 按▲ 或▼ 按钮选择"频道号码编辑"然后按确认已按钮。 你也可以按遥控器上面的数字按钮编辑频道号。

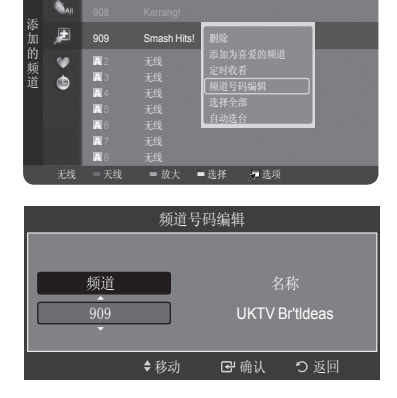

<u>自动选台</u> 如果您想对选中的频道进行重新搜索,可以选择"自动选台"功能。

- 按项目按钮显示菜单。
   按 ▲ 或 ▼ 按钮选择频道,然后按确认GP按钮。
   按 ▲ 或 ▼ 按钮选择频道列表,然后按确认GP按钮。
- 2. 通过反复按 ▲ 或 ▼ 按钮,选择想要重新搜索频道,按工具按钮。
- 按▲ 或 ▼ 按钮选择"自动选台"然后按确认已按钮。 (请参看第12页储存频道)

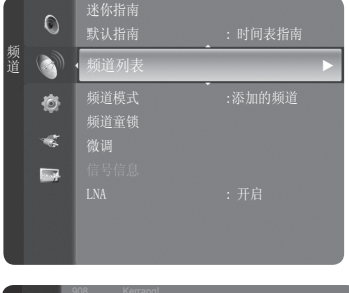

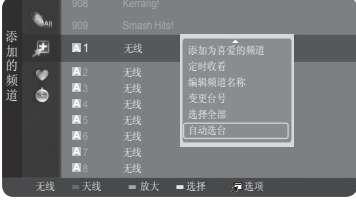

### 选择全部

如果您想选择列表中的全部频道,可以选择"选择全部"功能。

- 按项目按钮显示菜单。
   按▲ 或▼ 按钮选择频道,然后按确认础按钮。
   按▲ 或▼ 按钮选择频道列表,然后按确认础按钮。
- 2. 通过反复按 ▲ 或 ▼ 按钮,按工具按钮。
- 3. 按 ▲ 或 ▼ 按钮选择"选择全部"然后按确认 🕑 按钮。

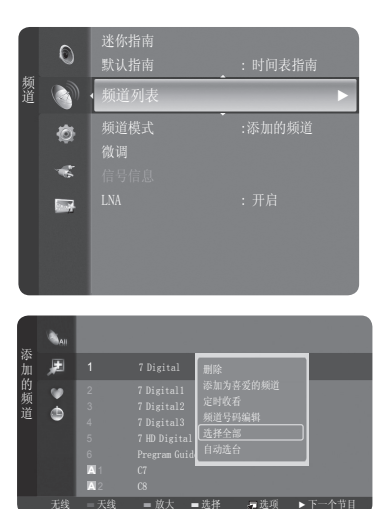

### 频道模式

您可以预先设置默认的频道模式格式

- 1. 按项目按钮显示菜单。
  - 按 ▲ 或 ▼ 按钮选择频道,然后按确认已按钮。

按 ▲ 或 ▼ 按钮选择频道模式,然后按确认32按钮。

2. 按 ▲ 或 ▼ 按钮选择添加的频道, 喜爱的频道或定时器记录, 然后按确认已按钮。

3. 按频道按钮则频道的顺序会按照默认的频道模式改变。

4. 按退出按钮退出。

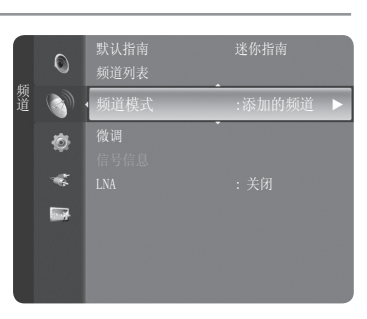

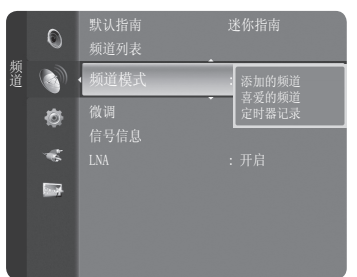

## 微调模拟频道

可以手动进行微调操作以调整特定频道,以便获得最佳接收效果。

- 按项目按钮显示菜单。
   按▲ 或 ▼ 按钮选择频道,然后按确认 登按钮。
- 2. 按 ▲ 或 ▼ 按钮选择微调. 然后按确认 🗗按钮。
- 3. 按 ◀ 或 ▶ 按钮调整微调,按确认础按钮保存微调设置。
  - ▶ 如果您不保存微调频道,调整就不会被保存。
  - ➤ 要重设微调,通过按 ▲ 或 ▼ 按钮选择复位,然后按确认 🛙 按钮。
- 4. 按退出按钮退出。
  - ▶ 经过微调的频道保存后,在频道标志上的频道号旁边会有个"\*"标记。
  - ▶ 只有模拟频道可以进行微调。

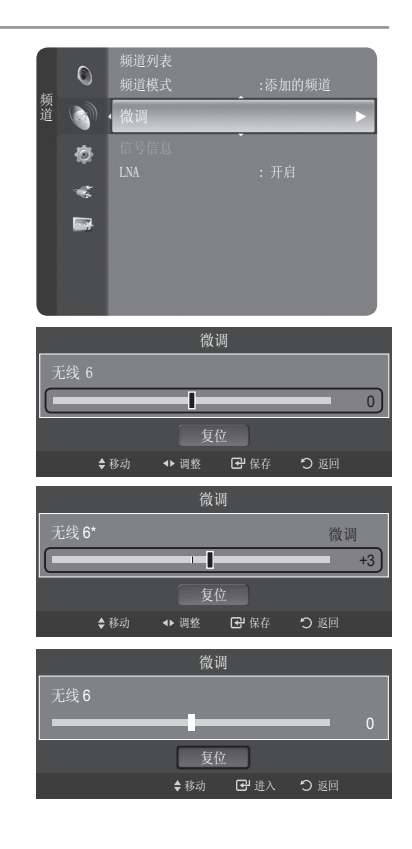

### 检查数字信号强度

若信号信息显示信号微弱,可通过调整天线来增加信号强度。不断调整天线,直至找到信号最强的理想位置。

中文 - 24

- 1. 按项目按钮显示菜单。
   按 ▲ 或 ▼ 按钮选择频道,然后按确认已按钮。
- 按▲ 或▼ 按钮选择信号信息,然后按确认@按钮。 若信号信息显示信号微弱,可通过调整天线来增加信号强度。不断调整天线,直至找 到信号最强的理想位置。

按退出按钮退出。

只适用于数字频道。

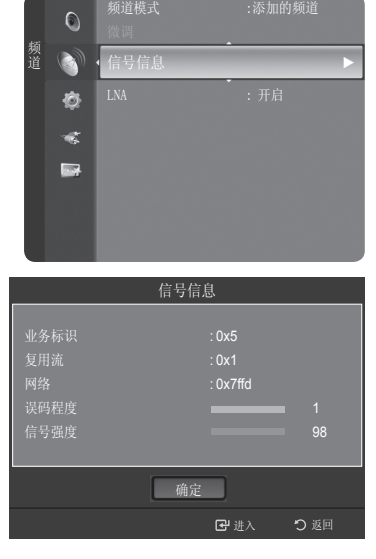

## 低噪声放大 (LNA)

如果在一个信号弱的地方观看电视,低噪声放大功能可以改善接收情况(利用一个低噪声放大器增强接收的信号)。

- 按项目按钮显示菜单。
   按 ▲ 或 ▼ 按钮选择频道,然后按确认登按钮。
- 2. 按 ▲ 或 ▼ 按钮选择LNA。 然后按确认已按钮。
- 按▲或▼ 按钮选择开启,然后按确认G按钮。 按退出按钮退出。
  - ≻低噪声放大功能必须每个频道单独设置。
  - ≻ 如果在低噪声放大的设置下, 画面是嘈杂的, 请关闭该功能。

|     | 0                                                                               | <b>微调</b><br>信号信息 |                   |   |
|-----|---------------------------------------------------------------------------------|-------------------|-------------------|---|
| 频道  |                                                                                 | LNA               | :开启               | ► |
|     | ø                                                                               |                   |                   |   |
|     | -                                                                               |                   |                   |   |
|     |                                                                                 |                   |                   |   |
|     |                                                                                 |                   |                   |   |
|     |                                                                                 |                   |                   |   |
|     |                                                                                 |                   |                   |   |
| 425 | 0                                                                               | 微调<br>信号信息        |                   |   |
| 频道  | 0                                                                               | 微调<br>信号信息<br>LNA | 关闭                |   |
| 频道  | 0<br>()<br>()                                                                   | 微调<br>信号信息<br>LNA | <b>关闭</b><br>开启   |   |
| 频道  | 0<br>()<br>()<br>()<br>()<br>()<br>()<br>()<br>()<br>()<br>()<br>()<br>()<br>() | 微调<br>信号信息<br>LNA | <b>关闭</b><br>开启   |   |
| 频道  | 0<br>)<br>*<br>*                                                                | 微调<br>信号信息<br>LNA | <b>关闭</b><br>开启   |   |
| 频道  | 0                                                                               | 微调<br>信号信息<br>LNA | : <b>关闭</b><br>开启 |   |

## 图像控制

### 使用自动图像设置 您的电视在当前工厂数据中有三种自动图像设置(动态,标准,电影)。您可以在菜单中任意选择动态,标准,电影对其进行激活。 1. 按项目按钮显示菜单。 按确认 经按钮,选择图像。 模式 0 1 ø -2. 按确认 经按钮选择模式。 按 ▲ 或 ▼ 按钮选择动态,标准,电影图像设置。按确认础按钮。 •动态:选择在明亮的房间中进行高清晰显示的图像。 •标准:选择在正常环境中进行最佳显示的图像。 电影:选择在黑暗的房间中进行舒适显示的图像。 >> 必须针对每个输入源单独调整图像效果。

> 选择复位可以恢复图像设置的出厂默认值。 (请参阅第32页上的"将图像设置重置为出厂默认值")

| <u>}</u> | 击行: | 北   | - \1 | ,  |
|----------|-----|-----|------|----|
| 工間       | 本人  | ÉΤ  | T    | F. |
| 끼먹       | IE. | FJ. |      | Ц  |

通过调整LCD背光亮度可以调整屏幕亮度(0-10)

- 1. 按项目按钮显示菜单,按确认已按钮选择图像。
- 2. 按 ▲ 或 ▼ 按钮选择背光,然后按确认已按钮。
- 3. 按 ◀ 或 ▶ 按钮减小或增大背光亮度的值。
- 按确认础钮洗择图像。
- 4. 按退出按钮退出。

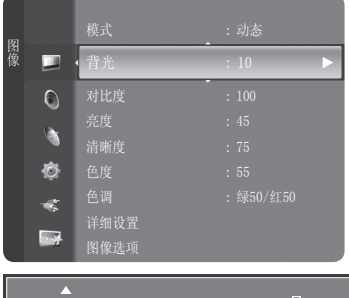

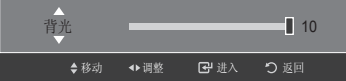

| 劉餘 |         | 模式 | : 动态              |
|----|---------|----|-------------------|
|    | ٥       |    | 标准                |
|    | ্র<br>ক |    | : 45<br>: 75      |
|    | *       |    | : 55<br>: 绿50/红50 |
|    |         |    | 1 2200 24.00      |

## 调整个人设定图像

您的电视机有几项可供您控制图像质量的设置。

- 1. 要选择所需图像效果,请按照更改图像标准说明的编号1至3进行。
- 按▲ 或 ▼ 按钮以选择特定项。 按确认 ♀ 钥洗择图像。
- 3. 按 ◀ 或 ▶ 按钮来减少或增加特定项的值。
- 按确认**已**钮选择图像。 4. 按退出按钮
  - 对比度: 调整对象和背景之间的亮度和暗度。
  - 亮度: 调整整个屏幕的亮度。
  - •清晰度:将对象轮廓调调整为更加锐化或钝化。PC模式下,清晰度不可选。
  - 色度: 调整颜色, 使颜色更亮或更暗。
  - •色调:调整对象的颜色,使对象更红或更绿,从而使其外观更加自然。
  - ➤ 当您更改对比度,亮度,清晰度,色度,色调时,屏幕显示菜单也会相应的进行 调整。
  - ≻ 在模拟频道PAL(50Hz)信号和PC模式下无法激活色调。
  - >> 调整后的值将根据其输入模式分别进行储存。

降低显示器亮度能显著降低电视机在适用过程中的能耗,也能为您降低电视机的运行成本。

### 调整详细设置

您可对三星新品电视进行更精确的图像设置。请参见下面内容调整详细的图像设置。

#### 激活详细设置

ı

- 按项目按钮显示菜单。 按确认础钮选择图像。
- 按确认GP按钮选择模式。
   按 ▲ 或 ▼ 按钮选择标准或电影,然后按确认GP按钮。
- 3. 按 ▲ 或 ▼ 按钮选择详细设置,然后按确认 🛙 按钮。
  - ▶ 详细设置只有在标准或电影模式可用。
  - ▶ 此功能在PC模式下不可用。

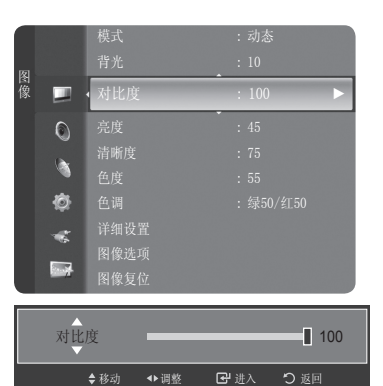

| 图像 |      | 模式    | - : 动态   |  |
|----|------|-------|----------|--|
|    |      | 背光    | : 10     |  |
|    |      |       |          |  |
|    |      |       |          |  |
|    | Ø    |       |          |  |
|    | *    |       |          |  |
|    |      |       |          |  |
|    | 1007 | 详细设置  |          |  |
| 1  |      | 色度    | : 55     |  |
|    |      |       | :绿50/红50 |  |
| 图像 |      | (详细设置 |          |  |
|    |      |       |          |  |
|    |      | 图像复位  |          |  |
|    |      |       |          |  |
|    | ø    |       |          |  |
|    | -    |       |          |  |
|    |      |       |          |  |
|    |      |       |          |  |

### 激活黑色水平调整

可在屏幕上直接选择黑色等级来调整屏幕深度。

- 4. 按 ▲ 或 ▼ 按钮选择黑色水平调整,然后按确认已按钮。
- 5. 按 ◀ 或 ▶ 按钮选择关闭,低,中或高。按确认础按钮。
  - •关闭:关闭黑色水平调节功能。
  - •低:将黑色深度设置为低。
  - •中:将黑色深度设置为中等。
  - •高:将黑色深度设置为高。

| 详细设置   |      |        |     |  |
|--------|------|--------|-----|--|
| 黑色水平调整 | : 4  | þ      | ►   |  |
| 动态对比度  | : 9  | Þ      |     |  |
|        |      |        |     |  |
|        |      |        |     |  |
| 白平衡    |      |        |     |  |
|        |      |        |     |  |
| 边缘增强   |      |        |     |  |
|        | ♦ 移动 | 🕑 进入   | つ返回 |  |
|        |      | 关闭     |     |  |
|        |      | 低      |     |  |
| 黑色水平调整 | :    | 中      |     |  |
|        |      | 高      |     |  |
|        | ≜ 秋元 | F#-₩-λ | ♪近回 |  |

#### 激活动态对比度

可对屏幕对比度加以调整,以获得最佳对比度。

- 6. 按 ▲ 或 ▼ 按钮选择动态对比度,然后按确认已按钮。
- 7. 按 ▲ 或 ▼ 按钮选择关闭,低,中,高;然后按确认G按钮。
  - •关闭:关闭动态对比度调节功能。
  - •低:将动态对比度设为低。
  - •中:将动态对比度设为中等。
  - •高:将动态对比度设为高。

| 详细设置  |             |   |             |      |   |
|-------|-------------|---|-------------|------|---|
|       |             |   |             |      |   |
| 动态对比度 |             | : | 中           | •    | ) |
|       |             |   |             |      |   |
|       |             |   |             |      |   |
| 白平衡   |             |   |             |      |   |
|       |             |   |             |      |   |
| 边缘增强  |             |   |             |      |   |
|       | <b>♦</b> 移动 |   | ☞ 进入        | り 返回 |   |
|       |             |   | 关闭          |      |   |
| 动态对比度 |             |   | 低<br>中<br>高 |      |   |

激活伽玛

可调整图像的中级亮度。

- 8. 按 ▲ 或 ▼ 按钮选择伽玛, 然后按确认 🛙 按钮。
- 按 ◀ 或 ▶ 按钮减少或增加伽玛值。 按确认已按钮。

| 详细设置   |             |   |             |  |  |
|--------|-------------|---|-------------|--|--|
| 黑色水平调整 |             |   |             |  |  |
| 动态对比度  |             |   |             |  |  |
| 伽玛     | :           | 0 |             |  |  |
|        |             |   |             |  |  |
| 白平衡    |             |   |             |  |  |
|        |             |   |             |  |  |
| 边缘增强   |             |   |             |  |  |
|        | <b>♦</b> 移动 |   | <b>つ</b> 返回 |  |  |

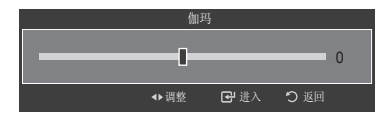

更改色彩空间

色彩空间是指由红,绿,蓝三色组成的颜色矩阵。

选择您最喜欢的色彩空间体验最自然的色彩

10. 按 ▲ 或 ▼ 按钮选择色彩空间,然后按确认已按钮。

11. 按确认已按钮选择"色彩空间", 按 ▲ 或 ▼ 按钮选择自动, 原始或个人设定。

- 自动: 自动色彩空间可在节目源的基础上自动调节到最自然的色温。
- 原始: 展宽的色彩空间提供丰富的色温。
- 12. 按 ▲ 或 ▼ 按钮选择色度,按 ▲ 或 ▼ 按钮选择红色,绿色,蓝色,黄色,青色或紫红色。
- 13. 按 ▲ 或 ▼ 按钮选择红色,绿色或蓝色,按 ◄ 或 ▶ 按钮减少或增加某一项的值。 按确认已按钮。
- **14.** 按 ▲ 或 ▼ 按钮选择复位, 然后按确认 G 按钮。 按退出按钮退出。

|        | 详细   | 设置   |             |
|--------|------|------|-------------|
| 黑色水平调整 |      |      |             |
| 动态对比度  |      |      |             |
| 伽玛     |      |      |             |
| 色彩空间   |      | :原始  |             |
| 白平衡    |      |      |             |
|        |      |      |             |
| 边缘增强   |      |      |             |
|        | ♦ 移动 | ☞ 进入 | <b>り</b> 返回 |

|      | 色彩空间                                  |     |
|------|---------------------------------------|-----|
| 色彩空间 | : 原始                                  |     |
| 色度   |                                       |     |
| 红色   |                                       | 50  |
| 绿色   | · · · · · · · · · · · · · · · · · · · | 0   |
| 蓝色   |                                       | 0   |
| 复位   |                                       |     |
|      | <b>记</b> 进入                           | つ返回 |

| 色彩空间 |      | 自动<br>原始<br>个人设定 |     |
|------|------|------------------|-----|
|      | ♦ 移动 |                  | り返回 |

| 色彩空间 |        |                  |  |  |
|------|--------|------------------|--|--|
|      | : 个人设定 |                  |  |  |
| 色度   | : 红色   | $\triangleright$ |  |  |
| 红色   |        | 50               |  |  |
|      | I      | 0                |  |  |
| 蓝色   | I      | 0                |  |  |
| 复位   |        |                  |  |  |
|      | ◆移动    | つ返回              |  |  |

| 色度:  |      | <u>红色</u><br>绿色<br>蓝色<br>黄色<br>青色<br>紫红色 |             |
|------|------|------------------------------------------|-------------|
|      | ♦ 移动 | 🛃 进入                                     | り 返回        |
|      | 色彩空  | ≤问                                       |             |
| 色彩空间 |      | 个人设定                                     |             |
|      |      |                                          |             |
| 红色   |      |                                          | 50          |
|      |      |                                          | 0           |
| 蓝色   |      |                                          | 0           |
| 复位   |      |                                          |             |
|      |      | ☞ 进入                                     | <b>り</b> 返回 |
|      | 色彩   | 空间                                       |             |
| 红色   |      | -1                                       | 50          |

|      | ♦移动 | ◆调整 | ☞ 进入 | り 返回 |   |  |  |
|------|-----|-----|------|------|---|--|--|
| 色彩空间 |     |     |      |      |   |  |  |
|      |     |     | 、人设定 |      |   |  |  |
|      |     |     |      |      |   |  |  |
| 红色   |     | _   |      | 50   |   |  |  |
|      |     | _   |      | 0    |   |  |  |
| 藍色   |     |     | _    | 0    |   |  |  |
| 复位   |     |     |      |      | ) |  |  |
|      | ♦移动 | ♦移动 | 🕑 进入 | り返回  |   |  |  |

### 激活白平衡

可对色温加以调整,以获得更为自然的图像色彩。

- 15. 按 ▲ 或 ▼ 按钮选择白平衡,然后按确认 🛙 按钮。
- 16. 通过按 ▲ 或 ▼ 按钮选择所需选项, 然后按确认母按钮。
- 17. 按 ◀ 或 ▶ 按钮减少或增加某一项的值。

按确认础按钮。

- •红截止:调节红色的暗度。
- 绿截止:调节绿色的暗度。蓝截止:调节蓝色的暗度。
- · 血電口: 调节缸C的唱反。
   红色增益: 调节红色的亮度。
- •绿色增益:调节绿色的亮度。
- 蓝色增益:调节蓝色的亮度。
- •复位:先前调整过的白平衡将复位为出厂默认值。
- ▶ 更改调整值将刷新调整的屏幕

| 详细设置   |      |      |     |  |  |
|--------|------|------|-----|--|--|
| 黑色水平调整 |      |      |     |  |  |
| 动态对比度  |      |      |     |  |  |
|        |      |      |     |  |  |
|        |      |      |     |  |  |
| 白平衡    |      |      |     |  |  |
|        |      |      |     |  |  |
| 边缘增强   |      |      |     |  |  |
|        | ♦ 移动 | ☞ 进入 | り返回 |  |  |

| 白平衡  |      |      |     |  |  |
|------|------|------|-----|--|--|
| 红截止  |      | -    | 15  |  |  |
| 绿截止  |      |      | 15  |  |  |
| 蓝截止  |      | -    | 15  |  |  |
| 红色增益 | _    |      | 15  |  |  |
| 绿色增益 |      | -    | 15  |  |  |
| 蓝色增益 |      | -    | 15  |  |  |
| 复位   |      |      |     |  |  |
|      |      |      |     |  |  |
|      | ♦ 移动 | ☞ 进入 | り返回 |  |  |
|      |      |      |     |  |  |

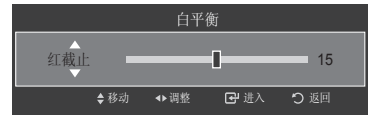

激活肤色

该设置可根据您的喜好进行调节。

通过此功能您可以调整电视上人物的肤色。

18. 按 ▲ 或 ▼ 按钮选择肤色,然后按确认已按钮。

19. 按 ◀ 或 ▶ 按钮减少或增加某一项的值。

按确认础按钮。

| 详细设置   |      |      |      |  |  |
|--------|------|------|------|--|--|
| 黑色水平调整 |      |      |      |  |  |
| 动态对比度  |      |      |      |  |  |
|        |      |      |      |  |  |
|        |      |      |      |  |  |
|        |      |      |      |  |  |
| 肤色     | : +  | -15  |      |  |  |
| 边缘增强   |      |      |      |  |  |
|        | ♦ 移动 | ☞ 进入 | り 返回 |  |  |
| 肤色     |      |      |      |  |  |
|        |      |      | +15  |  |  |
|        |      |      |      |  |  |
|        | ◆调整  | 단 进入 | つ 返回 |  |  |

### 激活边缘增强

可以突出图像中对象的边缘。

- 20. 按 ▲ 或 ▼ 按钮选择边缘增强,然后按确认已按钮。
- 21. 按 ▲ 或 ▼ 按钮选择关闭或开启。

按确认础按钮。

|       | 详细i          | 设置           |             |   |
|-------|--------------|--------------|-------------|---|
| 动态对比度 |              |              |             |   |
|       |              |              |             |   |
|       |              |              |             |   |
| 白平衡   |              |              |             |   |
|       |              |              |             |   |
| 边缘增强  | :            | 关闭           |             |   |
|       |              |              |             |   |
|       | ♦ 移动         | ☞ 进入         | り返回         | l |
|       |              |              |             | 1 |
| 边缘增强  |              | <br>关闭<br>开启 |             |   |
|       | <b>\$</b> 移动 |              | <u>り</u> 返回 | j |

<u>激活xvYCC</u>

- 22. 按 ▲ 或 ▼ 按钮选择xvYCC, 然后按确认础按钮。
- 23. 按 ▲ 或 ▼ 按钮选择关闭或开启。

按确认础按钮。

从连接到HDMI或分量输入插孔的外部设备(如DVD播放器)观看电影时,将xvYCC模式 设置为开,会增加清晰度和色彩空间。您必须将图像模式设置为剧场才能享受此功 能。当您将xvYCC设置为开时,画中画会自动关闭。

在HDMI(480p / 720p / 1080i / 1080p) 或 分量 (480i ~ 1080i) 模式下, xvYCC功能才可用。

|       | 详细设置                    |      |
|-------|-------------------------|------|
| 动态对比度 | ▲<br>: 中                |      |
|       |                         |      |
|       |                         |      |
| 白平衡   |                         |      |
|       |                         |      |
| 边缘增强  |                         |      |
| xvYCC | :关闭                     |      |
|       | <b>♦</b> 移动          进入 | D 返回 |
|       |                         |      |
| xvYCC | :<br>关闭<br>开启           |      |

♦ 移动

☞ 进入

| 中 | 文- | 31 |  |
|---|----|----|--|
|---|----|----|--|

## 调整图像选项

### 激活图像选项

- 按项目按钮显示菜单。
   按确认已按钮选择图像。
- 2. 按 ▲ 或 ▼ 选择"图像选项",然后按确认 3 按钮。

|    |   | 色调<br>详细设置 |  |   |
|----|---|------------|--|---|
| 图像 |   | 图像选项       |  | Þ |
|    | ٢ | 图像复位       |  |   |
|    | ۲ |            |  |   |
|    | Ø |            |  |   |
|    | * |            |  |   |
|    |   |            |  |   |

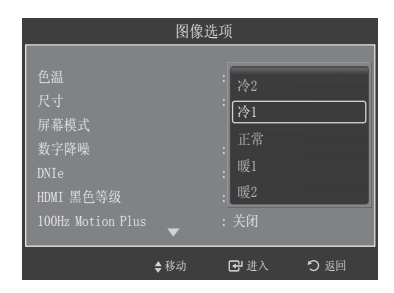

### 激活色温

您可以根据您的喜好改变屏幕的颜色。

- 3. 按确认已按钮选择色温,然后按确认已按钮。
- 按▲ 或▼ 按钮选择冷2,冷1,正常,暖1,暖2。 按确认已按钮。
  - ▶图片模式设置为动态或标准时,暖1和暖2不可选。只有在电影模式下才可选。
  - ▶ 调整后的设置将根据其输入模式进行储存。

### 改变图像尺寸

有时,您可能想更改屏幕上图像的大小。您的电视自带6种屏幕尺寸选项,每一个选项都可以完美的接收不同种类的视频输入。您的天线盒或卫星接收器可能有其自身配备的屏幕尺寸。一般来讲,您最好尽可能的以16:9模式观看电视。

### 5. 按▲或▼按钮选择尺寸,然后按确认已按钮。

- - 自动宽屏: 自动将图像尺寸调整为16:9的长宽比例. 输入HDMI和分量信号时 不可选。
  - •16:9: 将图像尺寸调整为16:9。
  - 宽度放大: 将图像尺寸放大超过4:3。
  - 放大: 垂直放大16:9宽屏幕以适合屏幕尺寸。
  - •4:3: 将图像设置为4:3的正常模式。
  - 全扫描: 在输入来源为分量(1080I&1080P)或HDMI(1080&1080P)输入信号时,使用该功能可以看到完整影像而不会中断。

🖻 或者,您可以反复按遥控器上的放大按钮调整图像尺寸。

≻ 当静止图片出现在电视上超过两个小时,会出现暂时的图像残影。

|                                       | 121104/02 | - 24   |             |  |  |
|---------------------------------------|-----------|--------|-------------|--|--|
|                                       |           |        |             |  |  |
| 色温                                    |           |        |             |  |  |
|                                       |           |        | •           |  |  |
|                                       |           |        |             |  |  |
|                                       |           |        |             |  |  |
|                                       |           |        |             |  |  |
|                                       |           |        |             |  |  |
|                                       |           |        |             |  |  |
|                                       | · ·       |        |             |  |  |
| \$                                    | 移动        | 🛃 进入   | つ 返回        |  |  |
|                                       |           |        |             |  |  |
| 尺寸                                    |           |        |             |  |  |
|                                       |           |        |             |  |  |
|                                       |           |        |             |  |  |
|                                       |           |        |             |  |  |
| 苋 度 取 犬                               |           |        |             |  |  |
| <b>放</b> 犬                            |           |        |             |  |  |
|                                       |           |        |             |  |  |
| 全扫描                                   |           |        |             |  |  |
|                                       |           |        | <b>o</b> 70 |  |  |
| ÷                                     | 移动        | ☞ 进入   | り返回         |  |  |
|                                       |           |        |             |  |  |
| · · · · · · · · · · · · · · · · · · · |           |        |             |  |  |
| ANTENNA                               | 放大        | ) (DMA |             |  |  |
|                                       |           |        | -           |  |  |

体. 頻道列表

(字幕
#### 选择屏幕模式

当您把一台16:9的宽屏电视的图像尺寸设置为自动宽屏,您可以选择您想看的图像尺寸为4:3(宽屏)。

- 8. 通过按 ▲ 或 ▼ 按钮选择需要的选项。 按确认础按钮。 可用选项包括: 16:9, 宽度放大, 放大, 4:3

- ◆ 16:9: 将图片设置为16:9宽屏模式。 ◆ 宽度放大: 将图片放大超过4:3。
- ◆ 放大: 垂直放大屏幕上的图片。 ◆ 4:3:将图片设置为4:3正常模式。
- 9. 按退出按钮退出。 尺寸洗择为自动宽屏模式下,屏幕模式才可以洗择。

| 图像选项                                                               |                                             |  |  |  |
|--------------------------------------------------------------------|---------------------------------------------|--|--|--|
| 色温<br>尺寸<br>屏幕模式<br>数字降噪<br>DNIe<br>HDMI 黑色等级<br>100Hz Motion Plus | : 衿1<br>: 自动宽屏<br>16:9<br>宽度放大<br>放大<br>4:3 |  |  |  |
| ♦ 移                                                                | 助 🗗 进入 🎝 返回                                 |  |  |  |

#### 数字隆噪

若电视接收的广播信号微弱,可以启用数字降噪功能帮助减少荧屏上可能出现的任何静态影响和残影。

- 10. 按 ▲ 或 ▼ 按钮选择"数字降噪",然后按确认已按钮。
- 11. 按 ▲ 或 ▼ 按钮选择"关闭", "低", "中", "高"或"自动"。 按确认已按钮。
  - •关闭:关闭屏幕降噪功能。
  - •低:降低屏幕噪声至低等级。
  - 中: 降低屏幕噪声至中等水平。
  - 高: 降低屏幕噪声至高等级。
  - 自动: 自动识别并降低屏幕噪声。

按退出按钮退出。

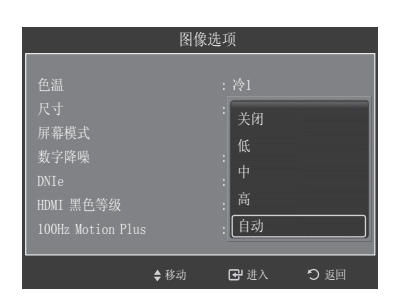

#### 激活DNIe功能

这台电视的数码自然影像功能可以提供高质量的视觉效果。如果您打开数码自然影像功能,您可以在此功能激活的情况下观看电视。 如果您设置数码自然影像功能为演示,为了展示区别您可以在屏幕上同时看到使用数码自然影像功能后的图像和正常图像。

**12.** 按 ▲ 或 ▼ 按钮选择DNIe, 然后按确认**经**按钮。

#### 13. 按 ▲ 或 ▼ 按钮选择"关闭", "演示", 或"开启"然后按确认已按钮。

- •关闭:关闭数码自然影像功能模式。
- 演示: 左侧屏幕显示的是使用数码自然影像功能之后的屏幕。
- 右侧屏幕显示的是使用数码自然影像功能之前的屏幕。
- 开启: 打开数码自然影像功能模式。

按退出按钮退出。

- > DNIe<sup>™</sup> (Digital Natural Image engine 数字自然图像引擎) DNIe<sup>™</sup> 此功能通过3D 降噪,清晰度增强以及对比度和亮度增强为您带来更清晰的画面。
- ➤ 此功能在pc模式中不能用。
- ➤ 此功能在动态模式中才能用。

| 图像选项                                                               |      |                                                                   |     |
|--------------------------------------------------------------------|------|-------------------------------------------------------------------|-----|
| 色温<br>尺寸<br>屏幕模式<br>数字降噪<br>DNIe<br>HDMI 黑色等级<br>100Hz Motion Plus |      | : 泠1<br>: 自动宽屏<br>: 16·q<br>: 关闭<br>: 演示<br>: [ <u>开启</u><br>: 天闭 |     |
|                                                                    | ♦ 移动 | 🕑 进入                                                              | り返回 |

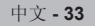

设置 HDMI 黑色等级

您可以选择黑色等级,以此来调整屏幕的黑色程度。

**14.**按 ▲ 或 ▼ 按钮选择"HDMI黑色等级",然后按确认GP按钮。

- 15. 按 ▲ 或 ▼ 按钮选择"正常"或"低",按确认已按钮。
  - •正常:屏幕会变得更亮。
  - •低:屏幕会变得更暗。

➤ 此功能只有在HDMI外部连接RGB信号输入时才可以使用。"HDMI黑色等级"功能也许不能与外部设备兼容。

按退出按钮退出。

#### <u>100Hz Motion Plus (100Hz动态影像增强)</u>

即使在快速移动的场景中,您也可以看到更加自然细腻的画面和更加清晰的文字。

**16.**按 ▲ 或 ▼ 按钮选择 "100Hz Motion Plus", 然后按确认已按钮。

17. 按 ▲ 或 ▼ 按钮选择"关闭", " 低", "中", "高"或"演示", 然后按确认❑按钮。
 按退出按钮退出。

此功能在PC模式中不可用。

如果使用该功能时出现噪点等非正常画面,请将100HZ动态影像增强设置为关。

Blue Only Mode

将Blue only mode设定为开启, 画面只显示蓝色。

**18.**按 ▲ 或 ▼ 按钮选择 "Blue Only Mode", 然后按确认 G按钮。

19. 按 ▲ 或▼ 按钮选择开启或关闭,然后按确认G 按钮。按退出按钮退出。

此功能仅在标准/电影模式中可用。

此功能在PC模式和HDMI-PC Timing输入中时不可用。

### 将图像设置重置为出厂默认值

- 按项目按钮显示菜单。 按确认
   按钮选择图像。
- 按▲或▼按钮选择图像复位,然后按确认GP按钮。
   按▲或▼按钮选择确定或取消,然后按确认GP按钮。
   按退出按钮退出。
  - ▶ 每种模式均可重置。
  - ▶确定:所有的图像设置值均恢复为出厂默认值。

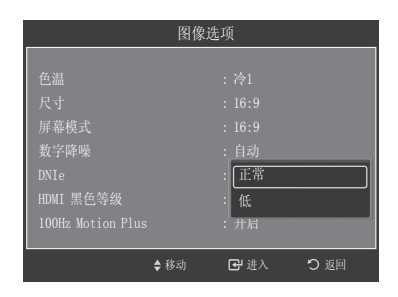

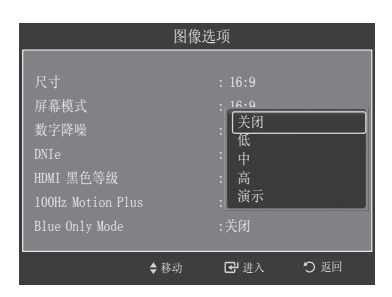

| 图像选项                                                                           |      |                                                                            |      |  |
|--------------------------------------------------------------------------------|------|----------------------------------------------------------------------------|------|--|
| 尺寸<br>屏幕模式<br>数字降噪<br>DNIe<br>HDMI 黑色等级<br>100Hz Motion Plus<br>Blue Only Mode |      | : 16:9<br>: 16:9<br>: 自动<br>: 开启<br>: <u>Norma1</u><br>: <u>关闭</u><br>: 开启 |      |  |
|                                                                                | ♦ 移动 | 🕑 进入                                                                       | つ 返回 |  |

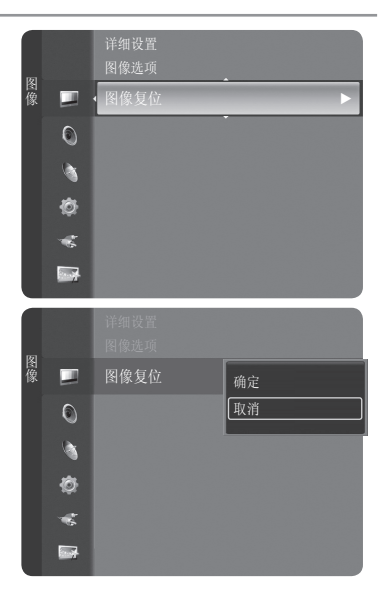

### 伴音控制

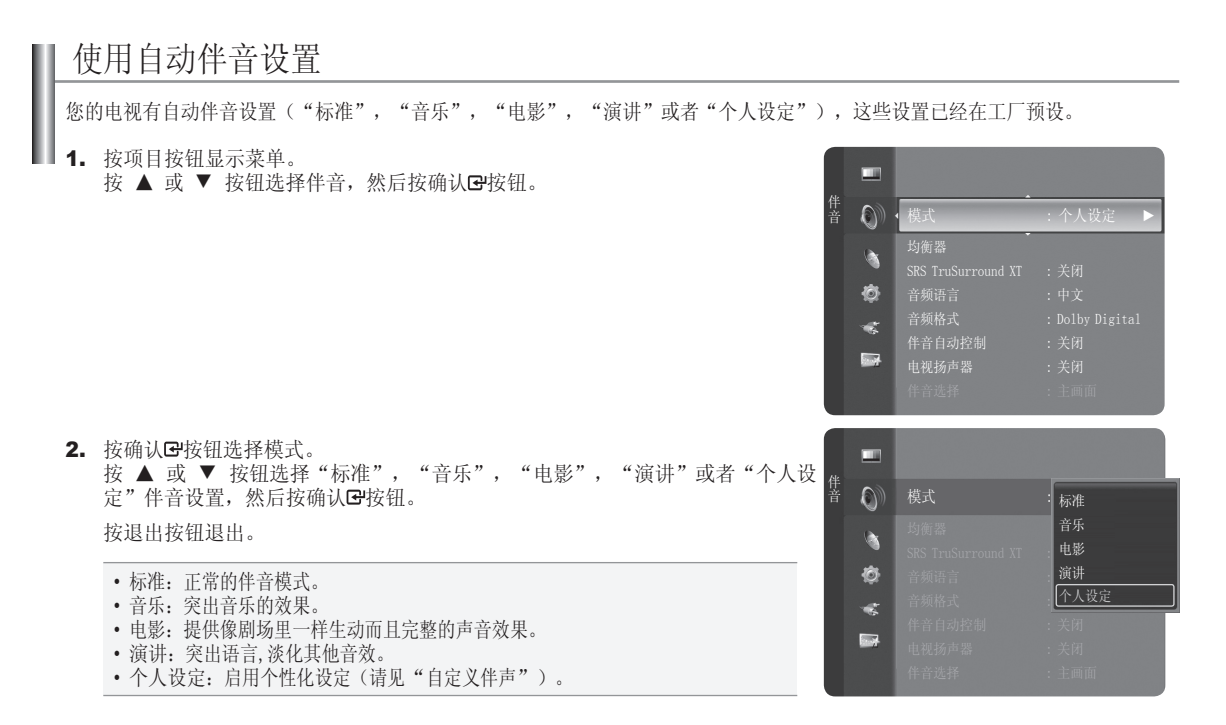

### 自定义伴声

您可以根据个人喜好进行伴声设置调整。

- 1. 按项目按钮显示菜单。
  - 按 ▲ 或 ▼ 按钮选择伴音,然后按确认已按钮。
- 2. 按 ▲ 或 ▼ 按钮选择均衡器,然后按确认础按钮。

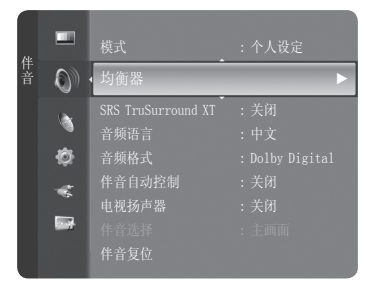

- 按确认础按钮选择模式。
   按▲ 或▼ 按钮选择"标准","音乐","电影","演讲"或者"个人设定"伴音设置,然后按确认础按钮。
- 4. 按▲ 或▼ 按钮调整精确的频率。
  - 按 ◀ 或 ▶ 按钮来提高或者降低精确频率的等级。
  - 模式: 在预定设置中选择声音模式。
  - 平衡 左/右:调节左,右扬声器的平衡。
  - ・帯宽调节(100Hz, 500Hz, 1kHz, 2kHz, 4kHz, 8kHz, 15kHz):调节不同带宽频率的等级。

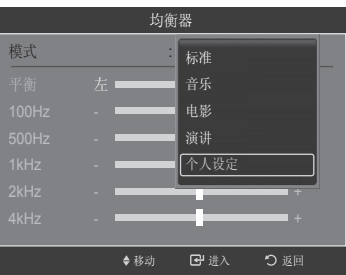

| 竹銜哭   |              |     |                  |             |
|-------|--------------|-----|------------------|-------------|
| 模式    |              |     | : 个人设定           |             |
| 平衡    | 左            |     | -                | 右           |
| 100Hz |              |     |                  | +           |
| 500Hz |              |     |                  | +           |
| 1kHz  |              |     |                  | +           |
| 2kHz  |              | _   | _                | +           |
| 4kHz  |              | _   | -                | +           |
|       | <b>\$</b> 移动 | ◆调整 | ▼<br><b>⊡</b> 进入 | <b>つ</b> 返回 |

|       | 均衡           | 器    |      |   |
|-------|--------------|------|------|---|
|       |              |      |      |   |
| 500Hz |              | -    | +    |   |
| 1Hz   |              | -    | +    |   |
| 2Hz   | _            | -    | +    |   |
| 4kHz  | _            | -    | +    |   |
| 8kHz  |              | -    | +    |   |
| 15kHz |              |      | +    |   |
| 复位    |              |      |      |   |
|       | <b>\$</b> 移动 | 단 进入 | つ 返回 |   |
|       |              |      |      | _ |

恢复均衡器默认设置

5. 按 ▲ 或 ▼ 按键选择复位,然后按确认已按钮。
 > 均衡器恢复为默认设置。

按退出按钮退出。

# 设置 TruSurround XT

TruSurround XT 是一种专利SRS技术,可解决通过两个扬声器播放5.1多声道内容的问题。

TruSurround 通过任意双扬声器回放系统(包括内部的电视扬声器)使您可以体验强有力的虚拟环绕音响。

它与所有多声道模式完全兼容。

- 1. 按项目按钮显示菜单。
  - 按 ▲ 或 ▼ 按钮选择伴音, 然后按确认登按钮。
- 2. 按 ▲ 或者 ▼ 按钮选择 "SRS TruSurround XT", 然后按确认已按钮。
- 按▲ 或▼ 按键选择"关闭" 或"开启",然后按确认已按钮。 请按退出按键退出。

#### 商标与标签授权通知

SRS ()

TruSurround XT , SRS 与 (●)符号为SRS Labs, Inc 的商标. TruSurround XT 技术由SRS Labs, Inc 授权使用.

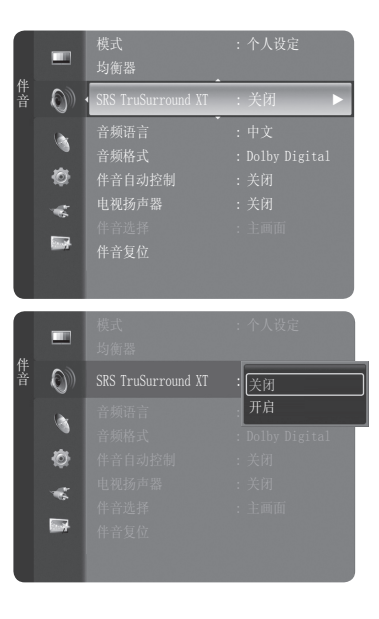

### 设置音频语言

l

您可以更改音频语言的初始值。输入信号显示语言信息。

- 按项目按钮显示菜单。
   按 ▲ 或 ▼ 按钮选择伴音,然后按确认GP按钮。
- 2. 按 ▲ 或 ▼ 按钮选择"音频语言",然后按确认础按钮。
- 按▲ 或▼ 按钮选择您所需要的语言(中文,英语,法语,德语等), 然后按确认@按钮。
   按退出按钮退出。
  - ≻ 当您观看数字频道的时候,可以选择"音频语言"功能。
  - > 您只能在现有的广播语言中进行选择。

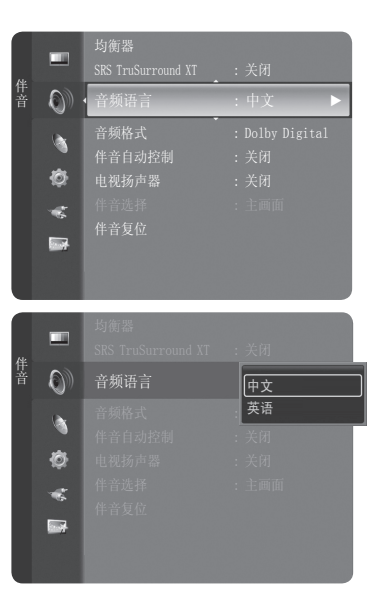

### 选择音频格式

当主扬声器和音频接收器同时发出声音的时候,由于主扬声器和音频接收器的解码速度不同可能会出现环绕回声的现象。在这种情况下,请使用电视扬声器功能。

- 1. 按项目按钮显示菜单。
- 2. 按 ▲ 或 ▼ 按钮选择伴音,然后按确认已按钮。
- 3. 按 ▲ 或 ▼ 选择"音频模式",然后按确认已按钮。
- **4.** 按 ▲ 或 ▼ 按钮选择"MPEG", "Dolby Digital"或者 "HE-AAC",然后按确认已按钮。
- 按退出按钮退出。
   音频模式会根据节目源显示。

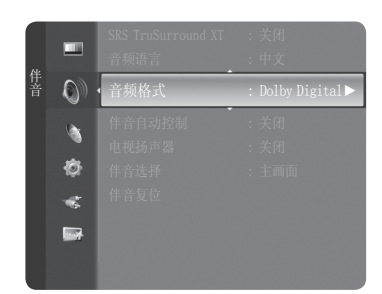

#### 商标与标签授权通知

DOLBY DIGITAL "Dolby"和双D符号是Dolby Laboratories的商标.

### 伴音自动控制

每个电视台都有自己的信号条件,如果每次更改频道都要调整音量,那就很麻烦。使用此功能,您可以自动调整所需频道的音量, 在调制信号强时,降低伴音输出,而在调制信号弱时,提高伴音输出。

- 1. 按项目按钮显示菜单。
  - 按▲ 或▼ 按钮选择伴音, 然后按确认已按钮。
- 2. 按▲ 或▼ 按钮选择"伴音自动控制",然后按确认础按钮。
- 按▲或▼ 按钮设置伴音自动控制"关闭"或"开启",然后按确认GP按钮。 按退出按钮退出。

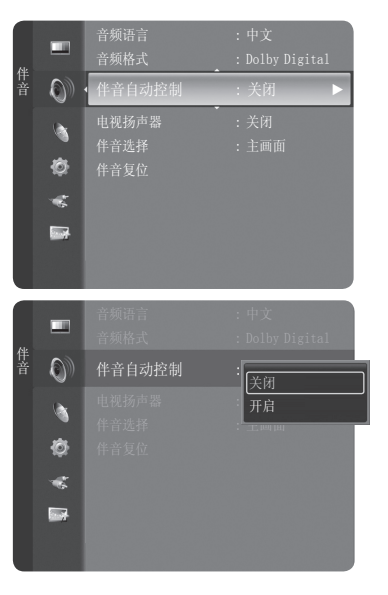

#### 选择电视扬声器

电视扬声器的输出为静音状态。

- 1. 按项目按钮显示菜单。
  - 按▲或▼ 按钮选择伴音, 然后按确认 经按钮。
- 2. 按▲或▼ 按钮选择"电视扬声器",然后按确认已按钮。
- 按▲或▼ 按钮选择"关闭",然后按确认已按钮。 按退出按钮退出。
   >当"电视扬声器"设定为关闭时,④. 〇 和静音按钮均不可以使用。

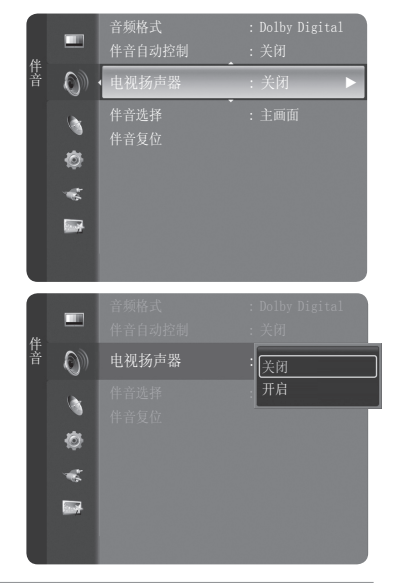

|         | 电视内部扬声器 |             |                | 到音效系统的音讯输出(光纤, 左/右输出) |             |                |
|---------|---------|-------------|----------------|-----------------------|-------------|----------------|
|         | RF      | AV, S-Video | 分量输入, PC, HDMI | RF                    | AV, S-Video | 分量输入, PC, HDMI |
| 电视扬声器打开 | 扬声器输出   | 扬声器输出       | 扬声器输出          | 伴音输出                  | 伴音输出        | 伴音输出           |
| 电视扬声器关闭 | 静音      | 静音          | 静音             | 伴音输出                  | 伴音输出        | 伴音输出           |
| 无视频信号   | 静音      | 静音          | 静音             | 静音                    | 静音          | 静音             |

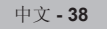

### 收听副画面伴声 (画中画)

画中画功能激活时,您可以收听到副画面伴声(画中画)的音效。

- 1. 按项目按钮显示菜单。
  - 按▲或▼ 按钮选择伴音,然后按确认础按钮。
- 2. 按▲或▼ 按钮选择伴音选择,然后按确认 经按钮。
- 按▲或▼ 按钮选择主画面或副画面,然后按确认G按钮。 按退出按钮退出。
  - 主画面:用来收听主画面伴音。
  - 副画面: 用来收听副画面伴音。
  - ▶您可以在选择画中画功能为打开时设定这一选项。

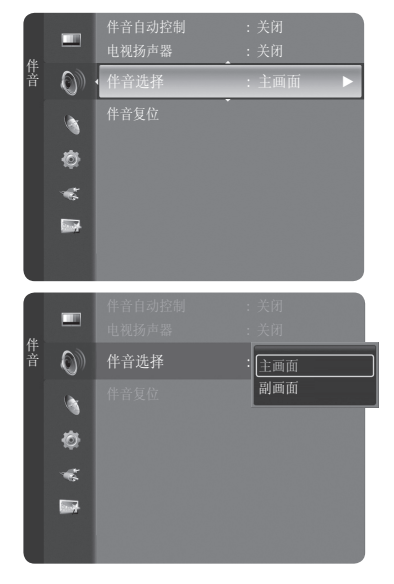

### 将伴声设置重置为出厂默认值

您可以将伴声设置储存为出厂默认值。

- 1. 按项目按钮显示菜单。
  - 按▲或▼ 按钮选择伴音, 然后按确认础按钮。
- 2. 按▲或▼ 按钮选择伴音复位,然后按确认 经按钮。
- 按 ◄ 或 ▶ 按钮选择复位所有,伴音模式复位或取消,然后按确认已按钮。 按退出按钮退出。
  - •复位所有:将所有伴音值恢复为默认设置。
  - 伴音模式复位: 只能将伴音模式值返回为默认设置。

## 连接耳机 (另行销售)

如果您不想在观看电视节目时打扰房屋内的其他人,您可以在电视机上连接一副耳机。

➤ 当耳机插头插入相应插孔后,伴音菜单中电视扬声器不可选。当画中画设置为开时, 伴音选择也可以使用。

中文 - 39

- ➤ 如果音量开得很大,长时间听耳机会损害您的听力。
- ▶ 系统接上耳机后,扬声器就不会发出伴音了。
- ▶ 耳机音量和电视机音量可分别进行调节。.

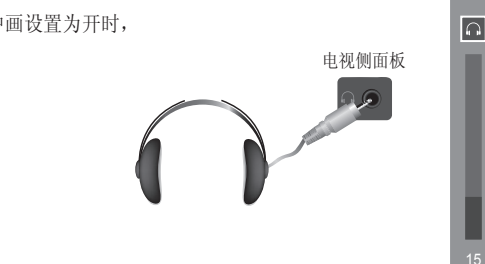

复位所有 伴音模式复位 取消

り返回

◆ 移动

0)

1 10

## 其他设置

#### 时间设置

设置时钟

设置时钟是必要的,以便于可以使用电视的各种定时功能,而且您可以在观看电视的时候查看时间(按显示按钮即可)。

选项1: 手动设置时钟

- 1. 按项目按钮显示菜单。
- 按▲ 或 ▼ 按钮选择设置,然后按确认G按钮。 按▲ 或 ▼ 按钮选择时间,然后按确认G按钮。 按 ▲ 或 ▼ 按钮选择时间,然后按确认G按钮。

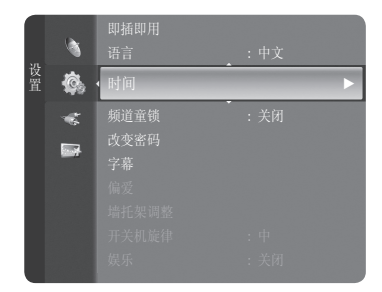

|    | 时间  |      |     |
|----|-----|------|-----|
|    |     |      |     |
| 时钟 |     | : :  | - 🕨 |
|    |     |      |     |
|    |     |      |     |
|    |     |      |     |
|    |     |      |     |
|    |     |      |     |
|    |     |      |     |
|    |     |      |     |
|    | ♦移动 | 🛃 进入 | り返回 |

时钟 时钟模式 目动 手动 ● 移动 □ 进入 ○ 返回

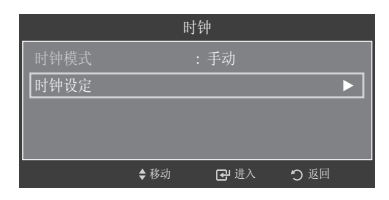

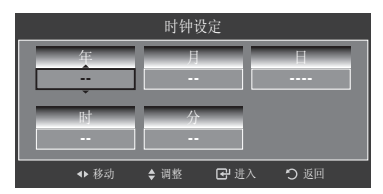

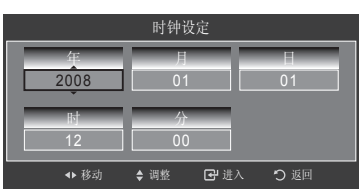

- 按确认础按钮选择时钟模式。
   按▲ 或 ▼ 按钮选择手动,然后按确认础按钮。
- 4. 按 ▲ 或 ▼ 按钮选择时钟设定,然后按确认础按钮。
- 按▲或▼ 按钮移动到"年","月","日","时","分"。 通过按▲ 或▼ 按钮设置日期和时间。然后按确认已按钮。 按退出按钮退出。
  - ▶ 每次您按显示按钮,当前时间都会显示。
  - ▶ 您也可以通过之间按遥控器上的数字按钮直接设置年,月,日,时和分。

中文 - 40

选项2: 自动设置时钟

如果您在接收一个数字信号,时钟则可以进行自动设置。

- 按项目按钮显示菜单。
   按▲或▼按钮选择设置,然后按确认3P按钮。
   按▲或▼按钮选择时间,然后按确认3P按钮。
- 按确认 □ 按钮选择时钟模式。
   按▲或▼按钮选择自动,然后按确认 □ 按钮。
   按退出按钮退出。
  - ➤由于广播站和信号的关系,时间可能不准确,如果发生这种情况,请您手动设置时间。
  - ≻以便时钟自动设置,请务必连接天线或有线线缆。

|    | •      |                                   |        |   |
|----|--------|-----------------------------------|--------|---|
| 设置 | ¢,     | 时间                                |        | Þ |
|    | *<br>1 | 頻道童镜<br>改变密码<br>字幕<br>偏愛<br>端托架调整 | • : 关闭 |   |
|    |        |                                   |        |   |

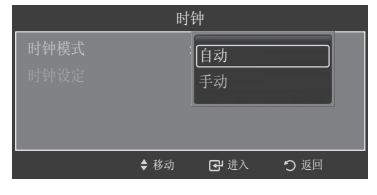

#### 设置关机提示

您可以选择让电视机在30-180分钟后自动转到待机模式。

- 1. 按项目按钮显示菜单。
  - 按 ▲ 或 ▼ 按钮选择设置,然后按确认已按钮。
  - 按▲ 或▼ 按钮选择时间,然后按确认 经按钮。
  - 按 ▲ 或 ▼ 按钮选择选择睡眠定时器,然后按确认 🛙 按钮。
- 按▲ 或 ▼ 按钮,选择时间,预设等待时间间隔。 取消关机定时设置,按▲ 或 ▼ 按钮选择关闭,然后按确认GP按钮, 按退出按钮退出。

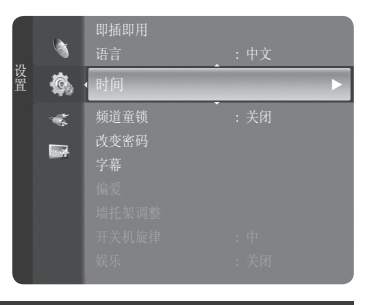

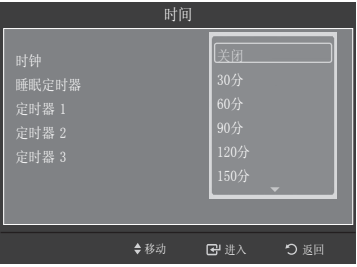

#### 自动打开和关闭电视机

- 1. 按 ▲ 或 ▼ 按钮选择定时器1,定时器2,定时器3,然后按确认础按钮。 定时器1,定时器2,定时器3的菜单就会显示。
- 按 ◀ 或 ▶ 按钮选择您所需的如下项目。
   按 ▲ 或 ▼ 按钮调整到您满意的设置,按退出按钮退出。
  - 定时开机时间:选择时,分,和禁用。
    (要以您满意的设置来激活定时器,请设置为启用)。
    定时关机时间:选择时,分,和禁用。
  - (要以您满意的设置来激活定时器,请设置为启用)。
  - •重复:选择一次,每天,周一~周五,周一~周六,周六~周日或手动。
  - •音量:选择所需的音量。
  - •资源: 电视开启时自动选择输入源, 天线和频道。
  - ≻你可以通过遥控器上的数字按钮直接设置小时和分钟。
  - ≻ 自动关闭电源

将定时器设置为启用时,如果在开机后3小时内没有进行任何控制操作,电视机将最终关机。此功能只在定时器处于启用模式时可用并防止过热或泄漏,此情况在电视机 开机时间过长时可能出现。

| 时间    |     |             |          |  |
|-------|-----|-------------|----------|--|
|       |     |             |          |  |
|       |     |             |          |  |
| 睡眠定时器 |     | :关闭         |          |  |
| 定时器 1 |     | : 禁用        |          |  |
|       |     |             |          |  |
|       |     |             |          |  |
|       |     |             |          |  |
|       |     |             |          |  |
|       | ♦移动 | <b>₩</b> 讲入 | 5 返回     |  |
|       |     | <u> </u>    | <u> </u> |  |

| 定时器 1 |     |        |  |  |
|-------|-----|--------|--|--|
| 开机定时器 |     |        |  |  |
| 12    |     |        |  |  |
| 关机定时器 |     |        |  |  |
| 12    |     |        |  |  |
| 音量    |     |        |  |  |
|       | 电视  | 无线 1   |  |  |
| 重复 周日 |     | 周四周五周六 |  |  |
| ◆ 移动  | ◆调整 | 入り返回   |  |  |

## 激活频道童锁

.

使用此功能您可通过屏蔽音频和视频来防止未经授权的用户(如儿童)观看不适宜的 节目。 童锁不能用电视侧面的按钮解开,只有用遥控器才可以解开童锁设定,所以请把遥控 器放在儿童拿不到的地方。

- 1. 按项目按钮显示菜单。
- 2. 按 ▲ 或 ▼ 按钮选择设置,然后按确认已按钮。
- 3. 按 ▲ 或 ▼ 按钮选择频道童锁,然后按确认 础按钮。

**4.** 输入四位频道童锁密码,按 ▲ 或 ▼ 按钮选择开启或关闭,然后按确认**ঐ**按 钮。

- 5. 对每一个想要锁定或解锁的频道重复这些步骤即可。
- 6. 按退出按钮退出。
- ≻ 当您忘记设置的密码时,您可以通过下列操作找回原始密码0000: 电源(关),静音,8,2,4,电源(开)。

|           | 1         |             |      | :中文        |       |    |
|-----------|-----------|-------------|------|------------|-------|----|
| <b>以置</b> | ¢,        | 频道童锁        |      | :关闭        |       |    |
|           | *         | 改变密码        |      |            |       |    |
|           |           |             |      |            |       |    |
|           |           | 偏发<br>墙扦如调整 |      |            |       |    |
|           |           | 开关机旋律       |      |            |       |    |
|           |           |             |      |            |       |    |
|           |           |             |      |            |       |    |
| _         |           | ( at )      |      |            |       |    |
|           |           | 频道          | 直童钊  | Į          |       |    |
|           |           |             |      |            |       |    |
|           | 小鉛码       |             |      |            |       |    |
| Г         |           |             |      |            |       | _  |
|           |           |             | _    | the second | - × - | _  |
|           |           |             | (0~9 | 期人密码       | り返回   |    |
|           | •         |             |      |            |       |    |
| 设置        | <b>\$</b> | 频道童锁        |      | 关闭         |       | ٦  |
|           |           | 西亦家祠        |      | 正白         |       | -1 |

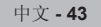

### 改变密码

使用此功能您可以通过设置4位密码来防止未经授权的用户(如儿童)观看不适宜的节目.

- 1. 按项目按钮显示菜单。
- 2. 按 ▲ 或 ▼ 按钮选择设置,然后按确认 🗗按钮。
- 3. 按 ▲ 或 ▼ 按钮选择改变密码, 然后按确认已按钮。
- 输入现有的四位密码,进入更改密码的菜单 您可以输入新的密码,输入正确会显示"密码更改成功"。 然后按确认已按钮。
- ▶ 一台新的电视的默认密码是0000。
- ▶ 如果您输入的密码错误会显示"密码无效,请重试"的提示信息。

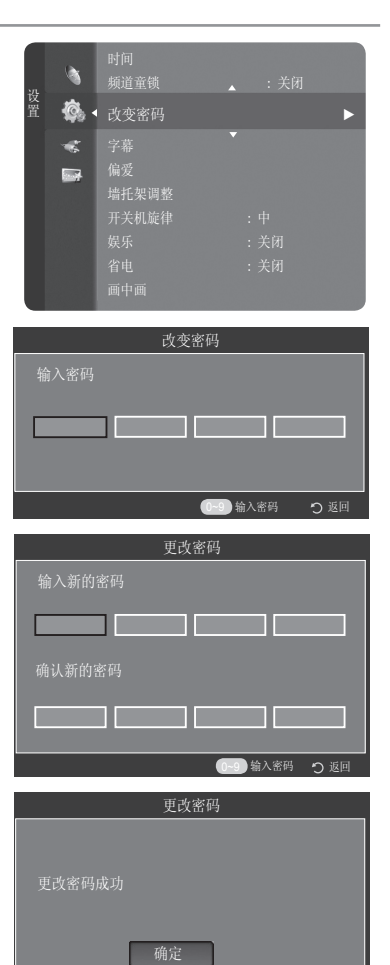

#### 设置字幕

#### 您可以选择是否激活字幕

- 1. 按项目按钮显示菜单。
- 2. 按 ▲ 或 ▼ 按钮选择设置,然后按确认已按钮。
- 3. 按 ▲ 或 ▼ 按钮选择字幕,然后按两次确认已按钮设置为"开启"。
- 4. 按 ▲ 或 ▼ 按钮选择模式,按确认础按钮。
  - 按 ▲ 或 ▼ 按钮选择正常或听力辅助,按确认已按钮确认。
- 5. 按 ▲ 或 ▼ 按钮选择字幕语言,按确认 经按钮确认。
- 6. 按退出按钮退出菜单。

听力辅助可供听力障碍者选择,字幕将出现在人物头像旁.只有在支持此项功能的广播 信号中才出现这种字幕。

您只能在现有的广播信号中进行字幕语言的选择。

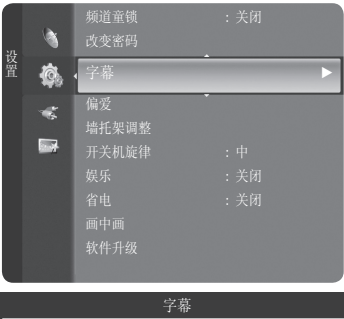

输入密码 つ 返回

|      | 1 111- |     |
|------|--------|-----|
| 字幕   | :关闭    | •   |
|      |        |     |
| 字幕语言 |        |     |
|      |        |     |
|      |        | う返回 |

## 设置偏爱语言

您可以在您的电视上设置两项偏爱语言(音频和字幕)。

- 按项目按钮显示功能表。
   按 ▲ 或 ▼ 按钮选择设置,然后按确认 登按钮。
- 2. 按 ▲ 或 ▼ 按钮选择偏爱, 然后按确认登按钮。
- 按▲或▼ 按钮选择第一音频语言,第二音频语言,第一字幕语言, 第二字幕语言,然后按确认GP按钮。
- 4. 按 ▲ 或 ▼ 按钮选择中文或英语,然后按确认❑按钮。
   按退出按钮退出菜单。

▶ 数字电视偏爱语言必须根据输入源单独设置。

| 密码                                                                                                    |                                                                                   |
|----------------------------------------------------------------------------------------------------|-----------------------------------------------------------------------------------|
|                                                                                                    | •                                                                                 |
| 架调整<br>机旋律 :<br>:<br>:<br>:<br>:<br>:<br>:<br>:<br>:<br>:<br>:<br>:<br>:<br>:<br>:<br>:<br>:<br>:<br>: | 中<br>关闭<br>关闭                                                                     |
|                                                                                                    | 密码<br>実調整<br>乳旋律<br>:<br>:<br>:<br>:<br>:<br>:<br>:<br>:<br>:<br>:<br>:<br>:<br>: |

|                                      | 偏刻         | 受                     |             |
|--------------------------------------|------------|-----------------------|-------------|
| 第一音频语言                               |            | :中文                   | ►           |
|                                      |            |                       |             |
| 第一字幕语言                               |            |                       |             |
| 第二字幕语言                               |            |                       |             |
|                                      | ♦ 移动       | 础 进入                  | <b>つ</b> 返回 |
|                                      |            |                       |             |
|                                      | 偏刻         | 受                     |             |
| 第一音频语言                               | 偏刻         | 爱<br>: (由文            |             |
| 第一音频语言<br>第二音频语言                     | 偏刻         | 愛 中文 英语               |             |
| 第一音频语言<br>第二音频语言<br>第一字幕语言           | 偏注         | 愛<br>中文<br>英语         |             |
| 第一音频语言<br>第二音频语言<br>第一字幕语言<br>第二字幕语言 | <u>偏</u> う | 受<br>中文<br>英语<br>: 中文 |             |

## 调整开关机音乐旋律

可对开关机音乐旋律进行设置。

- 按项目按钮显示菜单。
   按 ▲ 或 ▼ 按钮选择设置,按确认G 按钮。
- 2. 按 ▲ 或 ▼ 按钮选择开关机旋律,按确认 🗗按钮。

3. 按 ▲ 或 ▼ 按钮选择关闭/低/中/高,然后按确认础按钮。

- •关闭:关闭开关机旋律功能。
- 低:设置开关机旋律为低音量。
- 中: 设置开关机旋律为中等音量。
- 高:设置开关机旋律为高音量。

按退出按钮退出菜单。

在伴音设置中,电视扬声器设置为"关闭",则开关机旋律不可选。

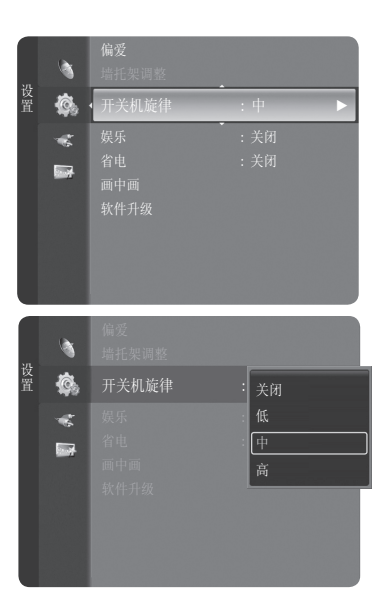

1

Ô.

÷Ľ.

1

Ô.

\*

#### 娱乐

# 按项目按钮显示菜单。 按▲或▼ 按钮选择设置,按确认 登按钮。

- 2. 按 ▲ 或 ▼ 按钮选择娱乐,按确认础按钮。
- ▲ 按 ▲ 或 ▼ 按钮选择妖小,按辅队暨按钮。
- 按▲或▼ 按钮选择关闭/体育/电影院/游戏机,然后按确认GP按钮。 娱乐:关闭/体育/电影院/游戏机。 在娱乐模式下,您可以选择适合体育、电影和游戏机的最佳显示模式和音效。
  - •关闭:关闭娱乐功能。
  - •体育:提供适合体育节目的最佳画面质量和音效。 您可以享受到更加震撼的色彩和音效。
  - •电影院:提供适合电影节目的最佳画面质量和音效。 可以体验到色彩更丰富的画面和增强的音效。
  - •游戏机:提供适合游戏机的最佳画面质量和音效。 在使用连接到电视的外部游戏机时,此模式可以加快播放速度。

| 模式  | 画面模式+声音模式 |
|-----|-----------|
| 体育  | 标准+个人设定   |
| 电影院 | 剧场+剧场     |
| 游戏机 | 标准+个人设定   |
| 关闭  | 返回        |

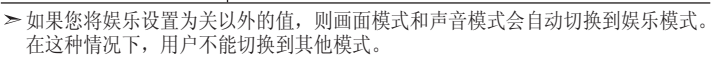

▶每个输入源的娱乐设置会被保存。

⑧ 您可以反复按遥控器上的娱乐按钮以更换娱乐设置。

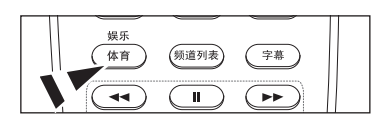

### 省电模式

此功能可根据光线亮度调整屏幕亮度,晚上观看电视时,将"省电模式"设置为高能够在 省电同时减少视疲劳。

- 按项目按钮显示菜单。
   按▲ 或 ▼ 按钮选择设置,然后按确认础按钮。
- 2. 按 ▲ 或 ▼ 按钮选择"省电",然后按确认已按钮。 按 ▲ 或 ▼ 按钮选择需要的选项(关闭/低/中/高/自动)。 然后按确认已按钮。
  - •关闭:关闭省电模式。
  - •低: 以标准模式运行,不考虑环境亮度。
  - •中:调整到环境亮度。
  - •高:进入最大省电模式。
  - •自动:根据环境亮度,自动选择适合的省电模式。

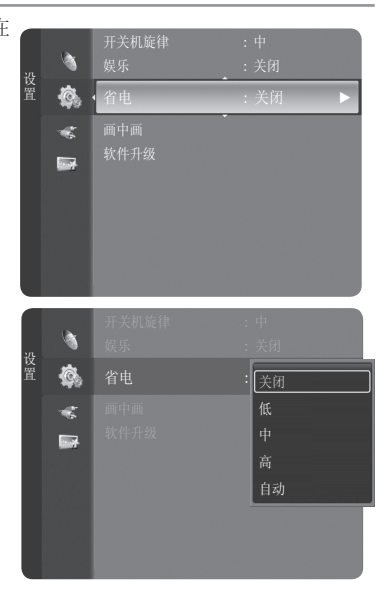

### 观看画中画 (PIP)

该产品带有嵌入协调器,在相同模式下不支持画中画功能。使用画中画功能您可以同时观看两种视频输入(要选择画中画声音请见 第37页)。

#### 观看画中画

- 按项目按钮显示菜单。
   按▲ 或 ▼ 按钮选择设置,然后按确认G\*按钮。
   按▲ 或 ▼ 按钮选择画中画,然后按确认G\*按钮。
- 2. 按确认已按钮选择画中画。

按 ▲ 或 ▼ 按钮选择 "开启",然后按确认 G 按钮。 如果你在观看画中画模式下关闭电视机,再次打开电视机时画中画窗口将消失。 仅当主画面是外部输入(HDM11,HDM12/DVI,HDM13,HDM14 分量1,2,或PC, AV,S-Video)时,副画面才能选择模拟电视节目。

| 主画面                                                        | 副画面    |
|------------------------------------------------------------|--------|
| 分量1, 2, HDMI1, HDMI2/DVI,<br>HDMI3, HDMI4, PC, AV, S-Video | 模拟电视节目 |

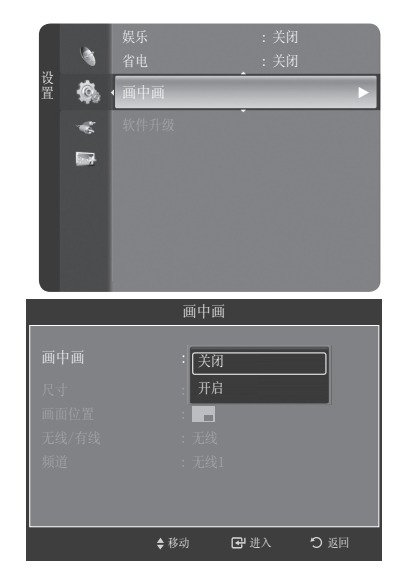

改变画中画的尺寸

- 按▲ 或▼ 按钮选择尺寸,然后按确认GP按钮。 按▲ 或▼ 按钮选择需要的选项,然后按确认GP按钮。 按退出按钮退出。
  - >> 如果主画面是PC模式"尺寸"选项中"双视窗"和"宽屏双视窗"不可选。
  - ➤ 在使用主画面观看游戏或卡拉0K画面时,您可能会注意到副画面图像变得有些不自然。

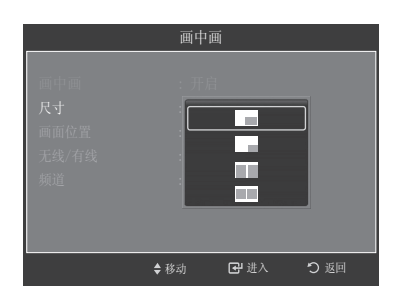

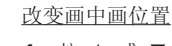

- 4. 按 ▲ 或 ▼ 按钮选择画面位置,然后按确认G+按钮。
   按 ▲ 或 ▼ 按钮选择需要的选项,然后按确认G-按钮。
  - ▶ 副画面选择双视窗和宽屏双视窗模式下,画面位置不可选。

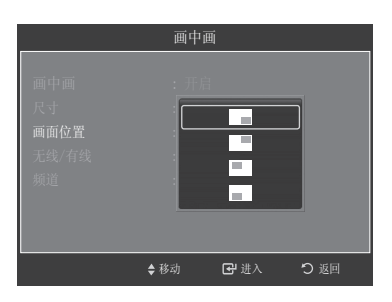

#### 改变画中画频道

- 5. 按 ▲ 或 ▼ 按钮选择有线/无线,然后按确认已按钮。
- 按 ▲ 或 ▼ 按钮选择有线或无线,然后按确认已按钮。
- 6. 按 ▲ 或 ▼ 按钮选择频道,然后按确认础按钮。
   按 ▲ 或 ▼ 按钮选择想用画中画观看的频道,然后按确认础按钮。

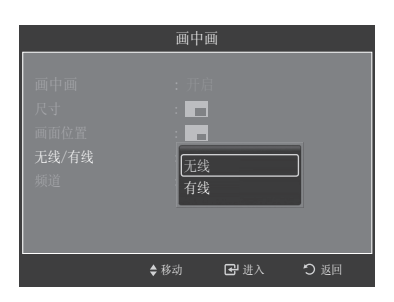

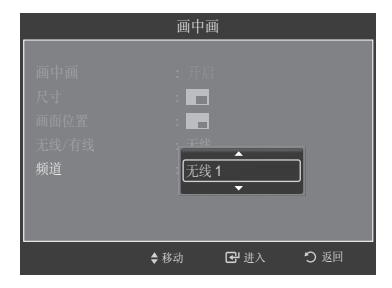

## 升级软件

三星公司将为电视固件提供升级服务。 请联系三星公司呼叫中心以获得下载升级程序和使用USB驱动器的信息。将驱动器连接到 电视机背面的端口即可进行升级。

- 1. 将带有固件升级程序的USB驱动器插入电视机后端的升级端口。
- 按项目按钮显示菜单。
   按▲ 或 ▼ 按钮选择设置,然后按确认已按钮。
   按▲ 或 ▼ 按钮选择软件升级,然后按确认已按钮。
   电视机上会显示"正在扫描USB,此过程大约需要30秒钟。"
- 如果USB驱动器固件升级信息被识别,电视机上会显示"是否将版本XXXX.X升级至版本XXXX.X?升级完成之后系统将重新启动"。按 ◀ 或 ▶ 选择"确定",然后按确认 建按钮,开始升级。 请注意,在进行升级时不要断开电源或者移除USB驱动器。 完成固件升级后,电视机会自动关闭然后重新打开。请在完成升级后检查固件版本。

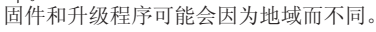

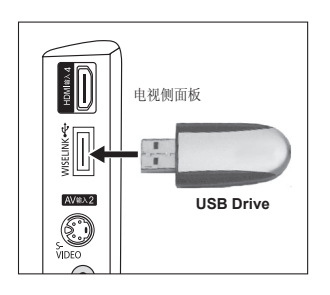

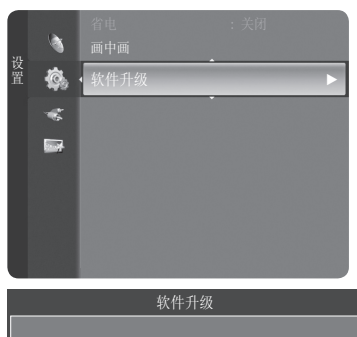

正在扫描USB 此过程大约需要30秒钟.

软件升级

是否将版本XXXX.XX升级至版本XXXX.XX ? 升级完成之后系统将重新启动。

确定 取消

### 观看外部信号源

您可以在下列设备中选择节目源,包括电视机或其他与电视机相连的外部输入设备如DVD播 放器,天线盒,卫星接收器。

- 1. 按项目按钮显示菜单。 按▲ 或 ▼ 选择输入, 然后按确认 经按钮。
- 2. 按确认 经按钮选择节目源列表。
  - 按 ▲ 或 ▼ 按钮选择信号源, 然后按确认 🖼按钮。
  - >您可以选择下列设备与电视的后面板相连: AV1,分量输入1,分量输入2, PC, HDMI1,或HDMI2/DVI,HDMI3您可以选择AV2,S-Video,或HDMI4与电视侧面板相 连。
  - > 只有在外接设备处于开启状态并通过HDMI与电视相连时,您才能选择HDMI1, HDMI2/DVU, HDMI3, HDMI4输入。
  - ▶ 只有在外接设备与电视相连时,您才能选择这些外接设备。
  - ➤ 您可以用遥控器上的彩色按钮在节目源列表中进行相应操作。
    - •红色按钮(刷新):更新外接设备。

工具按钮 ₽(选项):显示编辑名称菜单和信息菜单。

⑧ 按遥控器上的节目源按钮查看外部信号源。

#### 编辑输入源名称

为连接到输入插口的设备命名,便于进行输入源选择。

- 1. 按项目按钮显示菜单。

  - 按 ▲ 或 ▼ 按钮选择输入,按确认础按钮。 按 ▲ 或 ▼ 按钮选择名称编辑,然后按确认础按钮。
- 2. 按 ▲ 或 ▼ 按钮选择AV1, AV2, S-Video, 分量输入1, 分量输入2, PC, HDMI1, HDMI2/DVI, HDMI3或HDMI4输入口, 然后按确认已按钮。
- 1. 按 ▲ 或 ▼ 按钮选择录像机, DVD, 有线机顶盒, 卫星机顶盒, PVR, AV接收器, 游戏机,摄像机,PC,电视,网络电视,蓝光,高清 DVD,数字媒体适配器输入 源,然后按确认 经按钮。
  - 按退出按钮退出。
  - > 当PC以1920x1080@60Hz连接到HDMI IN1端口时, 您应在Input (输入) 模式的名 称编辑中将HDMI1设为PC。如果HDMI1模式未设为PC,它可能会使用电视机模式。

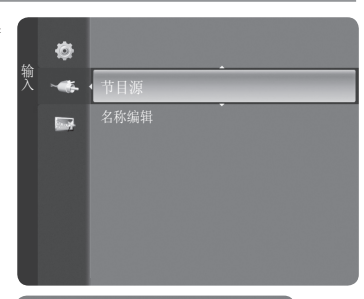

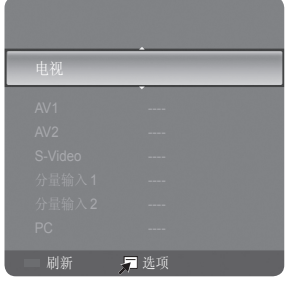

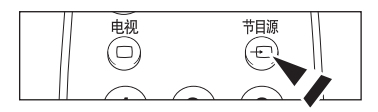

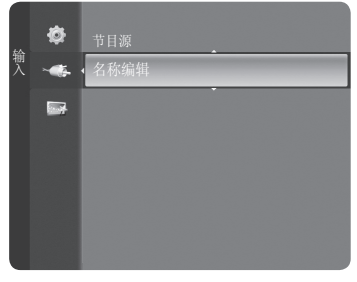

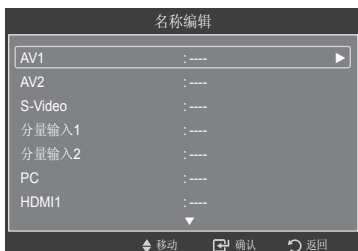

| 名称编辑                                          |           |                                          |             |
|-----------------------------------------------|-----------|------------------------------------------|-------------|
| AV1<br>AV2<br>S-Video<br>分量输入1<br>分量输入2<br>PC |           | <br>录像机<br>DVD<br>有线机顶盒<br>卫星机顶盒<br>P//R |             |
| HDMI1                                         | ÷<br>◆ 移动 |                                          | <u>り</u> 返回 |

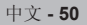

### 设置您的PC(个人电脑)软件(以Windows XP为例)

电脑的Windows显示设置一般如右图所示。由于Windows的具体版本和视频卡的不同,每个人的实际屏幕显示可能不同。即使实际屏幕看起来有所不同,相同的基本设置信息几乎可应用于所有情况。(如果这里介绍的设置方法对您的电脑不适用,请与您的电脑制造商或者三星经销商联系。)

- 在Windows桌面上单击鼠标右键,然后单击Properties(属性),将显示 DisplayProperties(显示属性)。
- 2. 单击Settinhs(设置)标签,然后参考显示模式表设置显示模式,无需改变颜色设置。
- 3. 单击Advanced(高级),将显示一个新的设置对话框。
- 单击Monitor(监视器)标签,然后参考显示模式表设置Screen refresh rate(屏幕刷新率)。如有可能,请分别设置场频和行频,而不是设置Screen refresh rate(屏幕刷新率)。
- 单击OK(确定)关闭窗口,然后单击Display Properties(显示属性)窗口的OK(确定)按 钮,此时会自动重新启动。

| 6                                        | creen Saver   A           | ppearance Settings                                |              |
|------------------------------------------|---------------------------|---------------------------------------------------|--------------|
|                                          |                           |                                                   |              |
|                                          |                           |                                                   |              |
|                                          | Cand ) ( American) Assess | - 0                                               |              |
| Disober                                  |                           |                                                   |              |
| UNDER.                                   | on NVIDIA GeF             | orce FX 5600                                      |              |
| Plug and Play Monitor                    |                           |                                                   |              |
| Plug and Play Monitor                    |                           | Color quality                                     |              |
| Plug and Play Monitor                    | More                      | Eolor quality<br>Highest (32 bit)                 | *            |
| Plug and Play Monitor                    | More                      | Eolor quality<br>Highest (32 bit)                 | ~            |
| Screen resolution<br>Less<br>1360 by 768 | More                      | Eclor quality<br>Highest (32 bit)<br>Troubleshoot | ↓<br>d⊻anced |

### 显示模式

屏幕位置和尺寸都视PC显示器的类型和分辨率而定。 建议使用表中提供的分辨率。(系统允许使用所支持极限之间的所有分辨率)

#### <u>D-Sub输入</u>

| 模式         | 分辨率                                                                                                    | 行频 (kHz)                                                                                                    | 场频(Hz)                                                                                                    | 像素时钟频率                                                                                                    | 同步极性<br>(水平/垂直)                                                           |
|------------|----------------------------------------------------------------------------------------------------|----------------------------------------------------------------------------------------------------|----------------------------------------------------------------------------------------------------|----------------------------------------------------------------------------------------------------|---------------------------------------------------------------------------|
| IBM        | 640 x 350<br>640 X 480<br>720 X 400                                                                                                    | 31.469<br>31.469<br>31.469                                                                                                    | 70.086<br>59.940<br>70.087                                                                                                    | 25.175<br>25.175<br>28.322                                                                                                    | + / -<br>- / -<br>- / +                                                   |
| VESA       | $\begin{array}{c} 640 \times 480 \\ 640 \times 480 \\ 640 \times 480 \\ 800 \times 600 \\ 800 \times 600 \\ 800 \times 600 \\ 800 \times 600 \\ 1024 \times 768 \\ 1024 \times 768 \\ 1024 \times 768 \\ 1024 \times 768 \\ 1152 \times 864 \\ 1280 \times 960 \\ 1280 \times 1024 \\ 1280 \times 1024 \\ 1280 \times 1024 \\ 1280 \times 1024 \\ 1280 \times 1024 \\ 1600 \times 1200 \\ 1920 \times 1080 \end{array}$ | 35.000<br>37.861<br>37.500<br>43.750<br>37.879<br>48.077<br>46.875<br>57.672<br>48.364<br>56.476<br>60.023<br>67.500<br>60.000<br>63.981<br>74.620<br>79.976<br>75.000<br>66.587 | $\begin{array}{c} 70.000\\ 72.809\\ 75.000\\ 70.000\\ 60.317\\ 72.188\\ 75.000\\ 72.000\\ 60.000\\ 70.069\\ 75.029\\ 75.029\\ 75.029\\ 75.029\\ 75.000\\ 60.000\\ 60.020\\ 70.000\\ 70.000\\ 50.25\\ 60.000\\ 59.934 \end{array}$ | 28.560<br>31.500<br>31.500<br>45.500<br>40.000<br>50.000<br>49.500<br>78.434<br>65.000<br>78.750<br>108.000<br>108.000<br>108.000<br>108.000<br>128.943<br>135.000<br>162.000<br>138.500 | -/+<br>-/-<br>-/+<br>+/+<br>+/+<br>+/+<br>-/-<br>-/-<br>-/-<br>+/+<br>+/+ |
| HDMI/DVI输入 | 1                                                                                                    |                                                                                                    |                                                                                                    | 1                                                                                                    |                                                                           |
| 模式         | 分辨率                                                                                                    | 行频 (kHz)                                                                                                    | 场频(Hz)                                                                                                    | 象素时钟频率                                                                                                    | 同步极性<br>(水平/垂直)                                                           |
| IBM        | 640 X 350<br>720 X 400<br>640 X 480                                                                                                    | 31.469<br>31.469<br>31.469                                                                                                    | 70.086<br>70.087<br>59.940                                                                                                    | 25.175<br>28.322<br>25.175                                                                                                    | + /-<br>- / +<br>- / -                                                    |
| VESA       | 800 x 600<br>1024 x 768<br>1280 x 1024<br>1920 x 1080                                                                                                    | 37.879<br>48.364<br>63.981<br>66.587                                                                                                    | 60.317<br>60.000<br>60.020<br>59.934                                                                                                    | 40.000<br>65.000<br>108.000<br>138.500                                                                                                    | + /+<br>- / -<br>+ /+<br>+ /-                                             |

▶ 不支持逐行模式。

如果选择非标准的视频格式,则电视机可能出现异常操作。 支持独立模式和复合模式,不支持SOG。

## 设置个人电脑

#### 屏幕质量调整

调整屏幕质量是为了消除和减少图像噪声。

如果微调后仍无法消除噪声,则尽可能进行频率调整(粗调),然后再进行微调。在噪声减少以后,请重新调整图像,使之与屏幕 中心对齐。

- 按项目按钮显示菜单。
   按▲或▼按钮选择图像,按确认础按钮。
   按▲或▼按钮选择屏幕,按确认础按钮。
   屏幕菜单只在PC模式下显示,请先设置到PC模式。
- 按▲ 或▼ 按钮选择粗调或微调,按确认@按钮。 按 ◀ 或 ▶ 按钮调整图像质量。 垂直分辨率应该显示否则图像可能模糊不清。 按确认@按钮选择,按退出按钮退出菜单。

#### 改变画面位置

- 按项目按钮显示菜单。
   按▲或▼按钮选择图像,按确认础按钮。
   按▲或▼按钮选择屏幕,按确认础按钮。
   屏幕菜单只在PC模式下存在,请先设置到PC模式。
- 2. 按 ▲ 或 ▼ 按钮选择画面位置,然后按确认 🕑 按钮。
- 按 ▲ 或 ▼ 按钮调整垂直位置。 按 ◀ 或 ▶ 按钮调整水平位置。 按确认급按钮。 按退出按钮退出。

#### 初始化图像设置(图像复位):

- 按项目按钮显示菜单。
   按▲或▼按钮选择图像,按确认已按钮,按▲或▼按钮选择屏幕。
   按确认已按钮。屏幕菜单只在PC模式下存在,请先设置到PC模式。
- 2. 按 ▲ 或 ▼ 按钮选择图像复位,然后按确认译按钮。
- 3. 按退出按钮退出。

<u>自动调整PC屏幕(自动调整):</u>

自动调整使电视机的PC屏幕可以根据输入的PC视频信号进行自动调节。微调,粗调和位置的值是自动调节的。

- 按项目按钮显示菜单。
   按▲ 或▼ 按钮选择图像,按确认G 按钮。屏幕菜单只在PC模式下存在,请先设置到PC模式。
- 2. 按 ▲ 或 ▼ 按钮选择自动调整,然后按确认登按钮。
- 3. 按退出按钮退出。

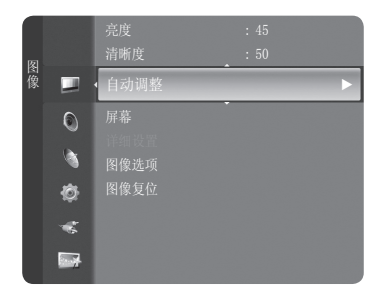

中文 - 52

内容

 日本
 月二

 日本
 月二

 日本
 日本

 日本
 日本

 日本
 日本

 日本
 日本

 日本
 日本

 日本
 日本

 日本
 日本

 日本
 日本

 日本
 日本

 日本
 日本

 日本
 日本

 日本
 日本

 日本
 日本

 日本
 日本

 日本
 日本

 日本
 日本

 日本
 日本

 日本
 日本

 日本
 日本

 日本
 日本

 日本
 日本

 日本
 日本

 日本
 日本

 日本
 日本

 日本
 日本

 日本
 日本

 日本
 日本

 日本
 日本

 日本
 日本

 日本
 日本

 日本
 日本

 日本
 日本

 日本
 日本

 日本
 日本

 日本
 日本

 日本
 日本

 日本
 日本

 日本
 日本

 日本
 日本

 日本
 日本

 日本
 日本

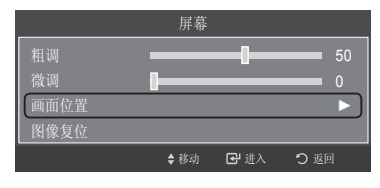

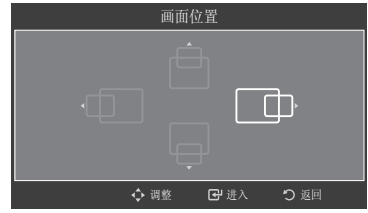

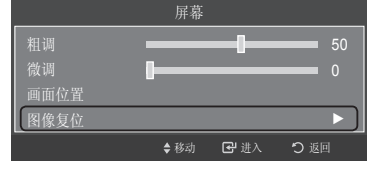

#### WISELINK

### 使用WISELINK功能

利用此功能可查看保存在USB存储类(MSC)设备上的照片文件(JPEG)及收听其上的音频文件(MP3)。

按遥控器或前面板上的POWER按钮。 将包含JPEG和/或MP3文件的USB设备连接到电视机侧面WISELINK插孔(USB插孔)。 如果没有联接USB设备就进入WISELINK模式,将出现没有连接设备消息。 请先插入USB设备,再按遥控器上的WISELINK按钮,进入WISELINK屏幕。

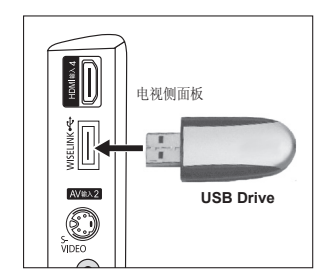

可以用文字字母数字字符命名文件夹或文件(照片,音乐)。

文件系统仅支持FAT16/32(不支持NTFS 文件系统)某些类型的USB数码照相机和音频设备可能与本电视机不兼容。

WISELINK只支持USB存储类设备(MSC)。MSC是存储类的大容量传输设备。 THUMB驱动器和内存卡阅读器都属于MSC(不支持USB HDD和 HUB)。

将设备连接到电视机前,请备份文件以防止数据损坏或丢失。

对于任何数据文件的损坏或数据丢失,三星公司概不负责。推荐的WISELINK图像分辨率为6百万像素。 请直接连接到电视机的USB端口。如果使用单独的电缆连接,可能会存在USB兼容性问题。 仅支持MP3和JPEG文件格式。

WISELINK MP3 格式仅支持具有高取样频率(32 KHZ, 44.1KHZ或 48KHZ)的音乐文件。

我们建议使用序列式JPEG格式。渐进式JPEG会占用大量内存,解码可能会失败。

在进行(**Exate**)时,不要断开USB设备的连接。

不支持PTP(图片传输协议)和MTP(媒体传输协议)。

如果在MP3文件开始位置没有找到播放时间信息,文件的播放持续时间。

会显示为"00:00:00"。

图像的分辨率越高,将其显示到屏幕上所需的时间就越长。

如果图像的水平分辨率高于5000, 它将无法被解码。

如果图像的垂直分辨率高于4000, 将无法解码。

# 使用WISELINK菜单

l

- 按下项目按钮显示菜单。
   按 ▲ 或 ▲ 按钮选择应用,然后按确认母按钮。
- 2. 按 ▲ 或 ▲ 按钮选择WISELINK, 然后按确认 🖼 按钮。

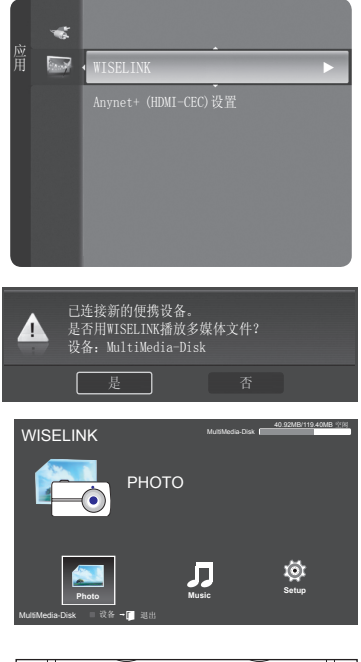

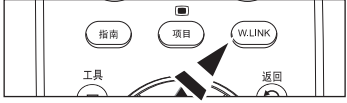

图 按遥控器上的WISELINK按钮可显示WISELINK菜单。

#### 在WISELINK菜单中使用遥控按钮

| 按钮                                       | 操作                      |
|------------------------------------------|-------------------------|
|                                          | 移动光标并选择项目。              |
| æ                                        | 选择当前选定的项目。              |
|                                          | 播放或暂停幻灯片或MP3文件。         |
| je je je je je je je je je je je je je j | 返回到上一菜单。                |
| 显示<br>(i)                                | 显示照片和音乐相关文件的各种详细信息。     |
|                                          | 停止当前幻灯或MP3文件。           |
| •                                        | 向上翻页或向下翻页。(文件列表项。)      |
| 選出                                       | 停止当前功能并返回到上一级菜单。        |
|                                          | 停止WISELINK模式。(返回到TV模式。) |

### 使用照片列表

- 此菜单会显示保存在USB存储设备上的JPEG文件和文件夹。 1. 完成使用WISELINK菜单的1到2步。
  - 2. 按 ◀ 或 ▶ 按钮移动到照片,然后按确认 🗃 按钮。 保存的文件信息将显示为文件夹或文件。
  - 3. 按 ◀ 或 ▶ 按钮选择文件。

    - 文件夹图标上的确认 按钮将显示该文件中包括的 IPEG文件。

要退出WISELINK模式,请安遥控器上的WISELINK按钮。

- ▶ 因为需要装载文件,所以移动到照片可能需要几秒钟的时间。 这时, ( ] ZATE ) 图表会出现在屏幕的右上方。
- ➤ 将IPEG文件显示为缩略图图像需要一段时间。
- ➤ 此菜单只显示文件扩展名为IPG的文件。不显示其他格式(如 bmp 或 tif)的文件。
- ➤ 某些类型的USB数码照相机和音频设备可能与本电视机不兼容。 首先显示文件夹, 之后是当前文件夹中的所有 JPEG文件。
- ➤ 如果全屏幕显示照片,则可以在屏幕上放大和缩小或旋转照片。
- ▶ 显示全屏模式时,利用 ◀ 和 ▶ 按钮可查看同一文件夹中的其它照片图像。
- ▶ 选择照片图标启动幻灯时,按 按钮。
- ➤ 不带EXIT信息的照片列表中可能不会显示为缩略图图像, 这取决于照片质量和分辨率。

杳看幻灯

删除:

框。

4. 按工具按钮可进行"幻灯片放映","播放当前组","删除","信息","安全移除"设置。

幻灯片放映: 照片进行幻灯片播放。

播放当前组: 播放当前所选文件夹中的图片。

对选中的照片或文件夹进行删除。

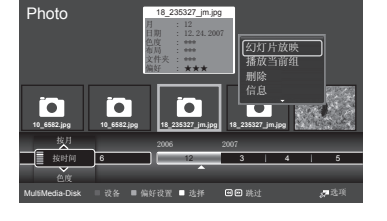

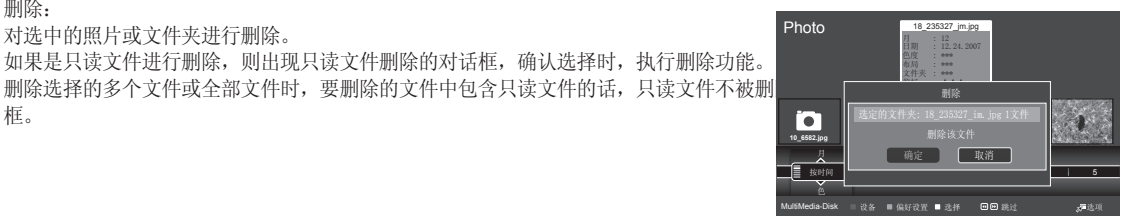

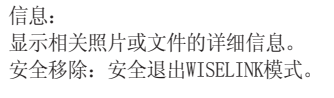

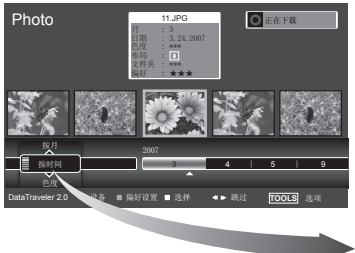

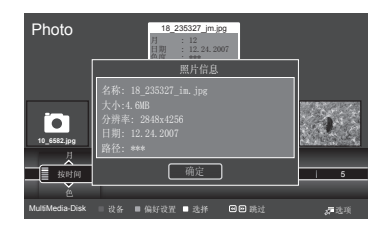

按▲ 或▼ 按钮对图片进行排序, (按时间, 色度, 布局, 文件夹, 喜好, 按月), 您可按照需要进行选 择,排序的信息将在电视下方显示。

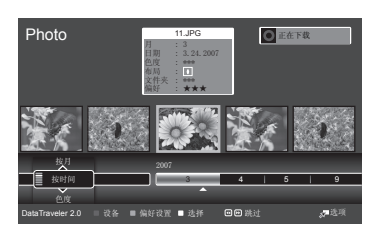

- 5. 按 ▲ 或 ▼ 按钮选择幻灯片放映,然后按确认已按钮。
  - ▶ 播放幻灯期间,按当前显示的文件顺序显示各个文件。
  - ➤ 如果将默认背景音乐设置为开,则在播放幻灯期间,可以自动播放MP3文件。 要启用此功能,MP3文件和其它照片文件必须位于USB存储设备的同一文件夹中。
- 6. 在播放幻灯期间按"工具"按钮可设置选项(停止播放幻灯片,旋转,放大,幻灯片播放速度,背景音乐,背景音乐设置,图像模式,伴音模式,信息,安全删除)。
   按 ▲ 或 ▼ 按钮选择选项,然后按确认 G 按钮。
  - ◆ 设置选项后,按确认 按钮进行更改。

在播放幻灯期间使用菜单 1. 开始播放幻灯片 按当前图片的顺序播放幻灯片 按退出按钮退出 旋转: 按 ▲ 或 ▼ 按钮选择旋转,然后按确认按钮。 按 ▲ 或 ▼ 按钮选择旋转,然后按确认按钮。 按 ▲ 或 ▶ 按钮后,照片均会循环旋转。 0-将照片旋转至原始位置 90-将照片旋转90度 180-将照片旋转90度 180-将照片旋转80度 270-将照片旋转270度 旋转后的文件不会被保存。 当选择旋转选项时,放大,幻灯片播放速度选项被禁用。

放大:
按▲ 或 ▼ 按钮选择放大,然后按确认按钮。
按 ◀ 或 ▶ 按钮后,照片均会放大。
X1-将照片恢复到原始大小
X2-将照片放大2倍
X4-将照片放大4倍
要在放大的照片中向上/下/左/右平移,按显示按钮可移动选项菜单,然后按
▲,▼,◀,▶按钮。

幻灯片播放速度: 选择此项可以控制幻灯速度。 可以选择快,正常或慢。

背景音乐: 选择此选项可选择是否要在幻灯播放期间播放MP3。

按 ◀ 或 ▶ 按钮选择必选项(开启或关闭),然后按确认础按钮。

| 工具      |           |  |  |  |
|---------|-----------|--|--|--|
| 停止播放幻灯片 |           |  |  |  |
|         |           |  |  |  |
| 放大      |           |  |  |  |
| 幻灯片播放速度 |           |  |  |  |
| 背景音乐    |           |  |  |  |
| 背景音乐设备  |           |  |  |  |
|         |           |  |  |  |
|         | : 个人设定    |  |  |  |
| 信息      |           |  |  |  |
| ♦ 移动    | ☞ 进入 -□退出 |  |  |  |

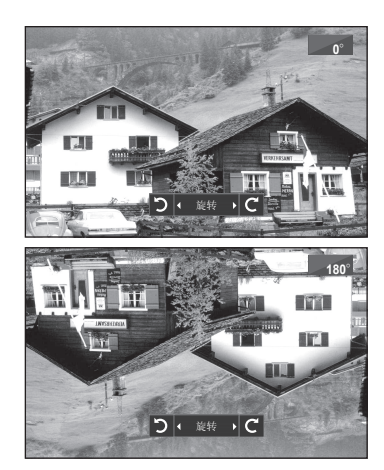

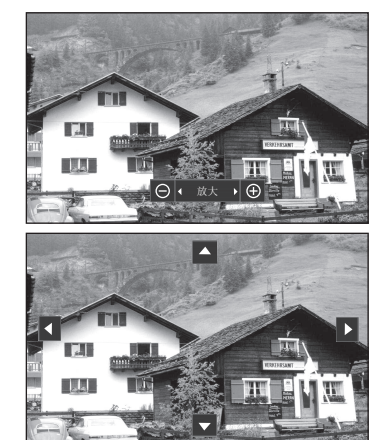

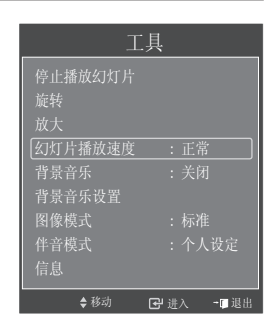

背景音乐设置: 在幻灯播放过程中,会显示同一目录下的MP3文件和文件夹。 用 ▲ 或 ▼ 按钮选择文件夹,并按确认已按钮。 选定文件夹将高亮显示。再次按项目按钮可以返回幻灯屏幕。 系统会播放所选的背景音乐。 ➤ 如果关闭了背景音乐,则即使已经设置了背景音乐设置,也不会播放背景音乐。

 Kötfräglark, unutör

 Kötfräglark, unutör

 Kötfräglark, unutör

 Körner

 Ränska

 Bästersterester

 Bästersterester

 Bästersterester

 Bästersterester

 Bästersterester

 Bästersterester

 Bästersterester

 Bästersterester

 Bästersterester

 Bästersterester

 Bästersterester

 Bäster

 Bästerster

 Bäster

 Bäster

 Bäster

 Bäster

 Bäster

 Bäster

 Bäster

 Bäster

 Bäster

 Bäster

 Bäster

 Bäster

 Bäster

 Bäster

 Bäster

 Bäster

 Bäster

 Bäster

 Bäster

 Bäster

 Bäster

 Bäster

 Bäster

 Bäster

 Bäster

 Bäster

 Bäster

 Bäster

 <t

日本日本以上 Flasg Disk/ 4选定的文件 「Steve-Love mp3 び Tomas-Feel So Good mp3 び Jane-Holiday.mp3 図 Rachel-Happy Day.mp3 = 査排 ◆ 称の 日頃へ つ 返回

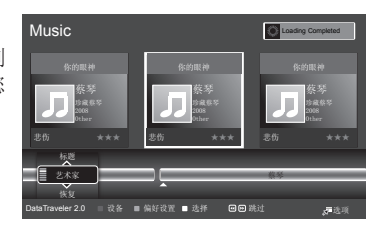

在设置背景音乐之前,请先进入MP3列表,加载音乐文件。 按 ◀ 或 ▶ 按钮选择 "Music",按确认按钮进入MP3列表,然后按返回按钮,返回到 WISELINK主菜单,按 ◀ 或 ▶ 按钮选择 "PHOTO (照片)"按确认按钮进入,此时您 可以对背景音乐进行设置。

图像模式: 对图像的模式进行设置。 按 ◀ 或 ▶ 选择标准,电影或动态。

伴音模式: 对伴音的模式进行设置。 按 ◀ 或 ▶选择选择个人设定,标准,音乐,电影或演讲。

信息: 显示播放画面的相关信息及帮助语。

安全移除: 安全移除USB设备,USB可安全拔除。

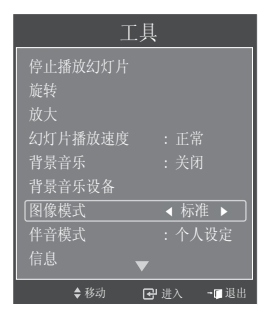

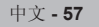

### 使用MP3列表

- 此菜单显示USB存储设备上所保存文件中的№3文件。 **1.** 完成使用WISELINK菜单的1到2步。
  - 2. 按 ◀ 或 ▶ 按钮移动到音乐, 然后按确认 🕑 按钮。
  - 3. 按 ◀ 或 ▶ 按钮移动到一个图标,然后按确认按钮。
    - - ◆ 在文件夹图表上的确认 础按钮将显示该文件夹中包括的音乐文件。
      - ◆ 要在下一页上选择文件, 按④或 → 按钮移动到下一页。
  - 4. 要选择所有文件或一个文件,按显示按钮显示音乐菜单。 按确认❑按钮选择播放、重复音乐或全选。要退出WISELINK模式,请按遥控器上的W.LINK按钮。

显示MP3(音乐)文件时,电视左下方会有文件的排列类别选项,(文件夹,喜好,标题,艺术家,情绪和流派)按 ▲ 或 ▼ 按钮对MP3文件进行类别选择,排序的信息将在电视下方显示。 Music

- 按工具按钮可进行"播放当前组", "删除", "信息", "安全移除"设置。
- ▶ 放 MP3文件时按 按钮可暂停播放该文件。
- ➤ 按 •• 按钮可退出播放模式。此菜单只显示文件扩张名为MP3的文件。
- ➤ 不显示具有其它文件扩展名的文件,即使这些文件保存在同一USB设备上。
- ≻ 选择的文件与其播放时间一起显示在上方。
- ▶ 要调整音量,请按遥控器上的+或-按钮。要是伴音静音,请按遥控器上的MUTE按钮。
- ▶ 倒带或快进按钮在播放期间不起作用。

#### 重复音乐:

选择此项可重复播放当前文件夹中的 MP3文件。可以选择开或关。

音乐功能信息图标

| 按钮                                                      | 操作                                    |  |  |
|---------------------------------------------------------|---------------------------------------|--|--|
| (1)                                                     | 播放所有音乐文件。                             |  |  |
|                                                         | 播放单个音乐文件。                             |  |  |
|                                                         | 当音乐正在播放时按下遥控器上的──。                    |  |  |
|                                                         | 按下 • 按钮, 音乐将停止播放。                     |  |  |
| 在播放音乐期间按遥控器上"工具",<br>模式,信息,安全删除)。<br>按 ▲ 或 ▼ 按钮选择选项,然后按 | 可设置选项(重复模式,图像模式,伴音<br>确认 <b>已</b> 按钮。 |  |  |

|      | 工具    |          |    |
|------|-------|----------|----|
| 重复模式 |       |          |    |
|      |       |          |    |
|      |       |          |    |
|      |       |          |    |
|      |       |          |    |
|      |       |          |    |
|      | ♦移动 🔹 | ▶ 调整 🔷 🚺 | 昆出 |

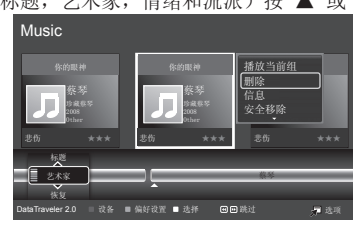

### 使用设置菜单

设置将显示WISELINK菜单的用户设置。

- 1. 完成使用WISELINK菜单的1到2步。
- 按 ◀ 或 ▶ 按钮移动到设置,然后按确认已按钮。 保存的文件信息将显示为文件夹或文件。
- 按▲ 或 ▼ 按钮选择所需项目,然后按确认已按钮。 (幻灯片放映速度,音乐重复模式,屏幕保护程序启动时间,信息,安全移除)
- 按▲ 或 ▼ 按钮选择选项,然后按确认础按钮。 要退出WISELINK模式,请按遥控器上的WISELINK按钮。
- ◆ 幻灯片放映速度:
   选择此选项可控制幻灯速度。
   可以选择快,正常或慢。
- ◆ 音乐重复模式(关闭/开启): 选择以确定播放完当前文件夹中所有₩P3文件后是否重复播放。

| Setup |                 |              |     |    |  |
|-------|-----------------|--------------|-----|----|--|
|       | 幻灯片放映速度         |              | •   | 正常 |  |
|       | 音乐重复模式          |              |     |    |  |
|       | 屏幕保护程序启z        |              |     |    |  |
|       |                 |              |     |    |  |
|       |                 |              |     |    |  |
|       |                 |              |     |    |  |
|       | = 20 47 A 19 26 | A 2015 - O 2 | 161 |    |  |

- ◆ 屏幕保护程序启动时间: 选择此选项可以设置屏幕保护程序出现前的等待时间。 在1分钟,3分钟或5分钟内未按按钮时,将出现屏幕保护程序。
- ◆ 信息:
   显示设备相关信息。
- ◆ 安全移除: 安全移除USB设备,USB可安全拔除。

# Anynet<sup>+</sup>

# 什么是Anynet<sup>+</sup>?

Anynet<sup>+</sup>是一种AV网络系统,该系统为用户提供了一个易用的AV接口。如果连接了三星电子AV设备,则可以通过Anynet<sup>+</sup>菜单来控 制所有连接的AV设备。

# 连接Anynet<sup>+</sup>设备

Anynet+系统支持仅支持Anynet+的AV 设备。在要连接到电视机的AV设备上检查是否存在Anynet+标记。

直接连接到电视机

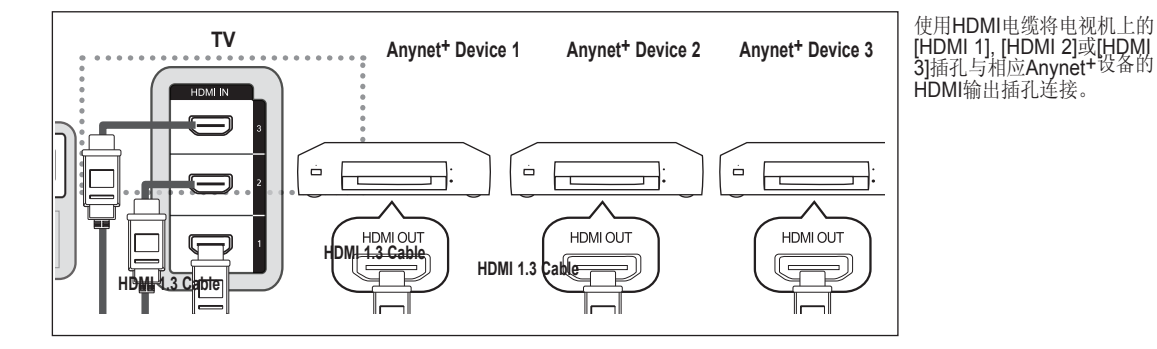

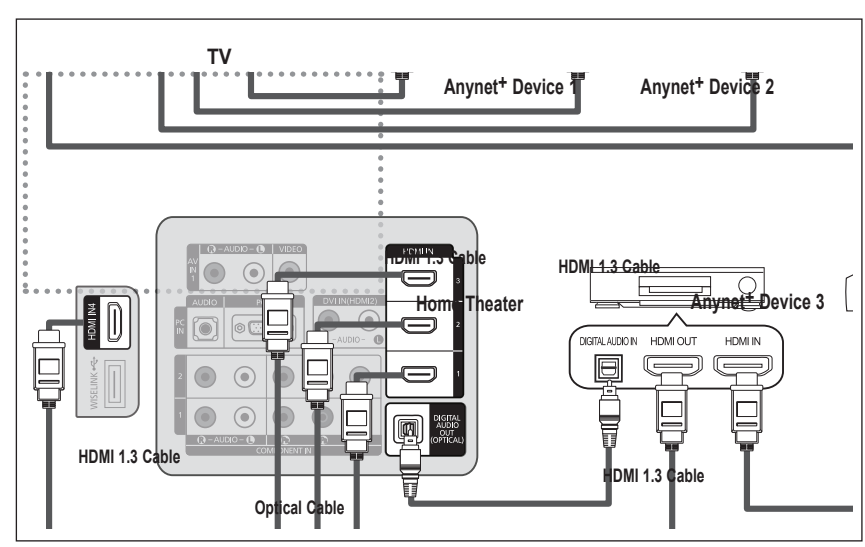

- 连接到家庭影院
- 使用HDMI电缆将电视机 上的[HDMI 1], [HDMI 2]或[HDMI 3]插孔与相 应Anynet+设备的HDMI OUT插孔相连。
- 2. 使用HDMI电缆将家庭影 院的HDMI IN插孔与相应 Anynet+设备的HDMI输出 插孔相连。

- ≻ 仅连接一个接收器。
- ➤ 可使用 HDMI 1.3电缆连接Anynet+设备。
- ➤ 有些HDMI电缆可能不支持Anynet+功能。
- ➤ 当支持Anynet<sup>+的</sup>AV设备处于"待机"或"开"状态时,Anynet<sup>+</sup>会正常工作。
- ➤ Anynet+总共可支持多达8台AV设备。

# 设置Anynet<sup>+</sup>

以下设置将使用Anynet+的功能

#### 使用Anynet<sup>+</sup>功能

- 按项目按钮显示菜单。
   按▲或▼按钮选择应用,然后按确认G按钮。
- 2. 按 ▲ 或 ▼ 按钮选择 "Anynet+(HDMI-CEC)设置",然后按确认已按钮。
- 3. 通过按 ▲ 或 ▼ 按钮选择开启,然后按确认础按钮。
  - ▶ 将会启用Anynet<sup>+</sup> (HDMI-CEC)功能。
  - ➤ 如果选择关闭则禁用Anynet<sup>+</sup> (HDMI-CEC)功能。
  - ▶ 禁用Anynet<sup>+</sup> (HDMI-CEC)功能时,所有与Anynet<sup>+</sup>相关的操作均停用。

#### <u>关闭电视机时自动关闭Anynet<sup>+</sup>设备</u>

- 2. 按 ▲ 或 ▼ 按钮选择自动关闭,然后按确认 🖓按钮。
- 3. 通过按 ▲ 或 ▼ 按钮选择是, 然后按确认 🕑 按钮。

▶将启用自动关闭功能。
 ▶如果选择否,自动关闭功能将取消。

按退出键退出。

- ▶ 只有将电视机遥控器的选择,设备设置为电视方可使用Anynet<sup>+</sup>功能。
- ▶ 如果将自动关闭设置为开,则关闭电视机时还会关闭连接的外部设备。不过,如果 设备正在执行录制,则可能不会关闭该设备。

## 在Anynet+设备之间浏览和切换

#### 1. 按Anynet<sup>+</sup>按钮,

- 2. 按 ▲ 或 ▼ 按钮选择设备列表,然后按确认已按钮。
- 如果找不到所需设备,请按选择按钮选择搜索连接,然后按确认 G 按钮,将显示消息正在 配置Anynet+菜单中列出。
- > 切换到所选设备最多需要2分钟的时间。 在执行切换操作期间,您不能取消该操作。
- > 浏览设备所需的时间是由所连接设备的数目决定的。
- ▶ 完成设备浏览后,并不显示已找到的设备的数目。
- ▶ 尽管在使用电源按钮打开电视机时电视机会自动浏览设备,但在电视机开启后或在某种特殊环境下所连接的设备不会显示在设备列表中。因此,请选择搜索连接菜单搜索设备。
- ➤ 如果已经按节目源按钮选择了外部输入模式,则无法使用Anynet<sup>+</sup>功能,请务必使用 Anynet<sup>+</sup>按钮切换到Anynet<sup>+</sup>设备。

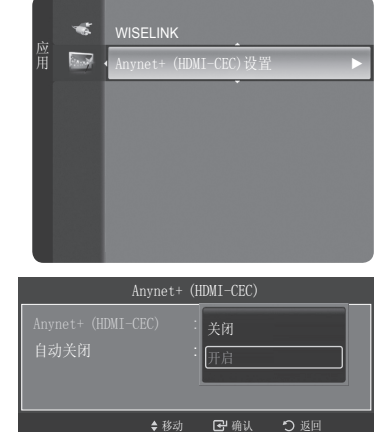

| Anynet+                    | (HDMI-CEC)       |
|----------------------------|------------------|
| Anynet+ (HDMI-CEC)<br>自动美闭 | : 开启<br>: 否<br>是 |
| ♦ 移动                       | Ⅰ 确认 つ 返回        |

| stinner 设备列表 |      |      |      |
|--------------|------|------|------|
|              |      |      |      |
|              |      |      |      |
|              |      |      |      |
|              |      |      |      |
|              |      |      |      |
|              |      |      |      |
|              |      |      |      |
|              |      | -    | -    |
|              | ♦ 移动 | 년 确认 | →Ш退出 |
|              |      |      |      |

| TOOLS        |    |      |      |  |  |
|--------------|----|------|------|--|--|
| shipner 观看电视 |    |      |      |  |  |
|              |    |      |      |  |  |
|              |    |      |      |  |  |
| BD Player 操作 |    |      |      |  |  |
| 图像尺寸         |    |      |      |  |  |
|              |    |      |      |  |  |
|              |    |      |      |  |  |
|              |    |      |      |  |  |
|              |    |      |      |  |  |
|              | •  |      |      |  |  |
| \$           | 移动 | 🕑 确认 | →∎退出 |  |  |

#### Anynet<sup>+</sup>菜单

Anynet\*菜单会随着连接到电视机的Anynet\*设备的类型和状态的不同而发生变化。

| Anynet <sup>+</sup> 菜单 说明 |                                                                    |
|---------------------------|--------------------------------------------------------------------|
| 观看电视                      | 从 Anynet <sup>+</sup> 切换到电视广播模式。                                   |
| 设备列表                      | 电视机联接到相应的设备。                                                       |
| 录制                        | 开始录制(此菜单仅用于支持录制的设备。)                                               |
| 设备菜单                      | 显示所连接设备的菜单。显示所连接设备的播放控制菜单。<br>例如:如果连接了 DVD 录像机,则显示 DVD 录像机的播放控制菜单。 |
| 接收器                       | 通过接收器输出伴音。                                                         |
| 设备操作                      | 可以设置使用 Anynet+的环境。                                                 |

#### Anynet<sup>+</sup>模式下可用的电视机遥控器按钮

| 设备类型                   | 操作状态                    | 可用按钮                                                                                    |
|------------------------|-------------------------|-----------------------------------------------------------------------------------------|
|                        | 切换至设备后,相应设备的菜单会显示在屏幕上时。 | 数字按钮<br>▲/▼/◀/▶/ 确认 <b>⊮</b> 按钮                                                         |
| Anynet <sup>+</sup> 设备 | 切换至设备后,播放文件时。           | <ul> <li>◄&lt; (向后搜索</li> <li>▶ (向前搜索)</li> <li>■ (停止)</li> <li>▶ II (播放/暂停)</li> </ul> |
| 具有内置调谐器的设备             | 切换至设备后,观看电视节目时。         | 频道 ▲/▼ 按钮                                                                               |
| 音频设备                   | 接收器处于激活状态时。             | 音量 +/- 按钮<br>静音按钮                                                                       |
| Anyview2               | 观看电视时。                  | ▶Ⅱ(播放/暂停)                                                                               |

➤ Anynet<sup>+</sup>功能仅在遥控器设置为电视时可用。

▶ 录制按钮仅在可录制状态下时可用。

> 您不能使用电视机侧面的按钮控制Anynet+设备。只能使用电视机遥控器来控制Anynet+设备。
 > 电视机遥控器在某些条件下可能无法正常使用。此时,请重新选择Anynet+设备。
 > Anynet+功能对于其他制造商生产的产品无效。

▶ ◀◀和▶▶操作可能会随着设备的不同而有所变化。

### 录制

可以使用录像机录制电视节目。

按录制按钮

在观看电视状态下录制当前电视节目。如果正在通过,另一台设备观看视频节目,则会录制该设备中的视频节目。 >

≻ 还可以通过按Anynet+按钮后选择录制来录制源数据流。

≻ 录制前,请检查无线插孔是否正确连接到录制设备。

## 通过接收器收听

您可以通过接收器(而非电视机扬声器)来收听伴音。

- 按工具按钮
- 按▲或▼按钮选择接收器,然后按确认础按钮。
- 通过按上下按钮选择开,然后按确认G按钮。 现在可以通过接收器来收听伴音。
- 3. 按退出键退出。
- ▶ 接收器设置为开时,可以通过2声道接收器收听伴音。
- ▶ 如果接收器仅专用于家庭影院,则该接收器可能不会显示在设备列表中。
- ▶ 如果播放内容存在版权问题,则可能无法通过接收器收听。
- ▶ 在通过接收器收听时,会限制对画中画以及与音频有关菜单的使用。

## 请求维修之前检查以下情况

| 故障症状                       | 解决方法                                                                                                    |
|----------------------------|----------------------------------------------------------------------------------------------------|
| Anynet <sup>+</sup> 不能工作   | <ul> <li>检查设备是否为Anynet<sup>+</sup>设备.Anynet+系统仅支持Anynet+设备。</li> <li>仅连接一个接收器。</li> <li>检查Anynet<sup>+</sup>设备电源线的连接是否正确。</li> <li>检查Anynet<sup>+</sup>设备的视频/音频/HDMI1。3电缆连接。</li> <li>检查是否在Anynet<sup>+</sup>设置菜单中将 Anynet<sup>+</sup>(HDMI-CEC)设置为开。</li> <li>检查是否在Anynet<sup>+</sup>专用的遥控器。</li> <li>检查是否为Anynet<sup>+</sup>专用的遥控器.</li> <li>Anynet+在特定条件下不起作用。</li> <li>连接或移去HDMI 1.3电缆时,请确保再次搜索设备或重新开启电视机。</li> <li>检查是否已将Anynet<sup>+</sup>功能设置为开或已打开 Anynet<sup>+</sup>设备。</li> </ul> |
| 我想启动 Anynet <sup>+</sup>   | <ul> <li>检查Anynet<sup>+</sup>设备是否正确连接到电视机,并检查是否在Anynet<sup>+</sup>设置菜单中是否将<br/>"Anynet<sup>+</sup>(HDMI-CEC)"打开。</li> <li>按电视机遥控器上的电视按钮,切换到电视模式。<br/>然后按Anynet+按钮显示Anynet<sup>+</sup>菜单选择所需菜单。</li> </ul>                                                                                                    |
| 我想退出 Anynet <sup>+</sup>   | <ul> <li>              在Anynet<sup>+</sup>菜单中选择查看电视。          </li> <li>             在电视机遥控器上的节目源按钮,选择一台非Anynet<sup>+</sup>设备         </li> <li>             频道,频道列表,回看,数字按键等按钮中的任意一个按钮。切换到电视模式,             (注意: 只有在尚未连接具有内置调谐器的Anynet<sup>+</sup>设备时,频道按钮才可用。)      </li> </ul>                                                                                                    |
| 屏幕上显示消息正在连接到<br>Anynet+设备  | <ul> <li>■ 在配置Anynet<sup>+</sup>或切换到观看模式时无法使用遥控器。</li> <li>■ 请在Anynet<sup>+</sup>设置或到观看模式的切换已完成时使用遥控器。</li> </ul>                                                                                                    |
| Anynet <sup>+</sup> 设备不能播放 | 正在进行自动频道浏览时不能使用播放功能。                                                                                                    |
| 无法录制电视节目                   | <ul> <li>检查设备是否支持Anynet+功能。</li> <li>检查HDMI 1.3电缆连接是否正确。</li> <li>检查是否在Anynet<sup>+</sup>设置菜单中将Anynet<sup>+</sup>(HDMI-CEC)设置为开。</li> <li>重新搜索Anynet<sup>+</sup>设备。</li> <li>只能使用HDMI 1.3电缆连接Anynet<sup>+</sup>设备。</li> <li>有些HDMI可能不支持Anynet<sup>+</sup>功能。</li> </ul>                                                                                                    |
| 没有显示所连接的设备                 | 检查录制设备上的天线插孔连接是否正确。                                                                                                    |

# Appendix

故障诊断: 与维修人员联系之前

| 无伴音或图像。              | 检查电视机的电源线是否与墙壁电源插座连接。<br>检查是否按了电视机前面板上的开关键。<br>检查图像的对比度和亮度设置。<br>检查音量。 |
|----------------------|------------------------------------------------------------------------|
| 图像正常但无伴音。            | 检查音量。<br>检查是否按了遥控器上的静音按钮。<br>检查(电视扬声器)是否设置开关。                          |
| 出现黑屏,电源指示灯不断闪烁。      | 在电脑上检查电源,信号线。<br>电视正在使用其电源管理系统。<br>将电脑鼠标移动一下或者在键盘上按任意键。                |
| 无图像或者黑白图像。           | 调整色度设置。<br>检查所选的广播系统是否正确。                                              |
| 伴音和图像干扰。             | 看看有什么电器对电视造成了干扰,将该电器挪开。<br>换一个电源插座来查电视机的电源线。                           |
| 图像模糊或出现雪花点,伴音失<br>真。 | 检查天线的方向,位置和连接。<br>这种现象经常是由于使用室内天线引起的。                                  |
| 遥控器发生故障。             | 给遥控器更换电池。<br>擦拭遥控器的上端(发送窗口)。<br>检查电池的接线端。                              |
| 出现"检测信号线"菜单信息。       | 检查信号电缆与PC或视频信号源的连接是否稳固。<br>检查PC或视频信号源是否已经打开。                           |
| 在PC模式中屏幕会显示"设置无效"信息。 | 检查视频适配器的最大分辨率和频率。<br>将这些数值与显示模式中的数据进行对比。                               |
| 受损的画面出现在屏幕的一角。       | 如果在某些外部设备中选择"JustScan"(全扫描),则受损的画面可能会出现在屏幕的<br>一角。此故障为外部设备而非电视。        |
| TFT液晶显示面板所使用的面板由6    | 5,220,800个子像素组成,需要先进的技术才能生产出来。                                         |
| 但屏幕上可能会有一些过于明亮或      | 黑暗的像素。这些像素不会影响产品的性能。                                                   |

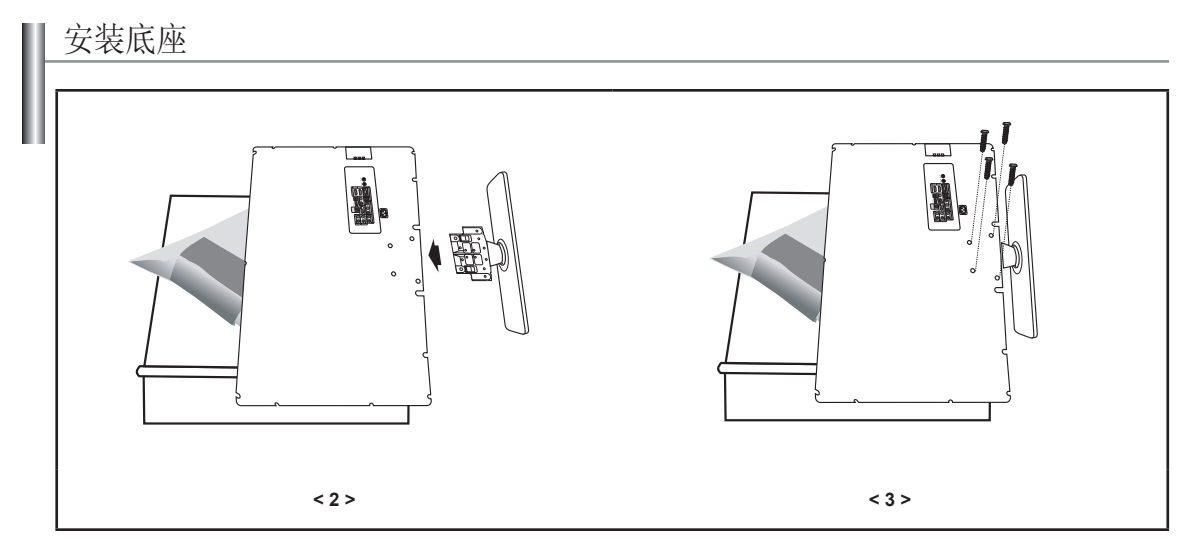

- 1. 将电视机正面朝下放在桌面的软布或软垫上。
- 2. 将支架插入电视底部的孔中。
- 3. 将螺钉插入所示孔中并拧紧。

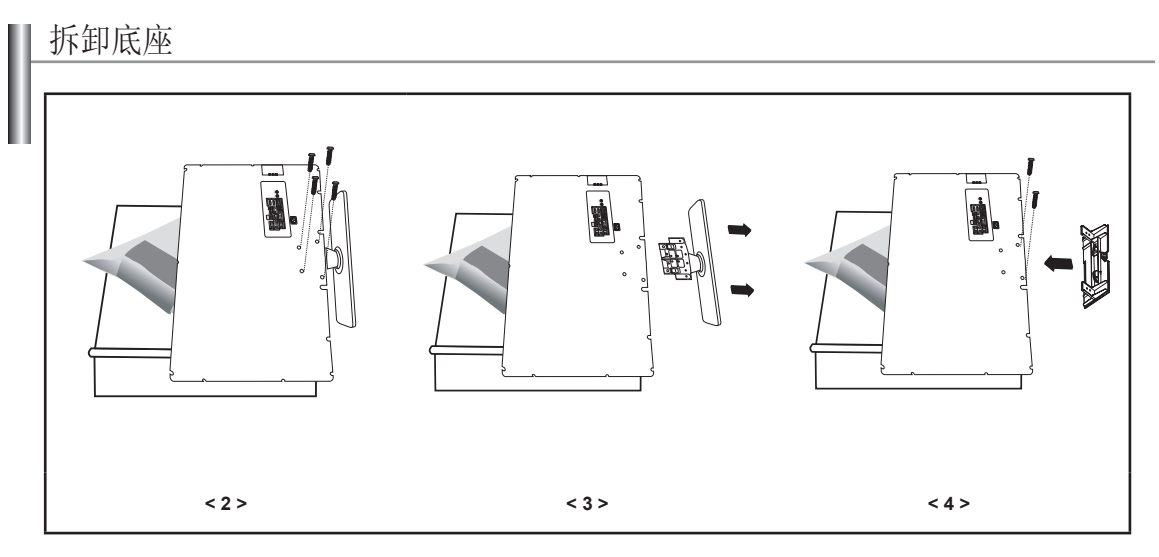

- 1. 将电视机正面朝下放在桌面的软布或软垫上。
- 2. 拧下电视机背面的4个螺钉。
- 3. 将底座与电视机分离。
- 4. 将底部护盖盖上。

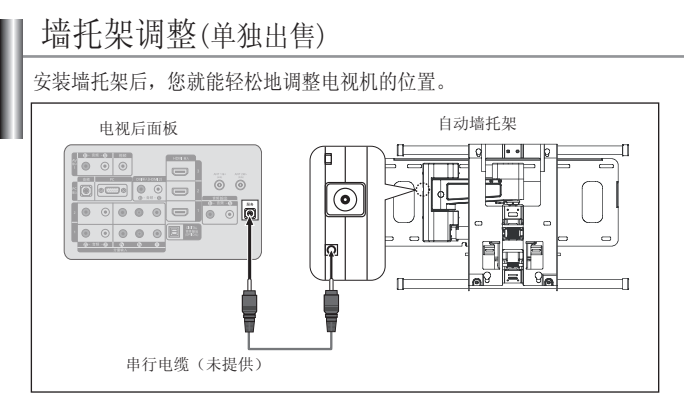

#### 进入菜单

- 1. 按项目按钮显示菜单。
- 按 ▲ 或 ▼ 选择设置然后按确认础按钮。
- 2. 按 ▲ 或 ▼ 选择墙托架调整, 然后按确认 3/按钮。
- 3. 使用 ▲, ▼, ◀, ▶ 按钮, 调整到所需的位置。
- 4. 按退出按钮退出
- > 如果在电视机屏幕上没有显示菜单时,按箭头按钮将会出现调整屏幕。
- ➤ 当关闭电源时,电视机会移动到最初的位置。 当打开电源时,电视机会移动到上次记忆的调整位置。

| Implice 这目时,尤指赵门口纳相主义? | ≚Anynet | ⁺运行时, | 无法进行 | 自动墙壁安装 |
|------------------------|---------|-------|------|--------|
|------------------------|---------|-------|------|--------|

| 按钮                                                                                               | 操作               |                                                                                                    |  |
|--------------------------------------------------------------------------------------------------|------------------|----------------------------------------------------------------------------------------------------|--|
|                                                                                                  | 墙托架角度调节          | 向上倾斜,向下倾斜,左移,右移                                                                                                    |  |
| 显示<br>回                                                                                          | 重置               | 移动到最初的安装位置                                                                                                    |  |
| (<br>)<br>(<br>)<br>(<br>)<br>(<br>)<br>(<br>)<br>(<br>)<br>(<br>)<br>(<br>)<br>(<br>)<br>(<br>) | 记住位置并移动<br>到记忆位置 | <ol> <li>选择遥控器上的方向按钮</li> <li>按红色按钮(选择(位置1))</li> <li>按照墙托架操作程序,将电视机调整<br/>到所需位置。</li> <li>最后一次调整到的位置将存储为<br/>(位置1)。</li> <li>照上述步骤,可以使用绿色按钮<br/>(选择位置2)和黄色按钮(选择<br/>(位置3))。</li> <li>可以保存3个不同的位置。使用红色<br/>按钮(选择位置1)绿色按钮(选择<br/>位置2)和黄色按钮(选择位置3)可<br/>分别对3个位置进行保存。如果在保<br/>存后按其中一个按钮,则电视机会自<br/>动移动至此按钮所对应的保存角度。</li> <li>如果您又将电视机从保存位置移动到<br/>其他位置,则系统会保存移动到的<br/>最后位置。</li> </ol> |  |
| ■ 藍色按钮                                                                                           | 保存               | 保存调整后的状态                                                                                                    |  |

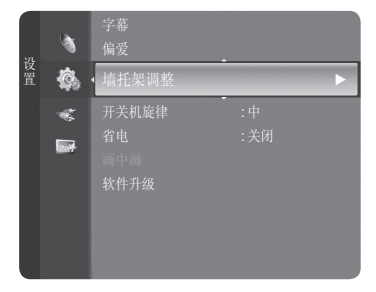

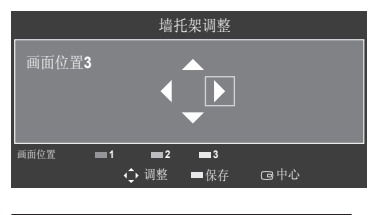

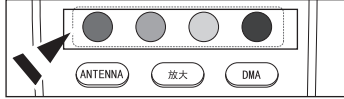

▶ 有关安装的信息,请参阅提供的安装手册。

▶ 有关产品安装及墙托架安装和移动的事宜,请务必向专业的安装公司咨询。

▶ 在墙壁上安装墙托架时,请使用此安装手册。如果要安装到其他建筑材料上,请您与最近的经销商联系。

### 安装墙壁安装套件

將墙壁安装支架安装到与地板垂直的固壁上。 在购买我们的墙壁安装套件时,您将获得一本详细的安装手册以及组装所需的全部部件。 如果将其安装到天花板或倾斜的墙壁上,它可能会坠落,从而造成严重的人身伤害。

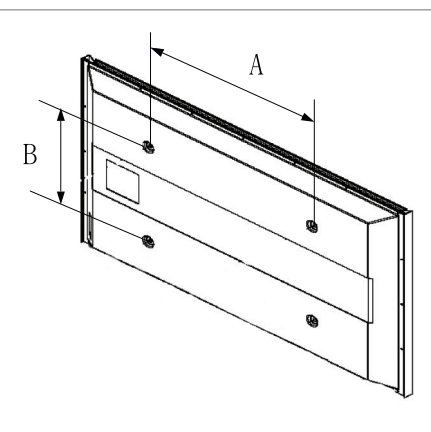

| 产品系列             | inch    | VESA 规格(A x B)        | 标准螺钉 (CxD) | 数量 |
|------------------|---------|-----------------------|------------|----|
| LCD-TV<br>PDP-TV | 23 ~ 26 | 200 x 100             | M4         |    |
|                  | 32 ~ 40 | 200 x 200             | M6         |    |
|                  | 46 ~ 52 | 600 x 400             |            |    |
|                  | 57      | 700 x 400<br>(无 VESA) | M8         | 4  |
|                  | 57 ~ 70 | 800 x 400             | _          |    |
|                  | 80 ~    | 1400 x 800            |            |    |
|                  | 42 ~ 50 | 600 x 400             |            | 4  |
|                  | 55 ~ 70 | 800 x 400             | NO         | 4  |
|                  | 63      | 无 VESA                | мо         | 6  |
|                  | 80 ~    | 1400 x 800            |            | 4  |

- ▶ 我们提供了墙壁安装套件的标准尺寸,如上表所示。
- ▶ 在购买我们的墙壁安装套件时,您将获得一本详细的安装手册以及组装所需的全部部件。
- ▶ 请不要使用长度超过标准尺寸的螺钉,因为它们可能对电视机内部造成损害。
- ➤ 对于不符合VESA标准螺钉规格的墙壁安装支架,螺钉的长度可能不同,具体长度视其规格而定。
- ▶ 请勿使用不符合VESA标准螺钉规格的螺钉。 请勿将螺钉固定的过紧,这可能会损坏产品或导致产品坠落,从而造成人身伤害。三星公司对此类事故概不承担任何法律责任。
- ➤ 如果由于使用非VESA或非指定的墙壁安装支架或者消费者未严格遵守产品安装说明而造成产品损坏或人身伤害,三星公司概不承担任何法律责任。
- ➤ VESA规格不适用于57和63型号的产品。因此,请使用此型号专用的墙壁安装套件。
- ➤ 安装此电视机时,倾斜角度不要超过15度。

Ŧ

请勿在W启动状态下安装挂安装套件。 ▲ 否则可能会引发触电造成人身伤害。

## 使用Kensington防盗锁

Kensington防盗锁是一种公共场合固定电视设备的工具。 锁定装置必须另外购买。视生产商不同,锁定装置的外形和锁定方法可能与图中所示不同。 请参阅Kensington防盗锁说明书,以便正确使用。

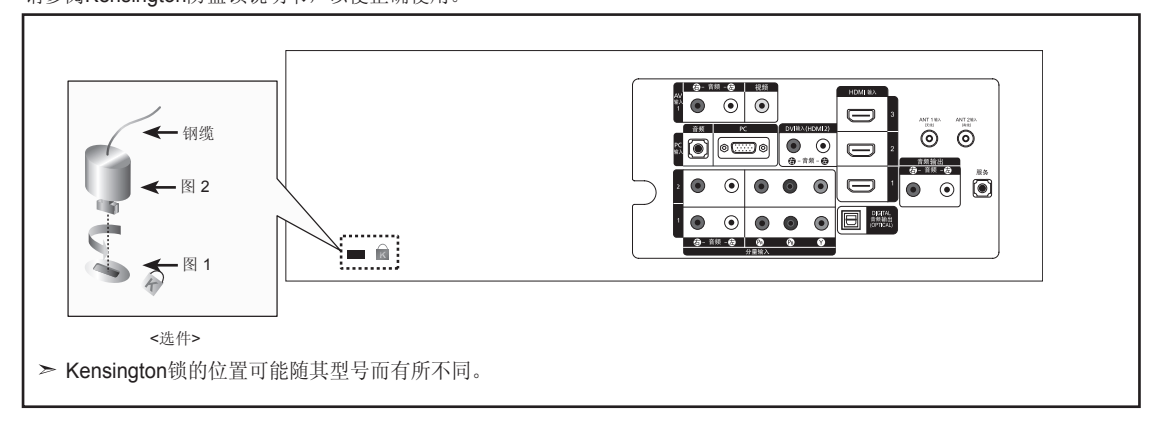

- 1. 将锁定装置插入液晶电视的Kensington锁孔(图1),然后朝锁定方向旋转(图2)。
- 2. 连接Kensington防盗锁的钢缆。
- 3. 将Kensington防盗锁与一张桌子或重物固定在一起。
## 技术和环境规范

| 型号名称                                 | LA40A650                                                                       | LA46A650                                                                     | LA52A650                                                                     |
|--------------------------------------|--------------------------------------------------------------------------------|------------------------------------------------------------------------------|------------------------------------------------------------------------------|
| 最大可视图像尺寸                             | 101厘米/40/英寸对角线                                                                 | 116厘米/46英寸对角线                                                                | 132厘米/52英寸对角线                                                                |
| PC分辨率(最优)                            | 1920 x 1080 @ 60 Hz                                                            | 1920 x 1080 @ 60 Hz                                                          | 1920 x 1080 @ 60 Hz                                                          |
| 伴音最大输出                               | 10₩                                                                            | 10W                                                                          | 10W                                                                          |
| 尺寸(宽*深*高)<br>机身<br>带支座               | 998 x 83 x 638 mm<br>998 x 300 x 698 mm                                        | 1131 x 95 x 714 mm<br>1131 x 280 x 775 mm                                    | 1276 x 105 x 806 mm<br>1276 x 326 x 866 mm                                   |
| 质量<br>带支座                            | 20. 2kg                                                                        | 26.6kg                                                                       | 34.8kg                                                                       |
| 环境条件<br>运行温度<br>运行温度<br>贮存温度<br>贮存温度 | 10°C到40°C(50°F到104°F)<br>10%到80%, 非凝结<br>-20°C到45°C(-4°F到113°F)<br>5%到95%, 非凝结 | 10°C到40°C(50°F到104°F)<br>10%到80%,非凝结<br>-20°C到45°C(-4°F到113°F)<br>5%到95%,非凝结 | 10°C到40°C(50°F到104°F)<br>10%到80%,非凝结<br>-20°C到45°C(-4°F到113°F)<br>5%到95%,非凝结 |
| 亮度                                   | $\geq$ 400cd/m <sup>2</sup>                                                    | $\geq$ 400cd/m <sup>2</sup>                                                  | $\geq$ 400cd/m <sup>2</sup>                                                  |
| 对比度                                  | ≥ 200:1                                                                        | $\geq$ 200:1                                                                 | $\geq$ 200:1                                                                 |
| 可视角                                  | 水平:≥105° 垂直:≥90°                                                               | 水平: ≥ 105° 垂直: ≥ 90°                                                         | 水平: ≥ 105° 垂直: ≥ 90°                                                         |
| 清晰度                                  | 水平: ≥ 700 垂直: ≥ 700                                                            | 水平: ≥ 700 垂直: ≥ 700                                                          | 水平: ≥ 700 垂直: ≥ 700                                                          |
| 色域覆盖率                                | ≥ 32%                                                                          | ≥ 32%                                                                        | ≥ 32%                                                                        |
| 固有分辨力                                | 1920 x 1080                                                                    | 1920 x 1080                                                                  | 1920 x 1080                                                                  |
| 运动图像拖尾时间                             | $\leq$ 18ms                                                                    | $\leq$ 18ms                                                                  | $\leq$ 18ms                                                                  |
| 声音特性                                 | 200 ~ 6000Hz                                                                   | 200 ~ 6000Hz                                                                 | 200 ~ 6000Hz                                                                 |
| 执行标准                                 | Q/12JD5440 液晶遥控彩色电视广播接收机技术条件                                                   |                                                                              |                                                                              |

支架旋转(左/右)

LA40A650/LA46A650/LA52A650

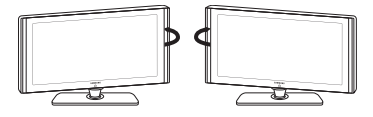

-20° ~ 20°

≻设计及规格如有变, 恕不另行通知。

≻本设备为B类数字仪器。

▶ 有关电源信息和整机消耗功率,请参阅产品上所附的标签。

## 有毒有害物质及元素分析

| 环境温环境温                                                                               | 护期限适用条件<br>度:0~40度<br>度:10%~80%        |  |  |
|--------------------------------------------------------------------------------------|----------------------------------------|--|--|
| 有毒有害物质或元素                                                                            |                                        |  |  |
| (Cr6 <sup>+</sup> ) 多溴联苯<br>(PBB)                                                    | 多溴二苯醚<br>(PBDE)                        |  |  |
| 0                                                                                    | 0                                      |  |  |
| 0                                                                                    | 0                                      |  |  |
| 0                                                                                    | 0                                      |  |  |
| 0                                                                                    | 0                                      |  |  |
| 0                                                                                    | 0                                      |  |  |
| 环境伤<br>环境温<br>环境酒                                                                    | 护期限适用条件<br>度: 0 ~ 40 度<br>度: 10% ~ 80% |  |  |
| 有毒有害物质或元素                                                                            |                                        |  |  |
| (Cr6 <sup>+</sup> ) 多溴联苯<br>(PBB)                                                    | 多溴二苯醚<br>(PBDE)                        |  |  |
| 0                                                                                    | 0                                      |  |  |
| 0                                                                                    | 0                                      |  |  |
| 0                                                                                    | 0                                      |  |  |
| 0                                                                                    | 0                                      |  |  |
| 0                                                                                    | 0                                      |  |  |
| <b>&gt;P Monitor</b> 环境保护期限适用条件   环境温度:0~40度 环境温度:10~40度   环境湿度:10%~80% 环境湿度:10%~80% |                                        |  |  |
|                                                                                      |                                        |  |  |
| (Cr6 <sup>+</sup> )                                                                  | 多溴二苯醚<br>(PBDE)                        |  |  |
| 0                                                                                    | 0                                      |  |  |
| 0                                                                                    | 0                                      |  |  |
| 0                                                                                    | 0                                      |  |  |
| 0                                                                                    | 0                                      |  |  |
| 0                                                                                    | 0                                      |  |  |
| 定的限量要求以下。<br>示准规定的限量要求。<br>印内部检查结果为基础制<br>替代正不懈地努力着。                                 | 乍的。                                    |  |  |
| 环境标志认证。<br>品与同类产品相比,具有<br>对保护人体健康及生态环<br>.epa.gov.cn 查询中国环                           | 低毒少害,节约<br>境更有益。<br>寬标志相关信息            |  |  |
|                                                                                      | 对保护人体健康及生态环<br>epa.gov.cn 查询中国环        |  |  |

## 此页有意留空.